#### **BAB IV**

# IMPLEMENTASI DAN EVALUASI

#### 4.1 Implementasi Sistem

### 4.1.1 Kebutuhan Sistem

Sebelum dilakukan proses implementasi, harus disiapkan beberapa perangkat keras (*hardware*) dan perangkat lunak (*software*) yang sesuai dengan kebutuhan sistem agar sistem yang dibuat dapat berjalan dengan baik. Perangkat keras (*hardware*) adalah komponen fisik peralatan yang membentuk sistem komputer. Adapun spesifikasi perangkat keras yang dibutuhkan adalah sebagai berikut :

- 1. Processor Intel Pentium IV.
- 2. Memory RAM 512 MB.
- 3. Harddisk 80 GB.
- 4. 10/100 Mbps Ethernet Network Interface Card.
- 5. Printer, mouse optical dan keyboard.

6. Modem GSM merk mobinil 3G/3.5G/HSDPA/UMTS, EDGE/GPRS/GSM 850/900/1800/1900MHz, Equalizer, Micro SD Card Slot, Data and SMS Service, Plug and Play, Automatic Software Installation, Familiar USB Connection, Small, Durable and Fixed Design, Support Windows 2000,XP SP2/SP3,Vista,7 and Mac OS X 10.4/10.5 and 10.6 with Latest Upgrades.

Perangkat lunak (*software*) merupakan kumpulan perintah atau instruksi yang mempunyai tujuan tertentu dalam menjalankan suatu sistem. Perangkat lunak adalah perangkat yang tidak berwujud. Adapun spesifikasi minimal perangkat lunak yang dibutuhkan untuk implementasi adalah sebagai berikut :

- 1. Sistem Operasi Windows XP Service Pack 2.
- 2. Database untuk pengolahan data menggunakan MySQL client version: 5.1.41
- 3. Web ServerApache atau sejenisnya yang dapat menjalankan PHP.
- 4. Browser yang dapat digunakan adalah Mozilla Firefox, Google Chrome, Opera, atau Safari.

Setelah kebutuhan perangkat keras (hardware) dan perangkat lunak (software) terpenuhi, maka tahap selanjutnya adalah melakukan implementasi sistem yang telah dibuat. Sistem Informasi Pengendalian Layanan Pelanggan terdiri dari 19 (sembilan belas) halaman utama, yaitu: halaman *login*, halaman utama, halaman update profil dealer, halaman kontak dealer, halaman layanan keluhan dealer, halaman layanan survey dealer, halaman maintenance pengguna. *maintenance dealer*, halaman *maintenance* halaman keluhan. halaman *maintenance* pertanyaan, halaman *maintenance* penjualan, halaman *maintenance* sales, halaman layanan broadcasting, halaman layanan single sms, halaman sms group, halaman laporan keluhan dan saran pelanggan, halaman laporan informasi pelanggan, halaman laporan loyalitas pelanggan, halaman laporan survey pelanggan. Data yang digunakan oleh penulis adalah *dummy data* karena keterbatasan data yang diberikan perusahaan kepada penulis dengan alasan kerahasiaan data yang dimiliki oleh perusahaan.

# 4.1.2 Halaman *Login*

Pada halaman *login* akan dilakukan pengecekan. Apabila *user* adalah *dealer*, maka *user dealer* dapat melakukan *update profil, update* kontak *dealer*, melakukan layanan keluhan dan mengikuti layanan *survey*. Apabila *user* adalah *admin* dengan status yang masih aktif, maka dapat melakukan *maintenance data* 

*master*, melakukan layanan *broadcasting*, *group sms* dan *single sms*. Gambar 4.1 dibawah ini merupakan halaman *login*.

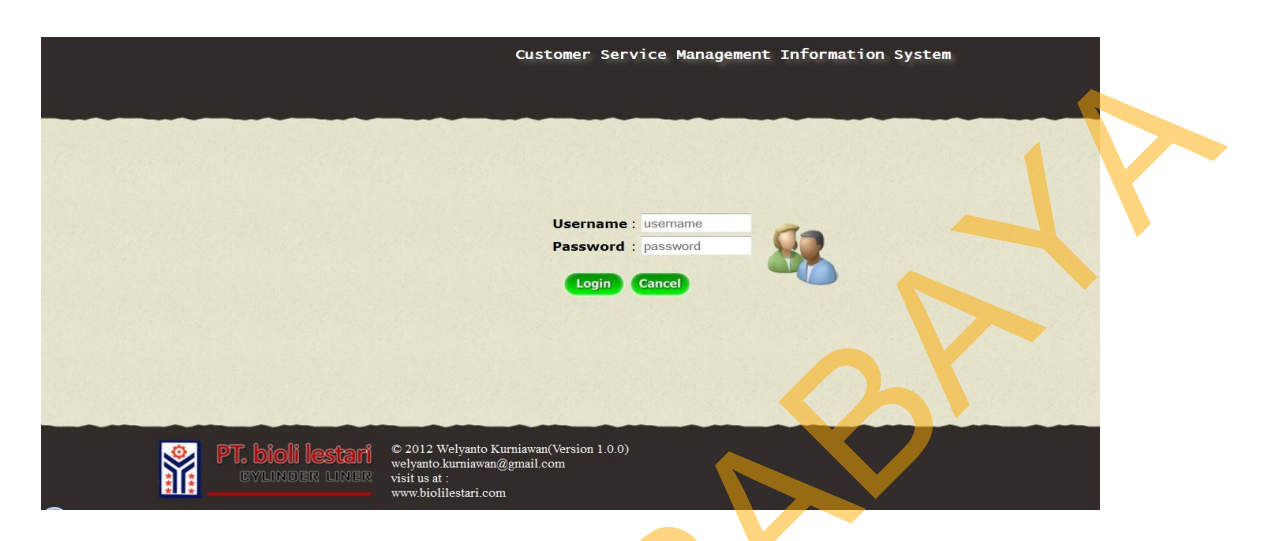

Gambar 4.1 Halaman Login

User harus memasukkan username dan password untuk login ke dalam sistem dan sistem akan melakukan pengecekan username dan password. Hanya user admin yang memiliki status aktif yang dapat login ke dalam sistem kemudian akan diarahkan ke halaman utama admin. Sedangkan untuk user dealer akan diarahkan ke halaman utama dealer. Setelah user memasukkan username dan password, pada saat user menekan tombol login, sistem akan melakukan cek validasi terhadap data username dan password yang dimasukkan. Apabila username dan password tidak sesuai atau salah, maka aplikasi akan menampilkan peringatan kesalahan login seperti pada gambar 4.2.

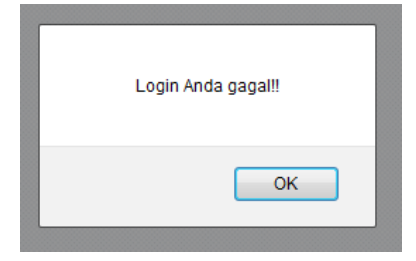

Gambar 4.2 Peringatan Kesalahan Login

Apabila data *username* dan *password* benar, maka aplikasi akan menampilkan peringatan *login* sesuai dengan user yang login. Gambar 4.3 untuk user admin yang berhasil login, dan Gambar 4.4 untuk halaman user dealer yang berhasil login. Kemudian sistem menampilkan halaman utama *dealer* untuk *user dealer* seperti pada Gambar 4.5 dan halaman utama *admin* untuk *user admin* seperti pada Gambar 4.6.

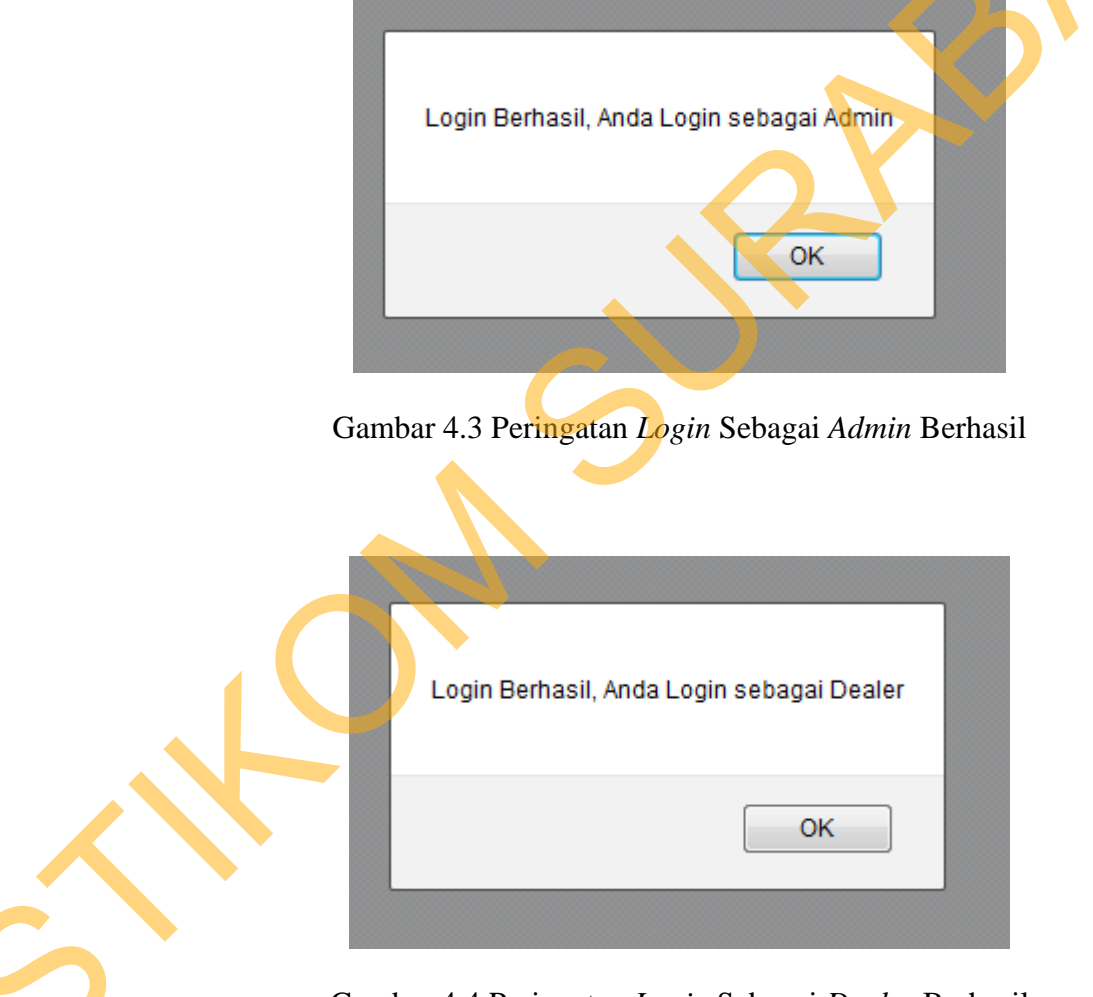

Gambar 4.4 Peringatan Login Sebagai Dealer Berhasil

# 4.1.3 Halaman Utama

Halaman utama terbagi menjadi dua, yaitu halaman utama user dealer seperti pada gambar 4.5 dan halaman utama user admin seperti pada Gambar 4.6.

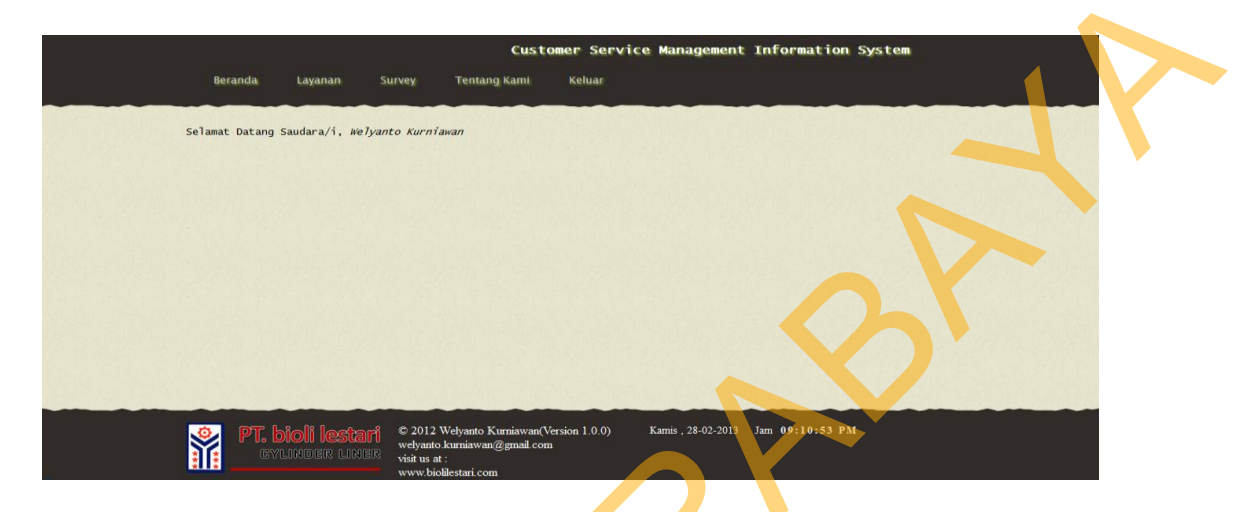

Gambar 4.5 Halaman Utama User Dealer

Pada halaman utama *user dealer* terdapat beberapa menu utama, yaitu *update profil dealer, update* kontak *dealer*, melakukan layanan keluhan, dan melakukan layanan *survey*.

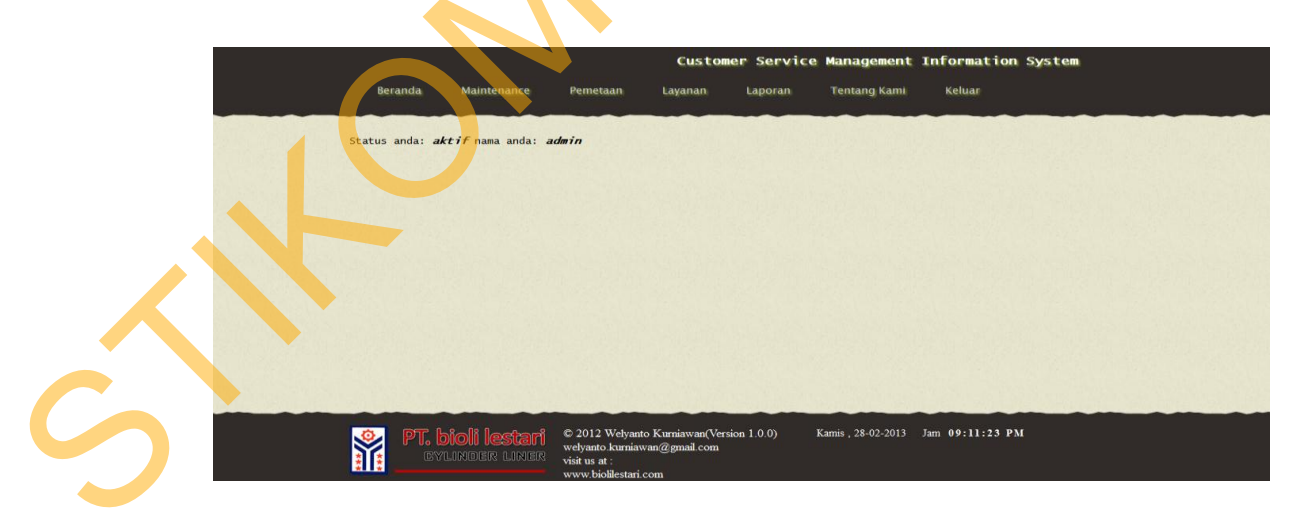

Gambar 4.6 Halaman Utama User Admin

Pada halaman utama *user admin* terdapat beberapa menu utama yang bisa dilakses oleh *admin*, yaitu halaman *maintenance user*, halaman *maintenance dealer*, halaman *maintenance* keluhan, halaman *maintenance* penjualan, halaman *maintenance* pertanyaan, halaman *maintenance sales*, halaman layanan *broadcasting*, halaman layanan *single sms*, dan halaman layanan *group sms*.

## 4.1.4 Halaman Update Profil Dealer

Halaman *update profil dealer* digunakan untuk *user dealer* mengupdate data-data yang berkaitan dengan dirinya apabila ada perubahan. Gambar 4.7 dibawah ini adalah halaman *update profil dealer*.

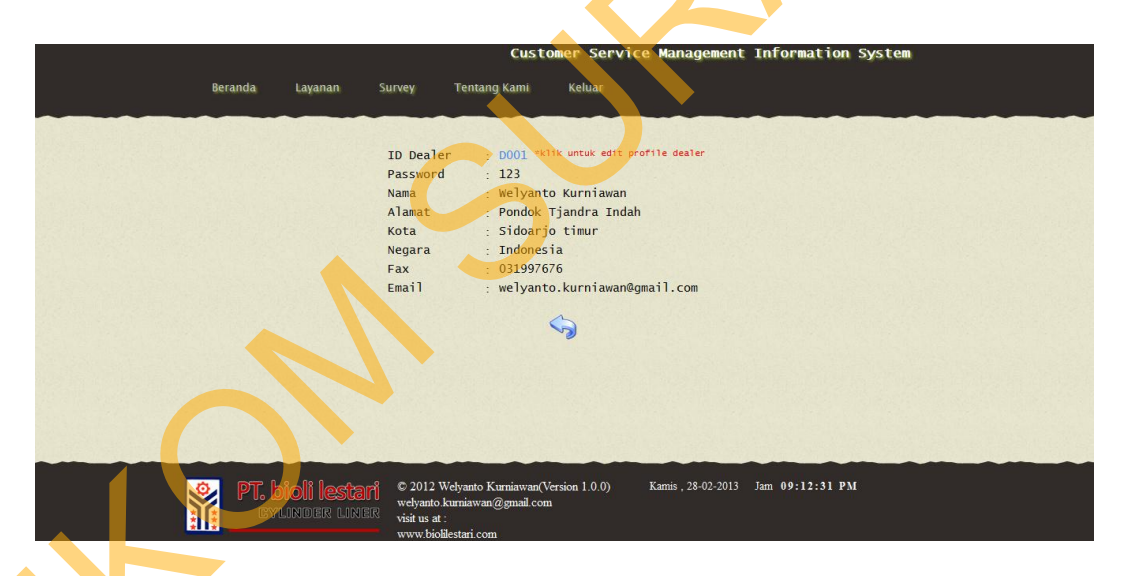

Gambar 4.7 Halaman Update Profil Dealer

Pada saat *user* menekan tombol simpan, akan dilakukan cek validasi terhadap *field input* data yang telah disediakan. Apabila terdapat *field input* data kosong, maka sistem akan menghighlight *field input* yang kosong dan menampilkan pesan *error* seperti pada Gambar 4.8.

|                                   | Customer Service Management Information System                                                              |  |
|-----------------------------------|----------------------------------------------------------------------------------------------------|--|
| Beranda Layanan Su                | urvey Tentang Kami Keluar                                                                                   |  |
|                                   | ID Dealer  :  D001    Password  :  123    Nama  :  Welyanto Kurniawan    Alamat  :                          |  |
|                                   | Simpan Cancel                                                                                               |  |
| PT. bioli lestari<br>cyunder uner | © 2012 Welyanto Kurniawan@gmail.com<br>welyanto Kurniawan@gmail.com<br>visit ura t:<br>www.biolilestari.com |  |

Gambar 4.8 Pesan Error Update Profil Dealer

Apabila seluruh data yang dimasukkan telah valid, maka data update profil dealer akan di update ke dalam *database*, kemudian aplikasi akan menampilkan pesan bahwa update profil dealer telah berhasil seperti pada Gambar 4.9.

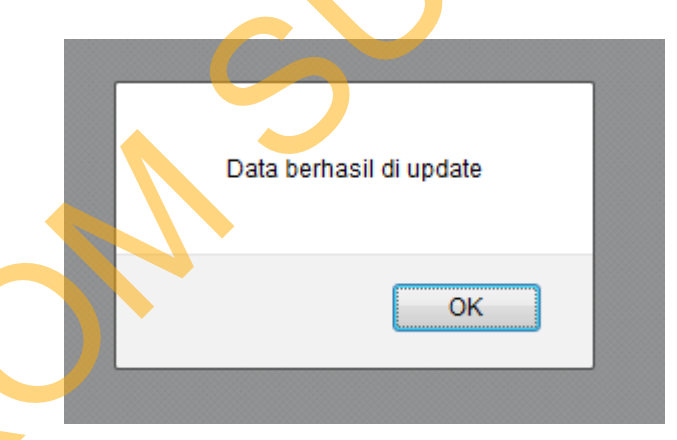

Gambar 4.9 Pesan Update Profil Dealer Sukses

# 4.1.5 Halaman Kontak Dealer

Halaman kontak *dealer* digunakan *user dealer* untuk menambah kontak *dealer*, merubah *status kontak dealer*, ataupun menghapus kontak *dealer* yang diinginkan. Gambar 4.10 dibawah ini adalah halaman utama kontak *dealer* 

| Be | randa L | ayanan S   | urvey                                     | Custo                            | <b>mer Serv</b> i<br>Keluar | ce Management        | Information     | System |
|----|---------|------------|-------------------------------------------|----------------------------------|-----------------------------|----------------------|-----------------|--------|
|    |         |            | No HP :                                   | +62 isikan nomer                 | handpho <mark>conto</mark>  | h: 08197700088 ketik | : 8197700088    |        |
|    |         |            | Status :                                  | aktif                            |                             |                      |                 |        |
|    |         |            |                                           |                                  | U                           |                      |                 |        |
|    |         |            |                                           | *klik no konta<br>No Konta       | ak untuk menge              | Status               |                 |        |
|    |         |            | +62                                       | 2111110000                       |                             | tidak aktif          |                 |        |
|    |         |            | -62                                       | 28563168169                      |                             | aktif                |                 |        |
|    |         |            | +62                                       | 28766662213                      |                             | aktif                |                 |        |
|    |         |            | -62                                       | 299999331                        |                             | tidak aktif          |                 |        |
|    |         |            |                                           |                                  | e                           |                      |                 |        |
|    | PT. bio | li lestari | © 2012 W                                  | elyanto Kurniawan(Ve             | rsion 1.0.0)                | Kamis , 28-02-2013   | Jam 09:14:09 PM | M      |
| Ň  |         |            | welyanto.k<br>visit us at :<br>www.biolik | arniawan@gmail.com<br>estari.com |                             |                      |                 |        |

Gambar 4.10 Halaman Utama Kontak Dealer

*User dealer* dapat menambahkan nomer kontak baru pada halaman utama kontak *dealer*, apabila *user dealer* berhasil menambahkan nomer kontak baru maka aplikasi akan menampilkan pesan bahwa *input* nomer kontak baru telah berhasil seperti pada gambar 4.11. Apabila gagal maka akan ditampilkan pesan bahwa *input* nomer kontak baru tidak berhasil dan *user dealer* diminta untuk melakukan proses *input* ulang seperti pada gambar 4.12

|   | anda berhasil menambahkan kontak baru                |      |
|---|------------------------------------------------------|------|
|   | ОК                                                   |      |
| 5 | Gambar 4.11 Pesan <i>Input</i> Nomer Kontak Baru Suk | cses |

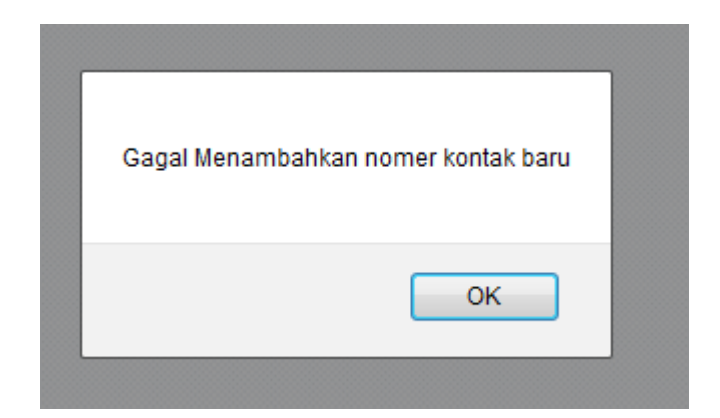

Gambar 4.12 Pesan Input Nomer Kontak Baru Gagal

*User dealer* dapat merubah atau *mengupdate* nomer kontak yang telah disimpan statusnya dari aktif menjadi tidak aktif atau sebaliknya dari tidak aktif menjadi aktif seperti pada gambar 4.13 dibawah dengan cara memilih nomer kontak yang ingin di *update* 

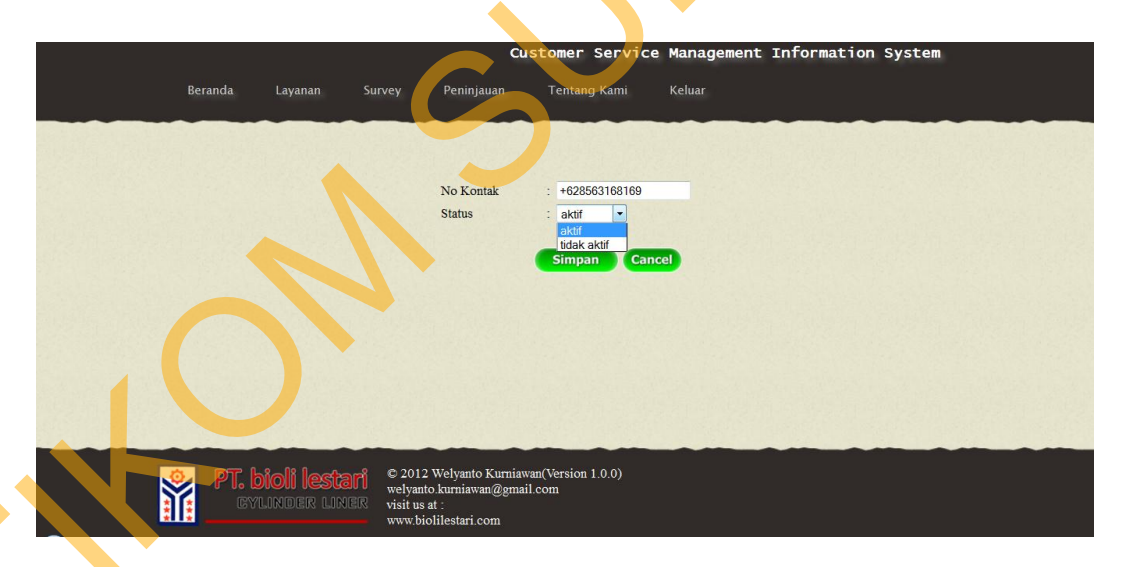

Gambar 4.13 Halaman Update Nomer Kontak Dealer

Apabila *update* nomer kontak berhasil maka akan ada pesan pemberitahuan bahwa update telah berhasil seperti pada Gambar 4.14 dan apabila *update* nomer kontak dealer gagal maka ada pemberitahuan seperti pada Gambar 4.15 dibawah.

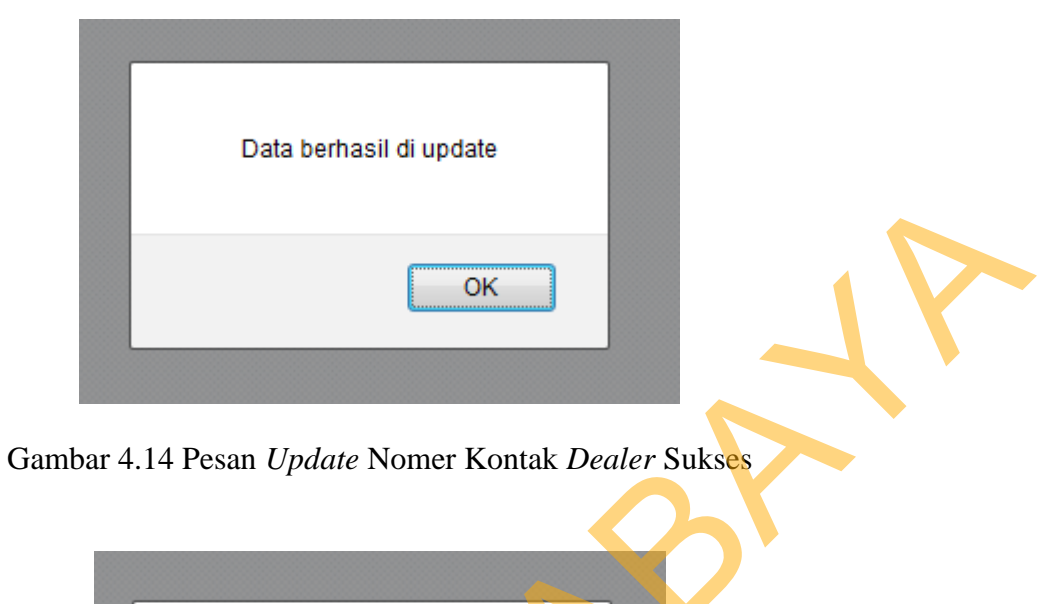

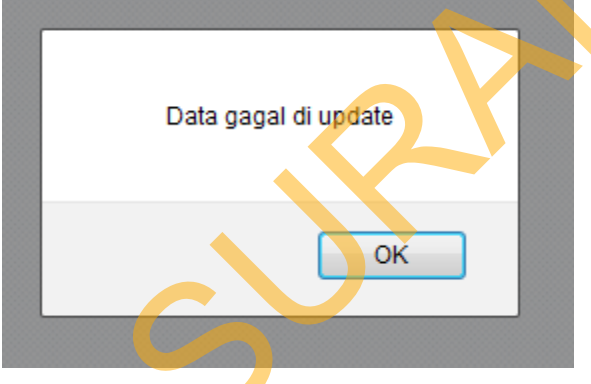

Gambar 4.15 Pesan Update Nomer Kontak Dealer Gagal

*User dealer* juga dapat menghapus nomer kontak dengan memilih nomer kontak yang ingin dihapus pada *checkbox* dan menekan tombol hapus pada bagian bawah seperti pada Gambar 4.16. Apabila nomer kontak tersebut sukses dihapus akan muncul pesan pemberitahuan bahwa data nomer kontak berhasil dihapus seperti Gambar 4.17 atau pesan pemberitahuan bahwa data nomer kontak gagal dihapus seperti Gambar 4.18 apabila nomer kontak gagal dihapus.

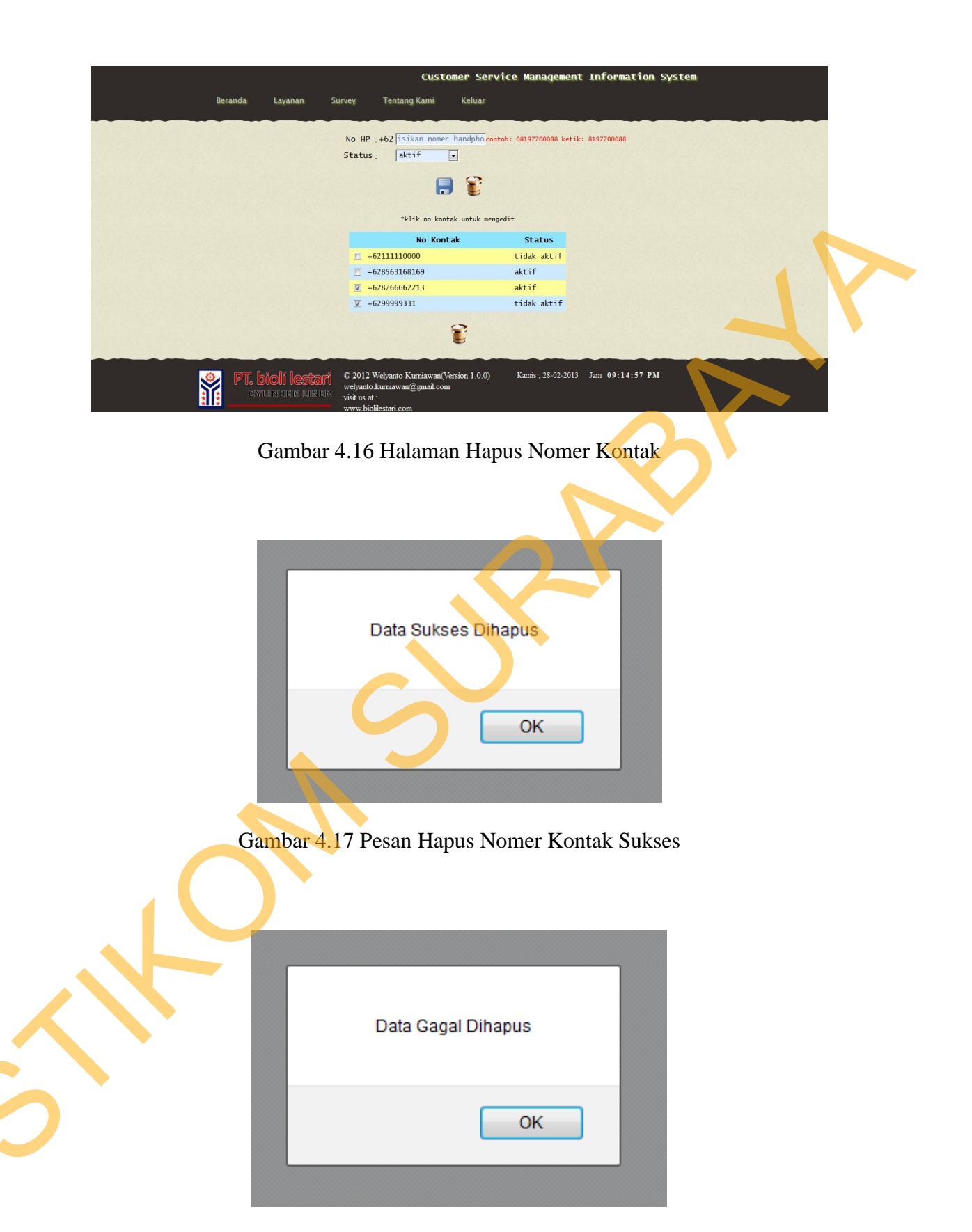

Gambar 4.18 Pesan Hapus Nomer Kontak Gagal

#### 4.1.6 Halaman Layanan Keluhan Dealer

Halaman layanan keluhan dealer digunakan oleh user dealer untuk mengirimkan keluhan dan saran kepada perusahaan seperti pada gambar 4.19 dibawah ini. User dealer dapat mengirimkan keluhan dan saran, apabila saran dan keluhan berhasil dikirimkan maka akan ada pesan pemberitahuan bahwa pengiriman keluhan dan saran telah sukses seperti pada gambar 4.20 atau pesan pemberitahuan bahwa pengiriman keluhan dan saran gagal seperti pada gambar 4.21 apabila pengiriman keluhan dan saran gagal dikirim. User dealer hanya dapat mengirimkan 5 keluhan maksimal dalam 1 tahun sesuai dengan permintaan perusahaan untuk membatasi setiap saran dan keluhan dari setiap pelanggan seperti pada gambar 4.22.

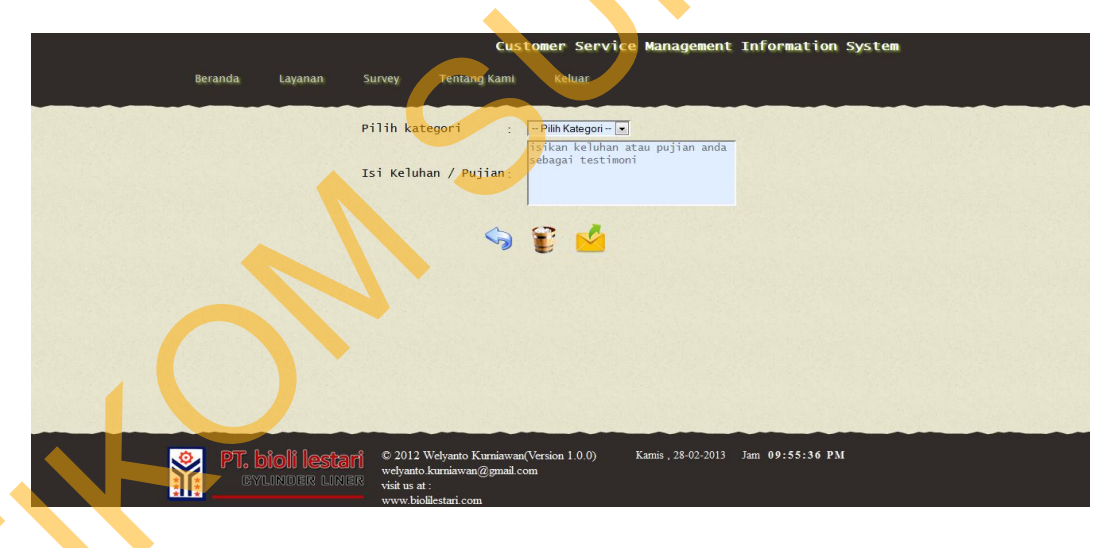

Gambar 4.19 Halaman Layanan Keluhan Dealer

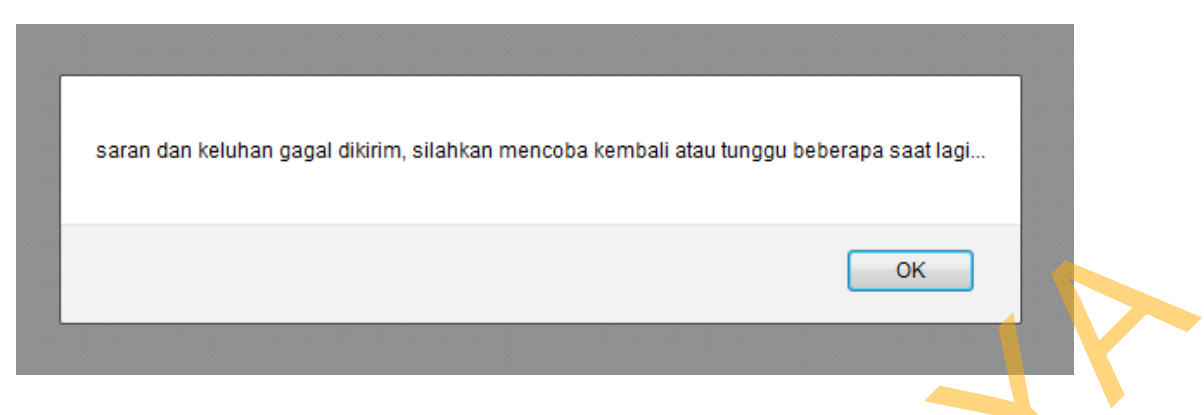

Gambar 4.20 Pesan Saran dan Keluhan Gagal Dikirim

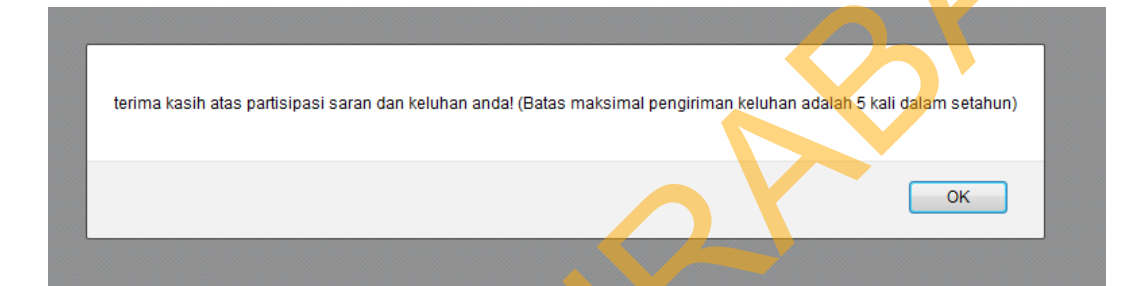

Gambar 4.21 Pesan Saran dan Keluhan Berhasil Dikirim

| Anda Telah mengirimkan kelu | han sel | anyak 5 kali dalam tahun ini, anda dapat mengirimkan lagi tahun berikutnya |
|-----------------------------|---------|----------------------------------------------------------------------------|
|-----------------------------|---------|----------------------------------------------------------------------------|

Gambar 4.22 Pesan Saran dan Keluhan Melebihi Batas

# 4.1.7 Halaman Layanan Survey Dealer

User dealer dapat mengikuti layanan survey yang berhubungan baik dengan produk, layanan ataupun kepuasan pelanggan. User dealer memilih jawaban sesuai dengan pertanyaan yang disediakan oleh perusahaan kemudian menekan tombol kirim untuk mengirimkan survey yang telah diisi seperti pada

ΟK

gambar 4.23. Layanan *survey* terdiri dari 2 (dua) periode yaitu periode pertama diawali dari januari sampai juni dan periode kedua diawali dari bulan juli sampai desember. *User dealer* yang telah mengisi dan mengirimkan *survey*, apabila mengirimkan ulang maka data *survey* yang lama akan digantikan dengan data *survey* yang baru sampai batas periode *survey* ditutup yaitu tanggal akhir bulan juni untuk periode satu dan tanggal akhir bulan desember untuk periode dua.

Apabila *survey* berhasil dikirim maka akan ada pesan pemberitahuan dan pesan terima kasih seperti pada gambar 4.24. Apabila melakukan survey ulang, maka data survey yang lama akan diperbaharui seperti pada gambar 4.25. Apabila *survey* gagal dikirim maka akan ada pesan pemberitahuan bahwa survey gagal dikirim seperti pada gambar 4.26 dibawah ini.

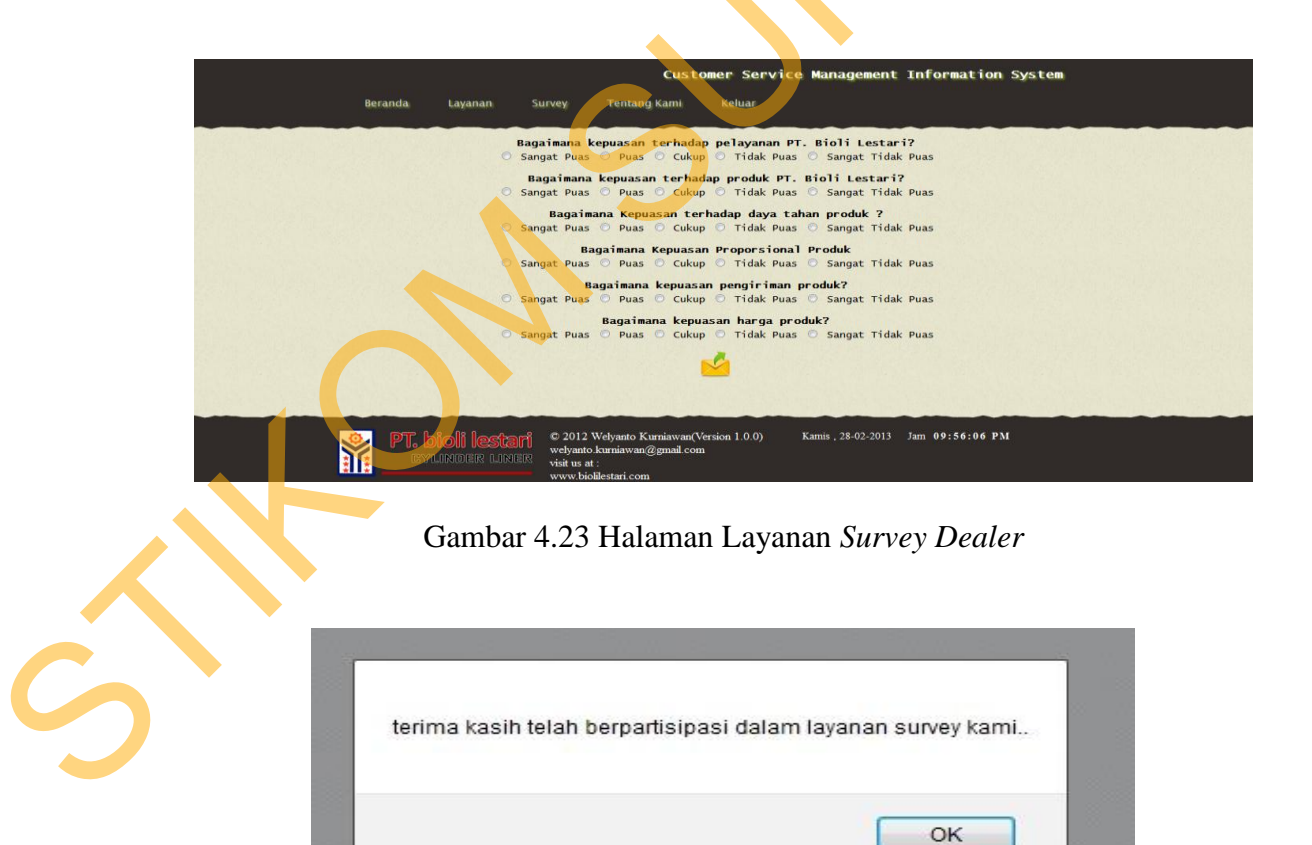

Gambar 4.24 Pesan Terima Kasih Telah Menggunakan Layanan Survey

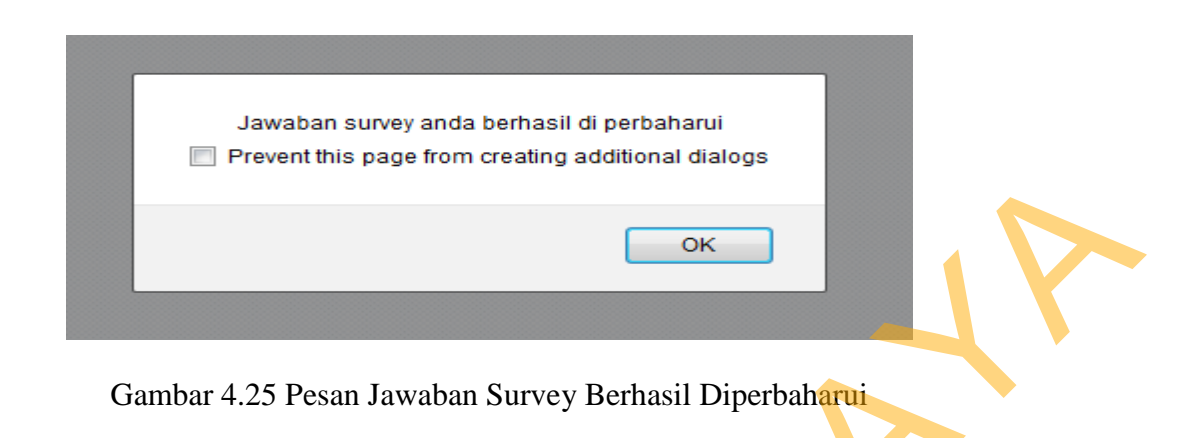

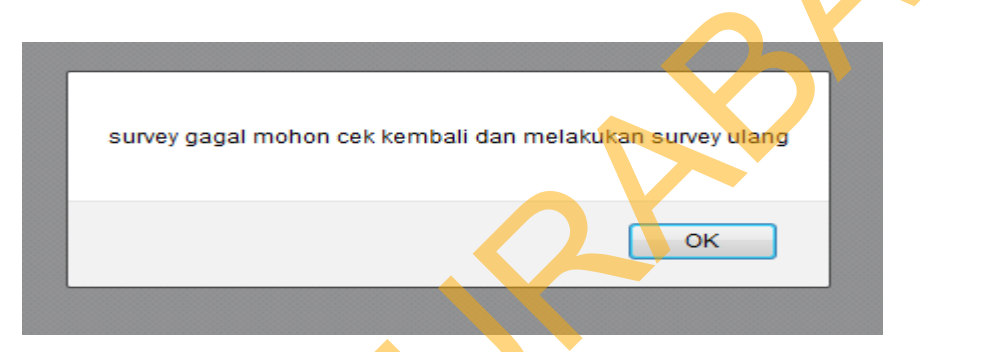

Gambar 4.26 Pesan Layanan Survey Gagal Dan Melakukan Survey Ulang

# 4.1.8 Halaman *Maintenance* Pengguna

Halaman *maintenance* pengguna digunakan untuk melakukan maintenance terhadap data-data *user* pengguna *administrator*. Seorang *administrator* dapat melakukan simpan pengguna baru, melakukan *edit* data pengguna yang sudah ada dan melakukan *delete* terhadap data pengguna yang sudah ada seperti pada Gambar 4.27 halaman *maintenance* pengguna dibawah ini.

| Beranda | Maintenance                          | Customer So<br>Pemetaan Layanan Lap<br>Username : [isikan use<br>Paasword : [isikan paa<br>Status : ]aktif     | ervice Management Information<br>oran Tentang Kami Keluar<br>-name<br>wword | n System |
|---------|--------------------------------------|----------------------------------------------------------------------------------------------------|-----------------------------------------------------------------------------|----------|
| *6116   | username untuk mer<br>Usernam        | ngedit<br>ne password                                                                                          | status                                                                      |          |
| E       | welyanto                             | welyanto                                                                                                    | aktif                                                                       |          |
|         | kurniawan                            | kurniawan                                                                                                    | tidak aktif                                                                 | E        |
|         | admin                                | admin                                                                                                    | aktir                                                                       |          |
|         | and                                  | wery                                                                                                    | aumin                                                                       |          |
|         | 450                                  | asus555                                                                                                    | are the                                                                     | -        |
|         |                                      | 8                                                                                                    |                                                                             |          |
| PT.     | <b>bioli lestari</b><br>Winder liner | © 2012 Welyanto Kurniawan(Version 1.4<br>welyanto.kurniawan@gmail.com<br>visit us at :<br>www.biolilestari.com | 0.0) Kamis, 28-02-2013 Jam 09:56:52 I                                       | РМ       |

Gambar 4.27 Halaman Maintenance Pengguna

Untuk melakukan simpan pengguna baru, *user administrator* dapat mengisikan *username* dan *password* ke dalam *input field* yang telah tersedia, memilih *status user* tersebut dan kemudian memilih tombol simpan. Setelah tombol simpan di pilih akan ada pesan peringatan bahwa *input* pengguna baru sukses seperti pada Gambar 4.28 Pesan peringatan *input user* baru sukses. Apabila sistem gagal menginput *user* pengguna baru, maka akan ada pesan peringatan bahwa *input* pengguna baru gagal seperti pada Gambar 4.29 Pesan peringatan *input user* baru gagal.

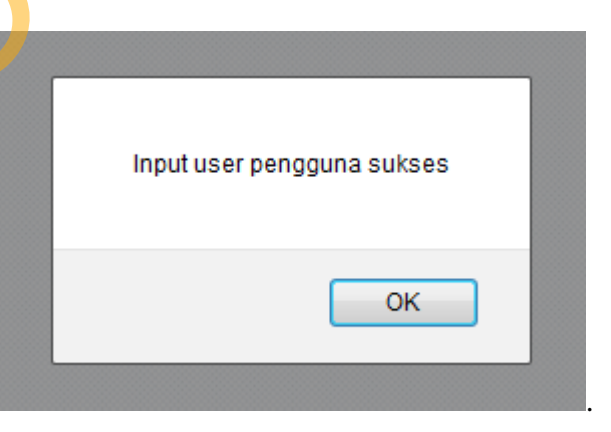

Gambar 4.28 Pesan Peringatan Input Pengguna Baru Sukses

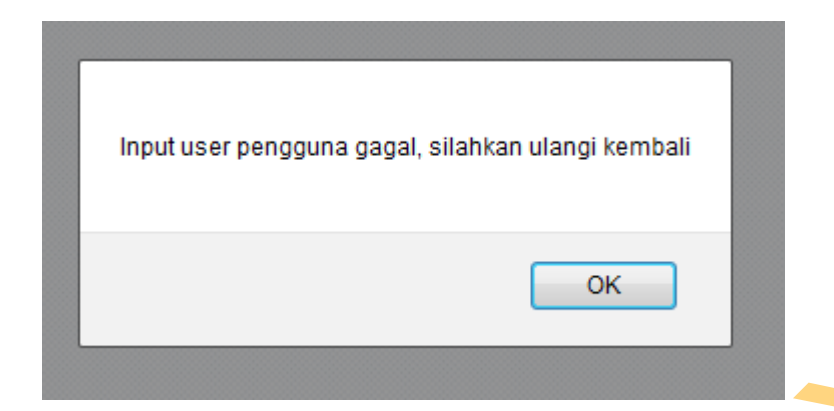

Gambar 4.29 Pesan Peringatan Input Pengguna Baru Gagal

Untuk melakukan *delete* data pengguna *administrator* dapat memilih data yang akan dihapus pada *checkbox* dan menekan tombol hapus untuk menghapus data yang telah dipilih, apabila data sukses dihapus maka akan ada pesan peringatan seperti pada Gambar 4.30 Pesan peringatan *delete* data pengguna sukses.

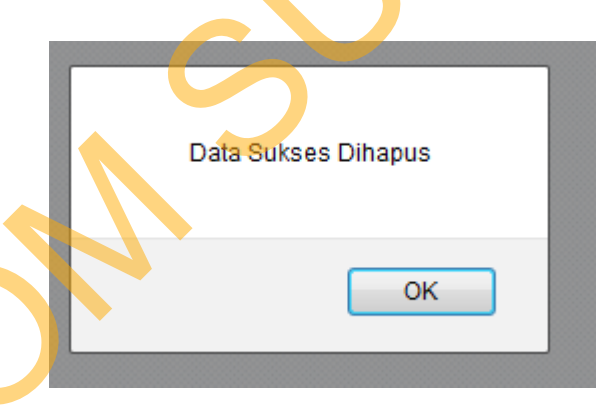

Gambar 4.30 Pesan Peringatan Delete Data Pengguna Sukses

# 4.1.9 Halaman *Maintenance Dealer*

Halaman *maintenance dealer* digunakan untuk melakukan *maintenance* data-data *dealer*. Seorang *administrator* dapat memasukkan data *dealer* baru, melakukan *edit* data *dealer* yang sudah ada ataupun menghapus data *dealer* seperti pada Gambar 4.31 halaman *maintenance dealer*.

|    |                                                                                  |                                                                                                    |                                                                                                  |                   | _ |
|----|----------------------------------------------------------------------------------|----------------------------------------------------------------------------------------------------|--------------------------------------------------------------------------------------------------|-------------------|---|
|    |                                                                                  | Customer                                                                                                | Service Management I                                                                             | nformation System |   |
| Be | randa Maintenance                                                                | Pemetaan Lavanan La                                                                                     | poran Tentang Kami                                                                               | Keluar            |   |
|    |                                                                                  |                                                                                                    |                                                                                                  |                   |   |
|    | ID Dealer : 151kan<br>Pin : 151kan<br>Nama : 151kan<br>Alamat : 151kan<br>Kota : | 1d dealer Email<br>pin Tipe<br>nama Statu<br>alamat Statu<br>ID Sa<br>ila .                             | : isikan email<br>Dealer : eccr<br>s Loyalitas : loyal<br>s Dealer : aktif<br>les : isikan id sa | v<br>v<br>tes     |   |
|    |                                                                                  |                                                                                                    | <b>D</b>                                                                                         |                   |   |
|    | klik id pelanggan untuk                                                          | menoedit                                                                                                |                                                                                                  |                   |   |
|    |                                                                                  |                                                                                                    |                                                                                                  |                   |   |
|    | Dealer Pin Na                                                                    | ma Alamat Kota N                                                                                        | egara Fax                                                                                        | Email             |   |
|    | D001 123 Wely<br>Kurn                                                            | anto Pondok Sidoarjo<br>iawan Tjandra timur In<br>Indah timur                                           | donesia 031997676 welyanto                                                                       | .kurniawan@gma    |   |
|    | kurn<br>D002 123 wija<br>sant                                                    | iawan rungkut<br>ya timur Surabaya In<br>oso selatan                                                    | donesia 031878876 wijaya®y                                                                       | vahoo.co.id       |   |
|    | Budi                                                                             | 11. A                                                                                                   |                                                                                                  |                   |   |
|    |                                                                                  | ° <                                                                                                    | 6                                                                                                |                   |   |
| Ň  | PT. bioli lestari                                                                | © 2012 Welyanto Kumiawan(Versio<br>welyanto kumiawan@gmail.com<br>visit us at :<br>www.bioiliestari.com | n 1.0.0) Kamis , 28-02-2013 J                                                                    | am 09:57:24 PM    | 1 |

Gambar 4.31 Halaman Maintenance Dealer

Untuk melakukan simpan data *dealer* baru, seorang *administrator* harus menginputkan *field* yang telah tersedia dengan benar kemudian menekan tombol simpan. Apabila *field* tidak diisi dengan benar maka akan ada tanda merah pada *input field* dan tombol simpan tidak bisa berfungsi untuk memproses hingga inputan *field* telah diisi dengan benar. Apabila *input field* telah diisi dengan benar maka akan ada pesan pemberitahuan bahwa data *dealer* telah berhasil diinputkan seperti pada Gambar 4.32 Pesan peringatan *input dealer* sukses.

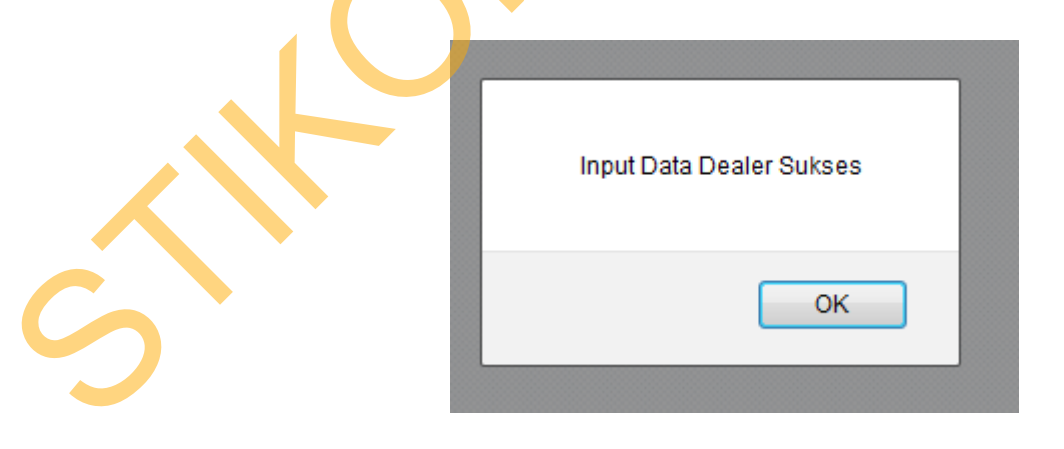

Gambar 4.32 Pesan Peringatan Input Dealer Sukses

Sedangkan untuk melakukan *edit* pada data *dealer* yang sudah ada seorang *administrator* dapat memilih data *dealer* mana yang akan di *edit* dengan menekan *id dealer* yang datanya akan di *edit* dan kemudian akan ada tampilan *form edit* seperti pada Gambar 4.33 *Form edit* data *dealer* dibawah ini.

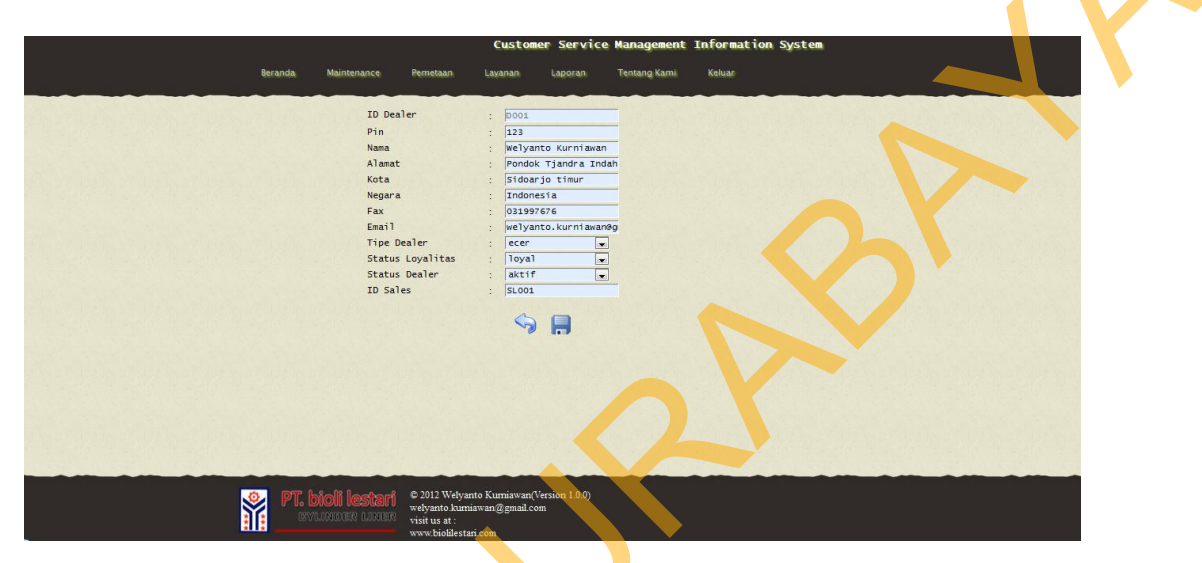

Gambar 4.33 Form Edit Data Dealer

Setelah memilih sesuai *id dealer* yang akan di *edit, administrator* dapat memilih data mana yang akan di *edit* dapat diganti sesuai dengan inputan *field* yang tersedia. Apabila data berhasil di *edit* maka akan ada pesan peringatan bahwa *edit* data *dealer* telah sukses seperti pada Gambar 4.34 Pesan peringatan data *dealer* berhasil di *update*. Apabila *edit* data *dealer* berlum berhasil atau gagal, maka akan ada pesan peringatan *edit* data *dealer* gagal seperti pada Gambar 4.35 Pesan peringatan *edit* data *dealer* gagal.

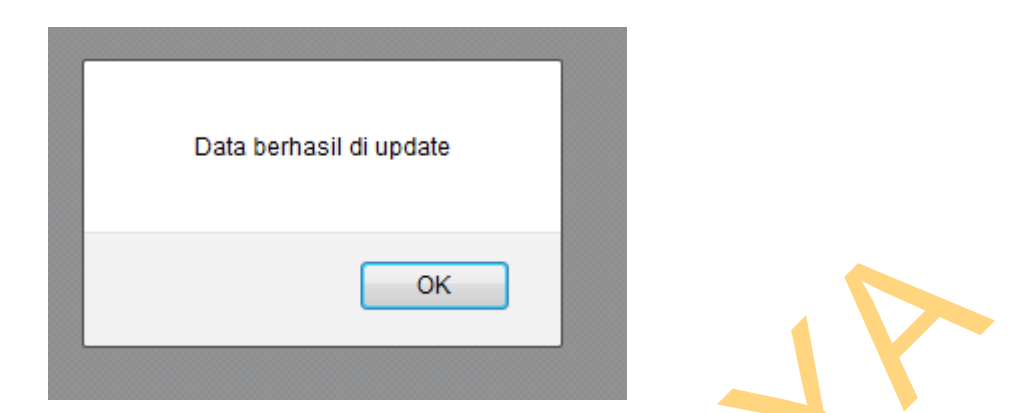

Gambar 4.34 Pesan Peringatan Data Dealer Berhasil di Update

| Data gagal di update silahkan coba kembali |
|--------------------------------------------|
| ОК                                         |
|                                            |

Gambar 4.35 Pesan Peringatan Data Dealer Gagal di Update

Untuk melakukan *delete* data *dealer administrator* dapat memilih data yang akan dihapus pada *checkbox* dan menekan tombol hapus untuk menghapus data *dealer* yang telah dipilih, apabila data sukses dihapus maka akan ada pesan peringatan seperti pada Gambar 4.36 Pesan peringatan *delete* data *dealer* sukses.

| Data | a Sukses Dihapus |
|------|------------------|
|      | ОК               |

Gambar 4.36 Pesan Peringatan Delete Data Dealer Sukses

### 4.1.10 Halaman Maintenance Keluhan

Halaman *maintenance* keluhan digunakan untuk melakukan *maintenance* data-data keluhan. *Administrator* dapat memasukkan data keluhan baru sesuai dengan tanggal waktu *system*, melakukan edit data keluhan dan menghapus data keluhan yang sudah ada seperti pada Gambar 4.37 Halaman *maintenance* keluhan.

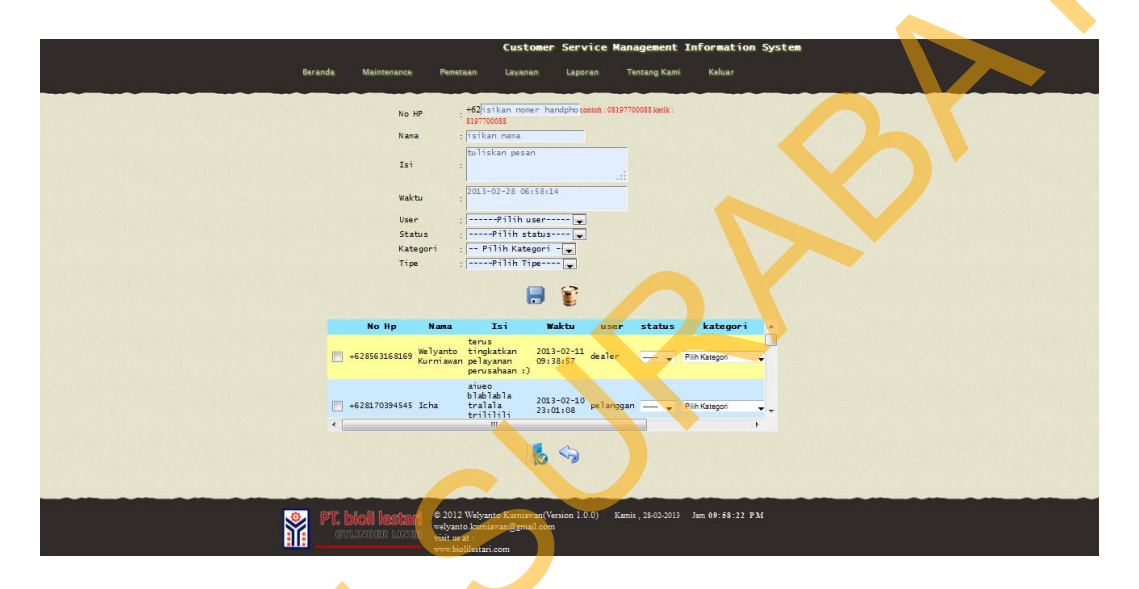

Gambar 4.37 Halaman Maintenance Keluhan

Untuk melakukan simpan data keluhan baru, seorang *administrator* harus menginputkan *field* yang telah tersedia dengan benar kemudian menekan tombol simpan. Apabila *field* tidak diisi dengan benar maka akan ada tanda berwarna merah pada *input field* dan tombol simpan tidak bisa berfungsi untuk memproses hingga inputan *field* telah diisi dengan benar. Apabila *input field* telah diisi dengan benar. Apabila *input field* telah diisi dengan benar. Apabila *input field* telah diisi dengan benar maka akan ada pesan pemberitahuan bahwa data keluhan telah berhasil diinputkan seperti pada Gambar 4.38 Pesan peringatan *input* keluhan sukses. Apabila *input* keluhan gagal maka akan ada pesan peringatan *input* keluhan gagal.

113

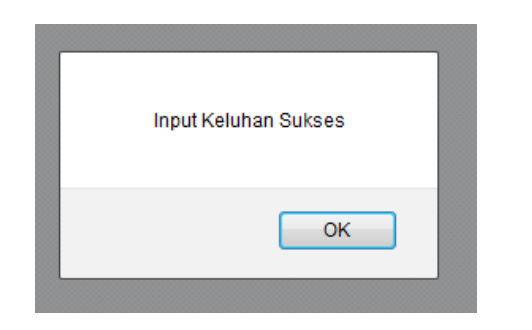

Gambar 4.38 Pesan Peringatan Input Keluhan Sukses

| Input Gagal Sila | hkan Mencoba Kembali |
|------------------|----------------------|
|                  | ОК                   |

Gambar 4.39 Pesan Peringatan Input Keluhan Gagal

Sedangkan untuk melakukan *edit* pada data keluhan, *Administrator* dapat memilih data keluhan yang ingin di *edit* dengan cara menekan data waktu sesuai dengan data keluhan yang ingin diedit. Setelah itu akan ada *form edit* keluhan sesuai dengan data yang telah dipilih seperti pada Gambar 4.40 *Form edit* keluhan.

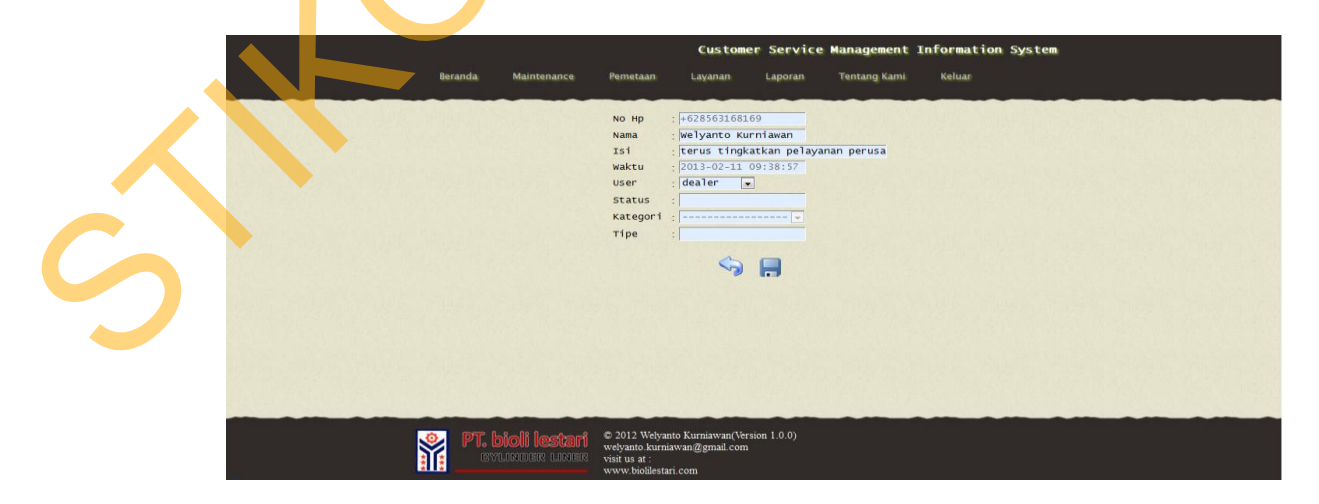

Gambar 4.40 Form Edit Keluhan

Setelah memilih data yang akan di *edit* sesuai dengan waktu dan data yang diinginkan, *administrator* dapat memilih data mana yang akan di edit dapat diganti sesuai dengan inputan *field* yang tersedia. Apabila data berhasil di *edit* maka akan ada pesan peringatan bahwa *edit* data keluhan telah sukses seperti pada Gambar 4.41 Pesan peringatan data keluhan berhasil di *update*. Apabila *edit* data keluhan berlum berhasil atau gagal, maka akan ada pesan peringatan *edit* data keluhan gagal seperti pada Gambar 4.42 Pesan peringatan *edit* data keluhan gagal.

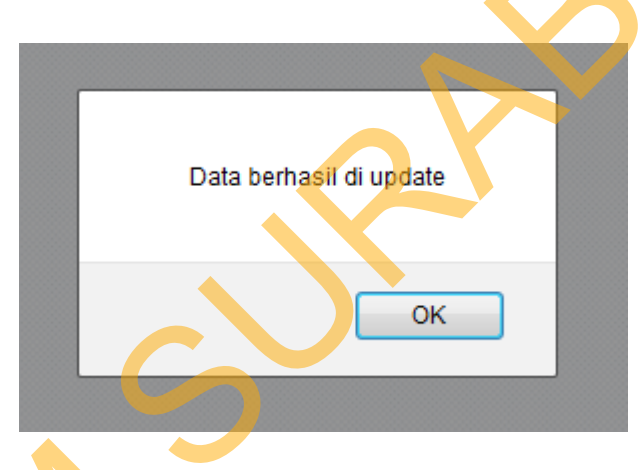

Gambar 4.41 Pesan Peringatan *Edit* Data *Dealer* Sukses

|   | Data gagal di update |
|---|----------------------|
|   | ОК                   |
| ○ |                      |

Gambar 4.42 Pesan Peringatan Edit Data Dealer Gagal

Untuk melakukan *delete* data keluhan *administrator* dapat memilih data yang akan dihapus dengan memilih *checkbox* dan menekan tombol hapus untuk menghapus data keluhan yang telah dipilih, apabila data sukses dihapus maka akan ada pesan peringatan seperti pada Gambar 4.43 Pesan peringatan *delete* data keluhan sukses.

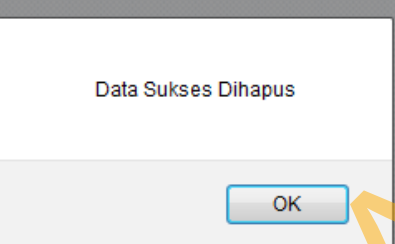

Gambar 4.43 Pesan Peringatan Delete Data Keluhan Sukses

# 4.1.11 Halaman Maintenance Pertanyaan

Halaman *maintenance* pertanyaan digunakan untuk melakukan *maintenance* data-data pertanyaan. *Administrator* dapat memasukkan data pertanyaan baru, melakukan *edit* pertanyaan yang sudah ada, dan menghapus data pertanyaan yang sudah ada sebelumnya seperti pada Gambar 4.44 Halaman *maintenanance* pertanyaan.

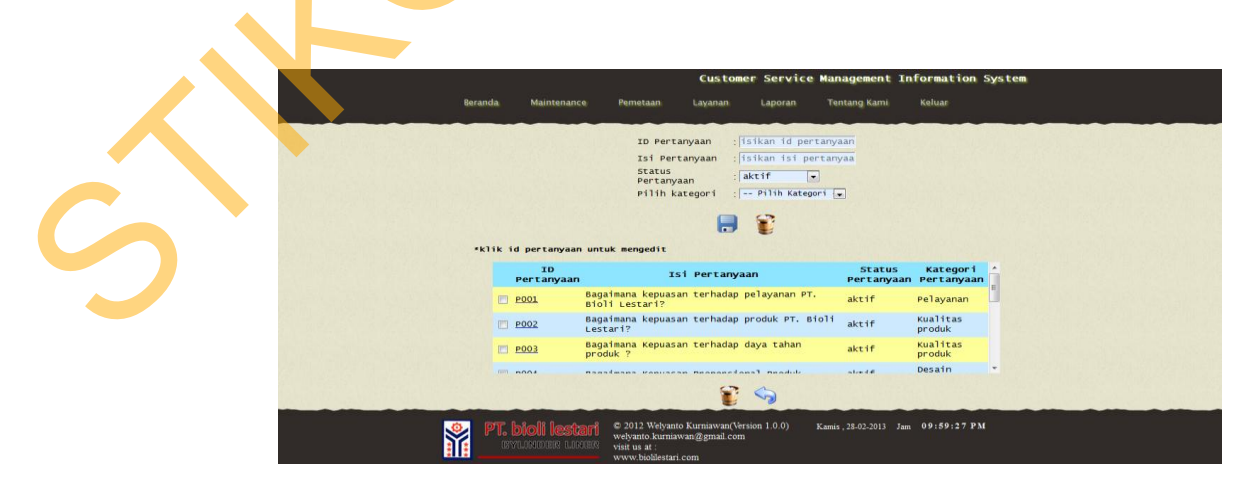

Gambar 4.44 Halaman Maintenance Pertanyaan

Untuk melakukan simpan data pertanyaan baru, seorang *administrator* harus menginputkan *field* yang telah tersedia dengan benar kemudian menekan tombol simpan. Apabila *field* tidak diisi dengan benar maka akan ada tanda berwarna merah pada *input field* dan tombol simpan tidak bisa berfungsi untuk memproses hingga inputan *field* telah diisi dengan benar. Apabila *input field* telah diisi dengan benar. Apabila *input field* telah diisi dengan benar. Apabila *input field* telah diisi dengan benar maka akan ada pesan pemberitahuan bahwa data pertanyaan telah berhasil diinputkan seperti pada Gambar 4.45 Pesan peringatan *input* pertanyaan gagal maka akan ada pesan peringatan pesan input pertanyaan gagal seperti pada Gambar 4.46 Pesan peringatan *input* pertanyaan gagal.

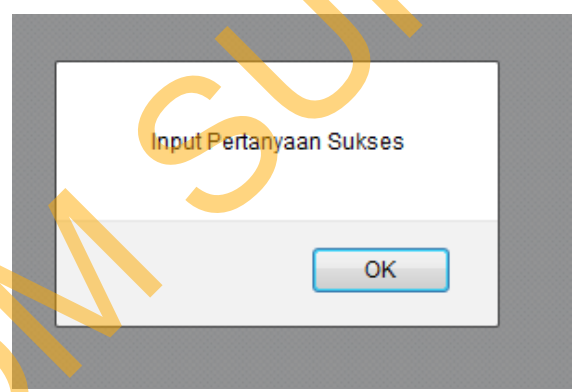

Gambar 4.45 Pesan Peringatan Input Pertanyaan Sukses

| Input Gaga | I Silahkan Mencoba Kembali |
|------------|----------------------------|
|            | ОК                         |

Gambar 4.46 Pesan Peringatan Input Pertanyaan Gagal

Sedangkan untuk melakukan *edit* pada data pertanyaan, *Administrator* dapat memilih data pertanyaan yang ingin di *edit* dengan cara memilih pada id pertanyaan sesuai dengan data pertanyaan yang ingin di edit. Setelah itu akan ada *form edit* pertanyaan sesuai dengan data yang telah dipilih seperti pada Gambar 4.47 *Form edit* pertanyaan.

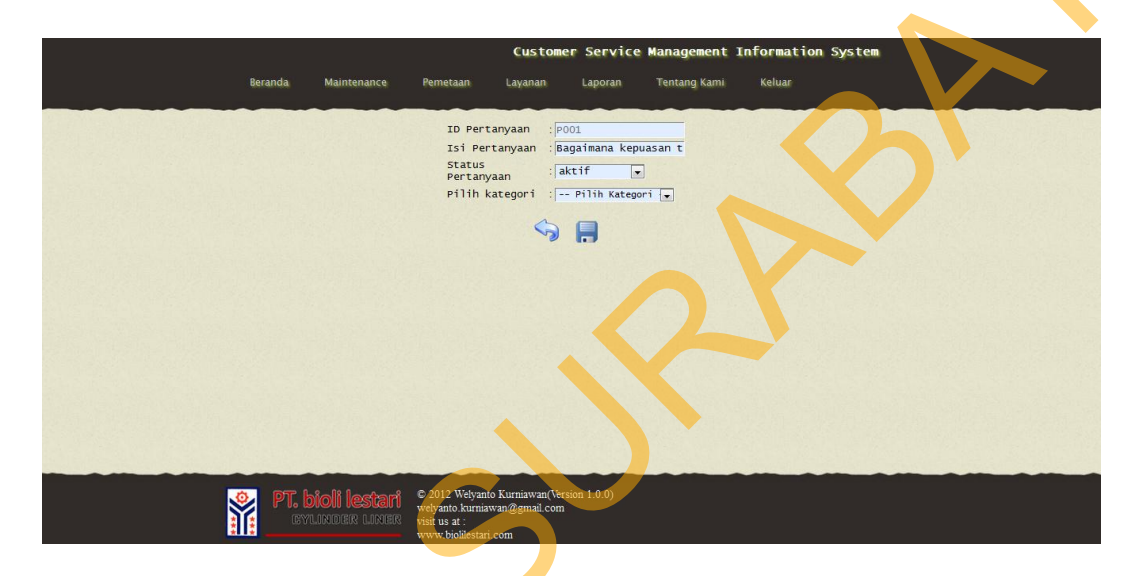

Gambar 4.47 Form Edit Pertanyaan

Setelah memilih data yang akan di *edit* sesuai dengan id pertanyaan dan data pertanyaan yang diinginkan, *administrator* dapat memilih data melakukan *edit* pada data yang telah tersedia pada *input field*. Apabila data berhasil di *edit* maka akan ada pesan peringatan bahwa *edit* data pertanyaan telah sukses seperti pada Gambar 4.48 Pesan peringatan data pertanyaan berhasil di *update*. Apabila *edit* data pertanyaan berlum berhasil atau gagal, maka akan ada pesan peringatan *edit* data pertanyaan gagal seperti pada Gambar 4.49 Pesan peringatan *edit* data pertanyaan gagal.

Ś

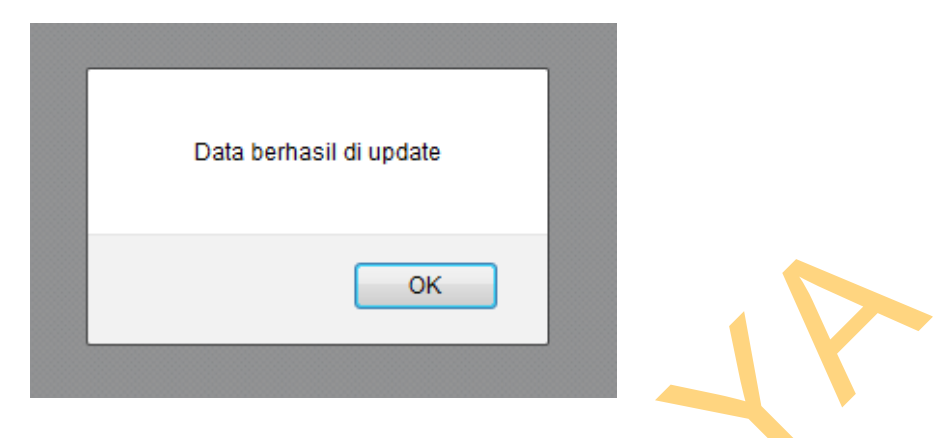

Gambar 4.48 Pesan Peringatan Edit Data Pertanyaan Sukses

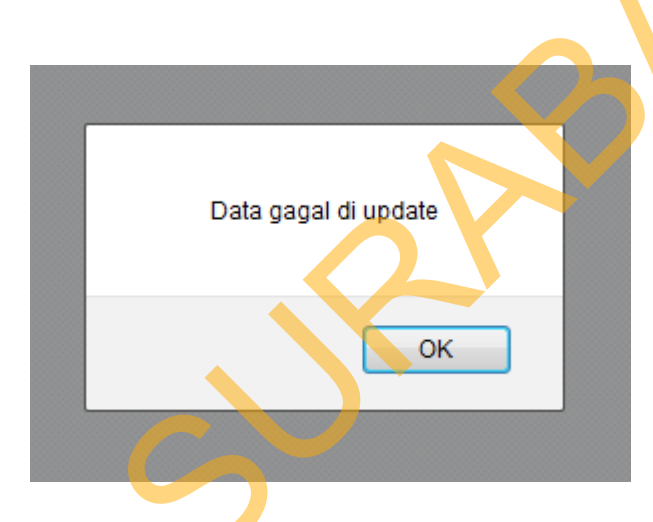

Gambar 4.49 Pesan Peringatan Edit Data Pertanyaan Gagal

Untuk melakukan *delete* data pertanyaan *administrator* dapat memilih data yang akan dihapus dengan memilih *checkbox* dan menekan tombol hapus untuk menghapus data pertanyaan yang telah dipilih, apabila data sukses dihapus maka akan ada pesan peringatan seperti pada Gambar 4.50 Pesan peringatan *delete* data pertanyaan sukses.

| Data Sukses Dihapus |
|---------------------|
| ОК                  |

Gambar 4.50 Pesan Peringatan Delete Data Pertanyaan Sukses

# 4.1.12 Halaman *Maintenance* Penjualan

Halaman *maintenance* penjualan digunakan untuk melakukan *maintenance* data-data penjualan. *Administrator* dapat memasukkan data penjualan, melakukan *edit* data penjualan dan menghapus data penjualan seperti pada Gambar 4.51 Halaman *maintenance* penjualan.

| ę | leranda Maintenance | Pemetaan Lav                                               | ustomer Service Mana<br>anan Laporan Tenta              | <b>agement Information</b><br>Ing Kami Keluar | System |
|---|---------------------|------------------------------------------------------------|---------------------------------------------------------|-----------------------------------------------|--------|
|   |                     | Id Penjualan :<br>ID Dealer<br>Date :<br>Total Pembelian:  | KS75IRGN<br>Istikan tid dealer<br>Istikan total pembell |                                               |        |
|   | TD Penjualar        | TD Dealer                                                  | Tanggal Pembelian                                       | Total Pembelian                               |        |
|   | SJKLA91W9           | D001                                                       | 2012-03-04                                              | 9500000                                       | E      |
|   | ATU712LOA           | D002                                                       | 2012-04-17                                              | 12000000                                      |        |
|   | RW7J8G3DP           | D003                                                       | 2012-03-01                                              | 10000                                         |        |
|   | ISNBEJC2L           | D001                                                       | 2011-01-01                                              | 800500                                        |        |
|   | TMR.PKXOBZ          | D001                                                       | 2012-01-03                                              | 2323232                                       | -      |
|   |                     |                                                            | <b>°</b> 🧐                                              |                                               |        |
| Ŷ | PT. bioli lestari   | © 2012 Welyanto Kus<br>welyanto.kumiawan@<br>visit us at : | niawan(Version 1.0.0) Kamis ,<br>Igmail.com             | 28-02-2013 Jam                                |        |

Gambar 4.51 Halaman Maintenance Penjualan

Untuk melakukan simpan data penjualan, seorang *administrator* harus menginputkan *field* yang telah tersedia dengan benar kemudian menekan tombol simpan. Apabila *field* tidak diisi dengan benar maka akan ada tanda berwarna merah pada *input field* dan tombol simpan tidak bisa berfungsi untuk memproses hingga inputan *field* telah diisi dengan benar. Apabila *input field* telah diisi dengan benar maka akan ada pesan pemberitahuan bahwa data penjualan telah berhasil diinputkan seperti pada Gambar 4.52 Pesan peringatan *input* penjualan sukses. Apabila *input* pertanyaan gagal maka akan ada pesan peringatan pesan input penjualan gagal seperti pada Gambar 4.53 Pesan peringatan *input* penjualan gagal.

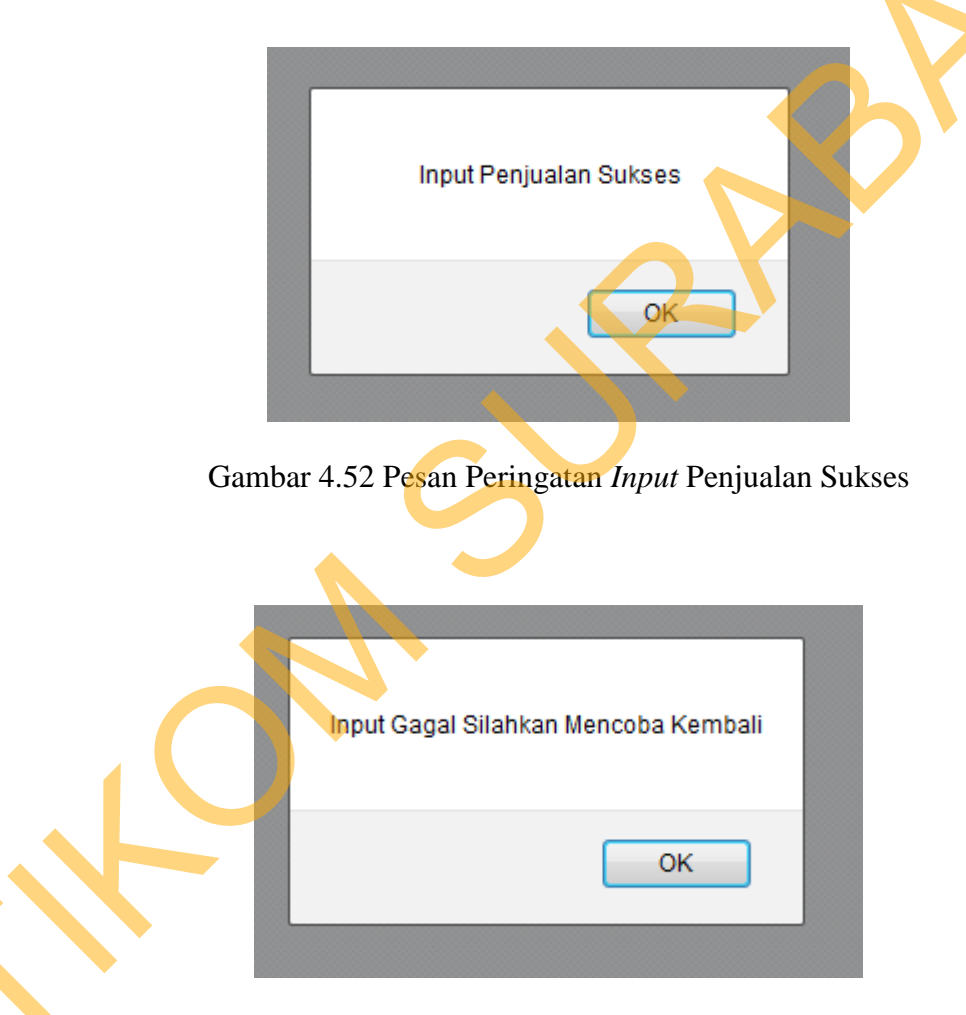

Gambar 4.53 Pesan Peringatan Input Penjualan Gagal

Sedangkan untuk melakukan *edit* pada data penjualan, *Administrator* dapat memilih data penjualan yang ingin di *edit* dengan cara memilih pada id penjualan sesuai dengan data penjualan yang ingin di *edit*. Setelah itu akan ada

*form edit* penjualan sesuai dengan data yang telah dipilih seperti pada Gambar 4.54 *Form edit* penjualan.

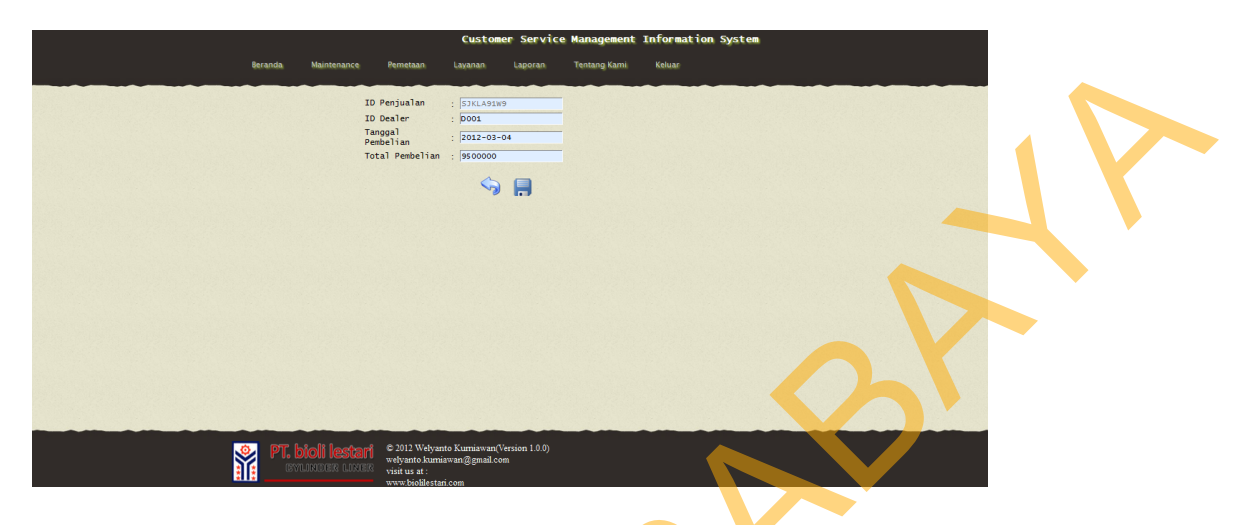

Gambar 4.54 Form *Edit* Penjualan

Setelah memilih data yang akan di *edit* sesuai dengan id penjualan dan data penjualan yang diinginkan, *administrator* dapat melakukan *edit* pada data yang telah tersedia pada *input field*. Apabila data berhasil di *edit* maka akan ada pesan peringatan bahwa *edit* data penjualan telah sukses seperti pada Gambar 4.55 Pesan peringatan data penjualan berhasil di *update*. Apabila *edit* data penjualan belum berhasil atau gagal, maka akan ada pesan peringatan *edit* data penjualan gagal seperti pada Gambar 4.56 Pesan peringatan *edit* data penjualan gagal.

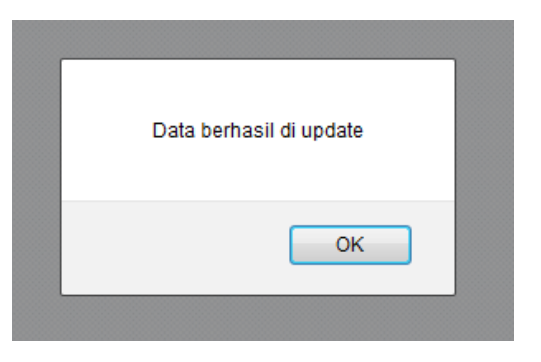

Gambar 4.55 Pesan Peringatan Edit Data Penjualan Sukses

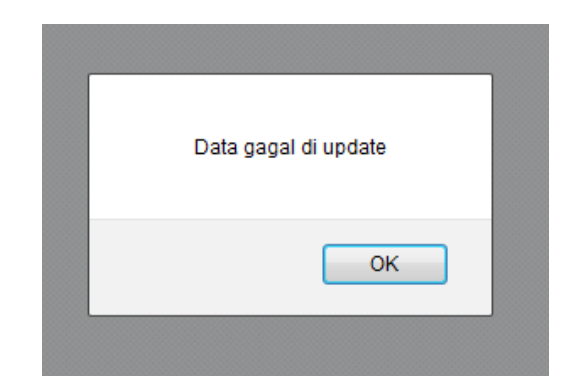

Gambar 4.56 Pesan Peringatan Edit Data Penjualan Gagal

Untuk melakukan *delete* data penjualan *administrator* dapat memilih data yang akan dihapus dengan memilih *checkbox* dan menekan tombol hapus untuk menghapus data penjualan yang telah dipilih, apabila data sukses dihapus maka akan ada pesan peringatan seperti pada Gambar 4.57 Pesan peringatan *delete* data penjualan sukses.

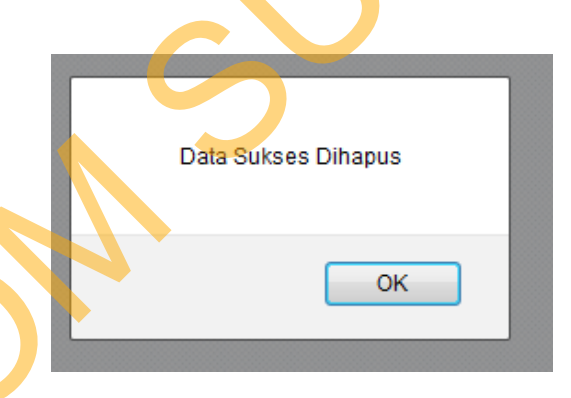

Gambar 4.57 Pesan Peringatan Delete Data Penjualan Sukses

# 4.1.13 Halaman Maintenance Sales

Halaman *maintenance sales* digunakan untuk melakukan *maintenance* data-data *sales*. *Administrator* dapat memasukkan data *sales* baru, melakukan *edit* data *sales* dan menghapus data *sales* seperti pada Gambar 4.58 Halaman *maintenance sales*.

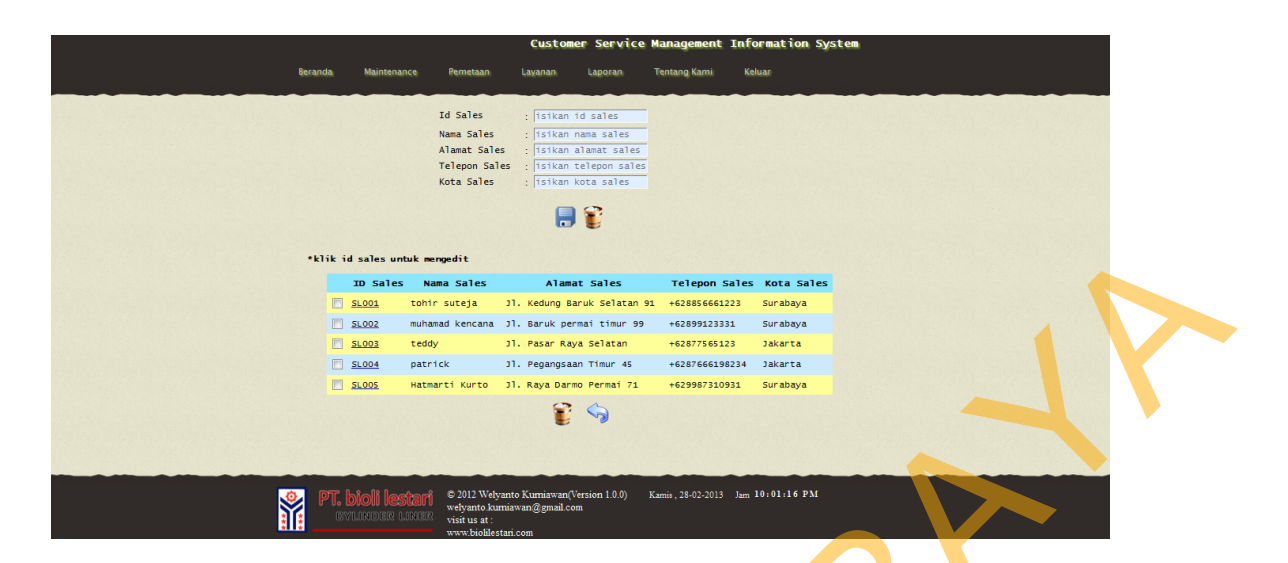

Gambar 4.58 Halaman Maintenance Sales

Untuk melakukan simpan data *sales*, seorang *administrator* harus menginputkan *field* yang telah tersedia dengan benar kemudian menekan tombol simpan. Apabila *field* tidak diisi dengan benar maka akan ada tanda berwarna merah pada *input field* dan tombol simpan tidak bisa berfungsi untuk memproses hingga inputan *field* telah diisi dengan benar. Apabila *input field* telah diisi dengan benar. Apabila *input field* telah diisi dengan benar maka akan ada sales telah berhasil diinputkan seperti pada Gambar 4.59 Pesan peringatan *input* data *sales* sukses. Apabila *input* data *sales* gagal maka akan ada pesan peringatan pesan input data *sales* sales.

| Input Data Sales Sukses |
|-------------------------|
| ОК                      |

Gambar 4.59 Pesan Peringatan Input Data Sales Sukses

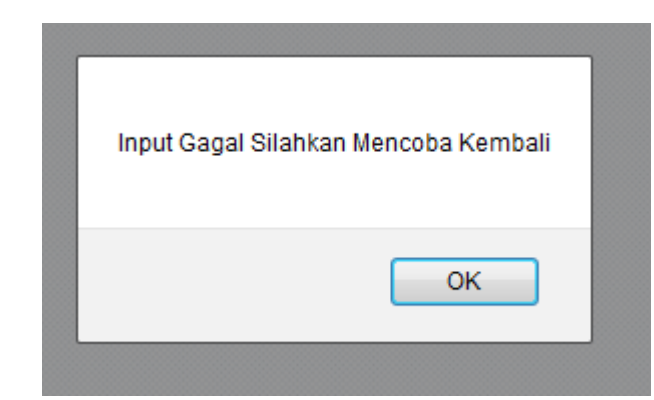

Gambar 4.60 Pesan Peringatan Input Data Sales Gagal

Sedangkan untuk melakukan *edit* pada data sales, *Administrator* dapat memilih data sales yang ingin di *edit* dengan cara memilih pada id sales sesuai dengan data sales yang ingin di *edit*. Setelah itu akan ada *form edit* sales sesuai dengan data yang telah dipilih seperti pada Gambar 4.61 *Form edit* sales.

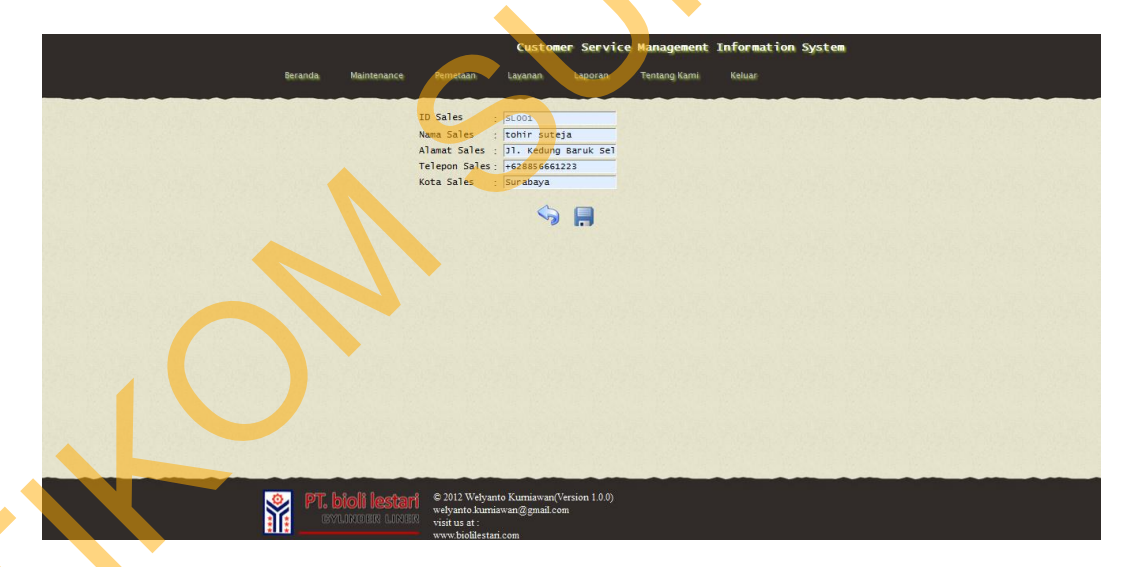

Gambar 4.61 Form Edit Sales

Setelah memilih data yang akan di *edit* sesuai dengan *id sales* dan data *sales* yang diinginkan, *administrator* dapat melakukan *edit* pada data yang telah tersedia pada *input field*. Apabila data berhasil di *edit* maka akan ada pesan peringatan bahwa *edit* data *sales* telah sukses seperti pada Gambar 4.62 Pesan

peringatan data *sales* berhasil di *update*. Apabila *edit* data *sales* belum berhasil atau gagal, maka akan ada pesan peringatan *edit* data *sales* gagal seperti pada Gambar 4.63 Pesan peringatan *edit* data *sales* gagal.

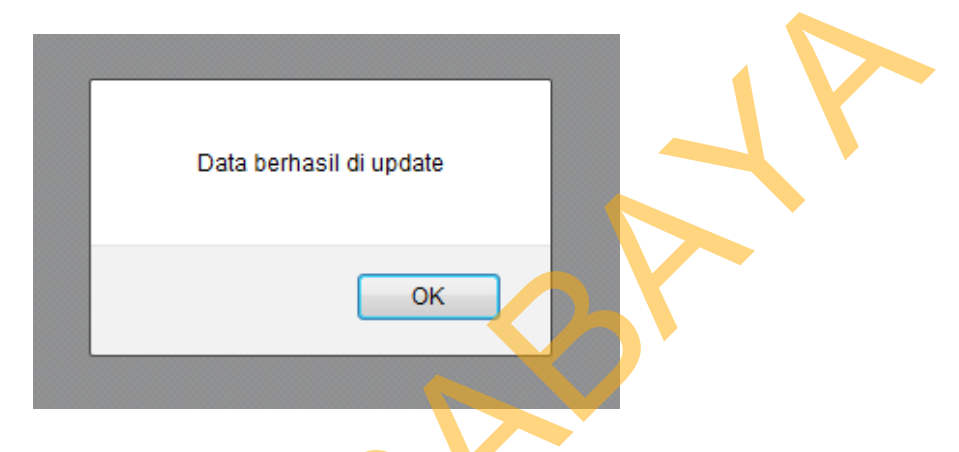

Gambar 4.62 Pesan Peringatan Edit Data Sales Sukses

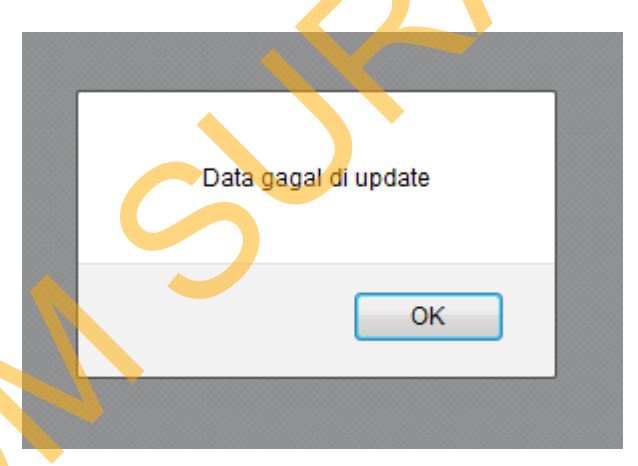

Gambar 4.63 Pesan Peringatan Edit Data Sales Gagal

Ś

Untuk melakukan *delete* data *sales administrator* dapat memilih data yang akan dihapus dengan memilih *checkbox* dan menekan tombol hapus untuk menghapus data *sales* yang telah dipilih, apabila data sukses dihapus maka akan ada pesan peringatan seperti pada Gambar 4.64 Pesan peringatan *delete* data *sales* sukses.

| Data Sukses Dihapus |  |
|---------------------|--|
| ОК                  |  |

Gambar 4.64 Pesan Peringatan Delete Data Sales Sukses

# 4.1.14 Halaman *Maintenance* Tipe *Group*

Halaman *maintenance* tipe *group* digunakan untuk melakukan *maintenance* data-data tipe *group*. *Administrator* dapat memasukkan data *group* baru, melakukan *edit* data *group* dan menghapus data *group* seperti pada Gambar 4.65 Halaman *maintenance tipe group*.

|                     | Customer Service Man                          | agement Information System   |  |
|---------------------|-----------------------------------------------|------------------------------|--|
| Beranda Maintenance | Pemetaan Layanan Laporan Tent                 | ang Kami Keluar              |  |
|                     | Id Group : id group                           |                              |  |
|                     | Tipe<br>Group : isikan tipe group             |                              |  |
|                     |                                               |                              |  |
|                     | <b>D</b>                                      |                              |  |
|                     | D Group Tipe C                                | iroup Edit 📤                 |  |
|                     | ecer                                          | edt                          |  |
| 2                   | grosir                                        | edit                         |  |
| 🖸 3                 | loyal                                         | edt                          |  |
|                     | non loyal                                     | edt                          |  |
|                     | notensial                                     |                              |  |
|                     | 👕 💊                                           |                              |  |
|                     | •                                             |                              |  |
|                     |                                               |                              |  |
|                     |                                               |                              |  |
|                     |                                               |                              |  |
|                     |                                               |                              |  |
| 📀 PT. bioli lestari | © 2012 Welyanto Kumiawan(Version 1.0.0) Kamis | , 28-02-2013 Jam 10:02:00 PM |  |
| EATINGER THE        | welyanto.kumiawan@gmail.com<br>visit us at :  |                              |  |

Gambar 4.65 Halaman Maintenance Tipe Group

Untuk melakukan simpan data, seorang *administrator* harus menginputkan *field* yang telah tersedia dengan benar kemudian menekan tombol simpan. Apabila *field* tidak diisi dengan benar maka akan ada tanda berwarna

merah pada *input field* dan tombol simpan tidak bisa berfungsi untuk memproses hingga inputan *field* telah diisi dengan benar. Apabila *input field* telah diisi dengan benar maka akan ada pesan pemberitahuan bahwa *input* data *group* telah berhasil diinputkan seperti pada Gambar 4.66 Pesan peringatan *input* data *group* sukses. Apabila *input* data *group* gagal maka akan ada pesan peringatan pesan input data *group* gagal seperti pada Gambar 4.67 Pesan peringatan *input* data *group* gagal.

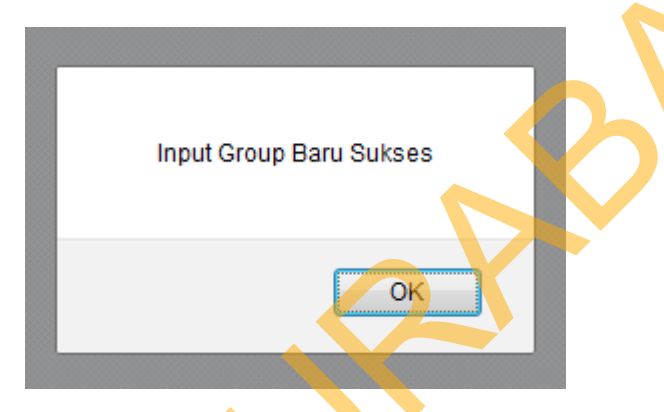

Gambar 4.66 Pesan Peringatan Input Data Group Sukses

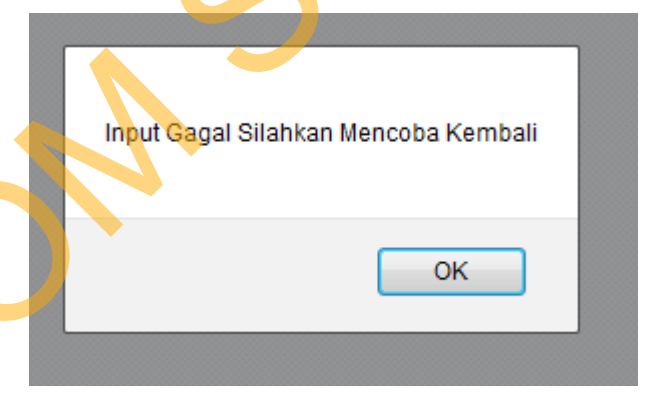

Gambar 4.67 Pesan Peringatan Input Data Group Gagal

Sedangkan untuk melakukan *edit* pada data *group*, *Administrator* dapat memilih data *group* yang ingin di *edit* dengan cara memilih pada id group sesuai dengan data *group* yang ingin di *edit*. Setelah itu akan ada *form edit* group sesuai dengan data yang telah dipilih seperti pada Gambar 4.68 *Form edit* group.
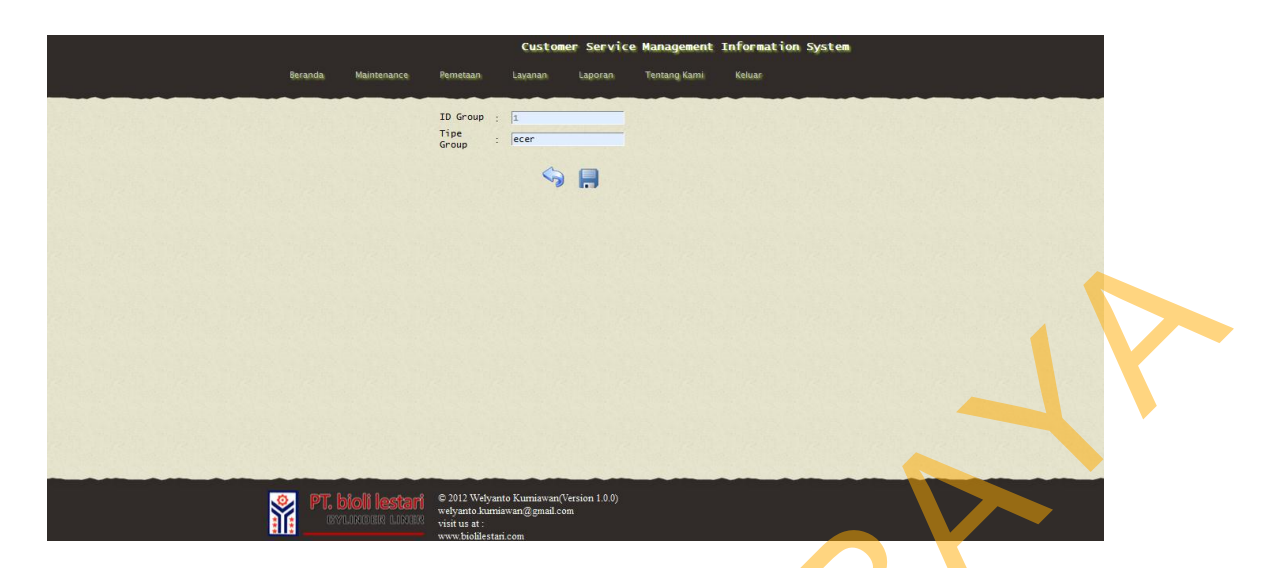

Gambar 4.68 Form Edit Group

Setelah memilih data yang akan di *edit* sesuai dengan *id group* dan data *group* yang diinginkan, *administrator* dapat melakukan *edit* pada data yang telah tersedia pada *input field*. Apabila data berhasil di *edit* maka akan ada pesan peringatan bahwa *edit* data *group* telah sukses seperti pada Gambar 4.69 Pesan peringatan data *group* berhasil di *update*. Apabila *edit* data *group* belum berhasil atau gagal, maka akan ada pesan peringatan *edit* data *group* gagal seperti pada Gambar 4.70 Pesan peringatan *edit* data *group* gagal.

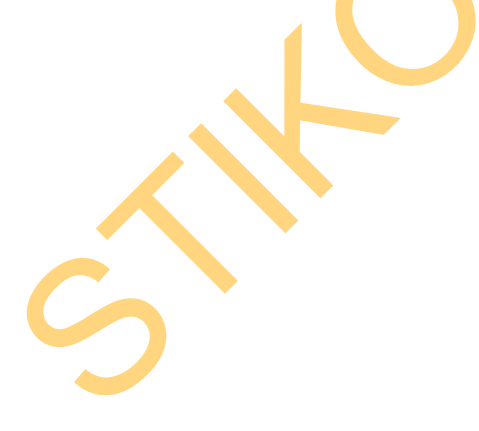

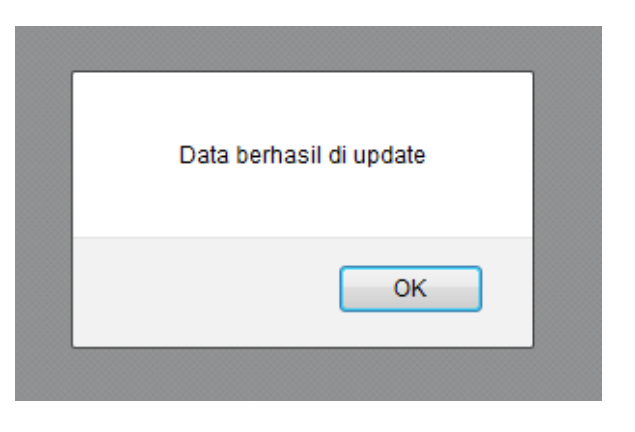

Gambar 4.69 Pesan Peringatan Edit Data Group Sukses

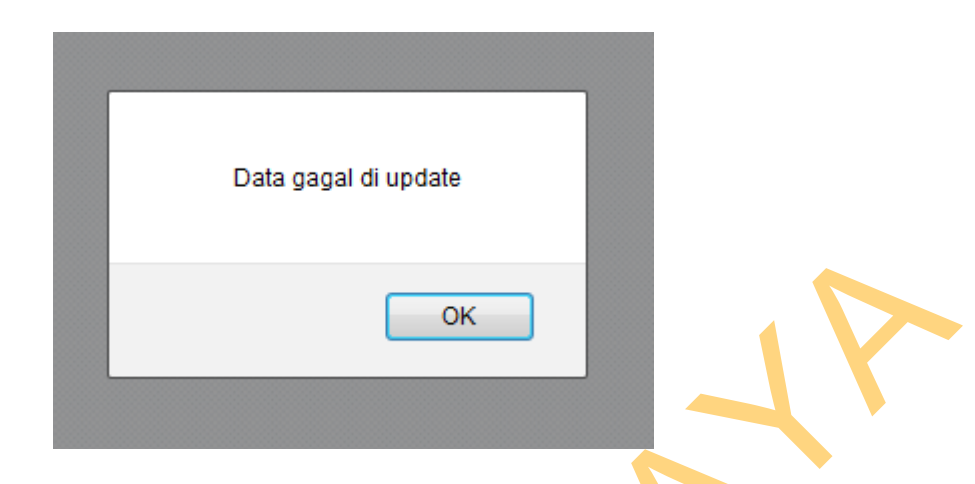

Gambar 4.70 Pesan Peringatan Edit Data Group Gaga

Untuk melakukan *delete* data *group administrator* dapat memilih data yang akan dihapus dengan memilih *checkbox* dan menekan tombol hapus untuk menghapus data *group* yang telah dipilih, apabila data sukses dihapus maka akan ada pesan peringatan seperti pada Gambar 4.71 Pesan peringatan *delete* data *group* sukses.

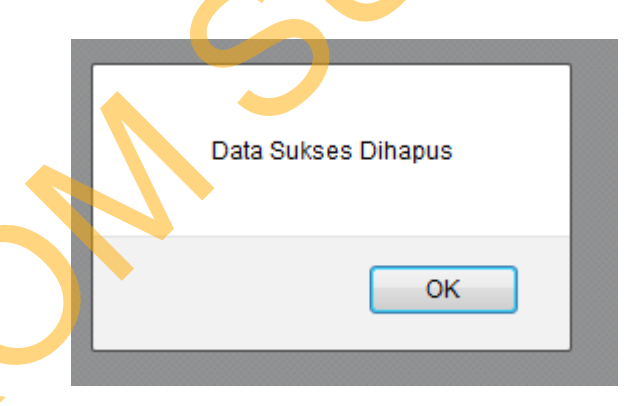

Gambar 4.71 Pesan Peringatan Delete Data Group Sukses

#### 4.1.15 Halaman *Maintenance* Kategori

Halaman *maintenance* kategori digunakan untuk melakukan *maintenance* data-data kategori. *Administrator* dapat memasukkan data kategori baru, melakukan *edit* data kategori dan menghapus data kategori seperti pada Gambar 4.72 Halaman *maintenance* kategori.

|                                         |                |                                                             |                      |                         |                 | _    |
|-----------------------------------------|----------------|-------------------------------------------------------------|----------------------|-------------------------|-----------------|------|
|                                         |                |                                                             | Customer S           | ervice Management       | Information S   | yste |
| Beranda                                 | Maintenance    | Pemetaan                                                    | Layanan La           | poran Tentang Kami      | Keluar          |      |
|                                         |                |                                                             |                      |                         |                 |      |
|                                         |                | Id Kategori                                                 | : id kategori        |                         |                 |      |
|                                         |                | Nama Kategori                                               | : isikan nama        | kategori                |                 |      |
|                                         |                |                                                             |                      | -                       |                 |      |
|                                         |                |                                                             |                      | Li .                    |                 |      |
|                                         | I              | D Kategori                                                  |                      | Nama Kategori           | Edi             | t    |
| r e e e e e e e e e e e e e e e e e e e | 1              |                                                             | Kualita              | s produk                | edi             |      |
| -                                       | 2              |                                                             | Desain               | produk                  | edi             |      |
| F                                       | <br>Fi 3       |                                                             | Pelavar              | an                      |                 |      |
| L                                       |                |                                                             | pengema              | san produk              | ear             |      |
|                                         |                |                                                             | pengemo              | Sar produk              | (_edi           |      |
|                                         |                |                                                             | ~ ~                  |                         |                 |      |
|                                         |                |                                                             | 🔰 🕤                  |                         |                 |      |
|                                         |                |                                                             |                      |                         |                 |      |
|                                         |                |                                                             |                      |                         |                 |      |
|                                         |                |                                                             |                      |                         |                 |      |
| O PT                                    | r hioli lestar | © 2012 Welyanto                                             | Kurniawan(Version 1. | 0.0) Kamis , 28-02-2013 | Jam 10:02:46 PM |      |
|                                         | CYLINDER LINE  | <ul> <li>welyanto.kurniav</li> <li>visit us at :</li> </ul> | van@gmail.com        |                         |                 |      |
|                                         |                | <ul> <li>www.biolilestari.</li> </ul>                       | com                  |                         |                 |      |

Gambar 4.72 Halaman Maintenance Kategori

Untuk melakukan simpan data kategori, seorang *administrator* harus menginputkan *field* yang telah tersedia dengan benar kemudian menekan tombol simpan. Apabila *field* tidak diisi dengan benar maka akan ada tanda berwarna merah pada *input field* dan tombol simpan tidak bisa berfungsi untuk memproses hingga inputan *field* telah diisi dengan benar. Apabila *input field* telah diisi dengan benar. Apabila *input field* telah diisi dengan benar maka akan ada pesan pemberitahuan bahwa *input* data kategori telah berhasil diinputkan seperti pada Gambar 4.73 Pesan peringatan *input* data kategori sukses. Apabila *input* data kategori gagal maka akan ada pesan peringatan pesan input data kategori gagal seperti pada Gambar 4.74 Pesan peringatan *input* data kategori gagal.

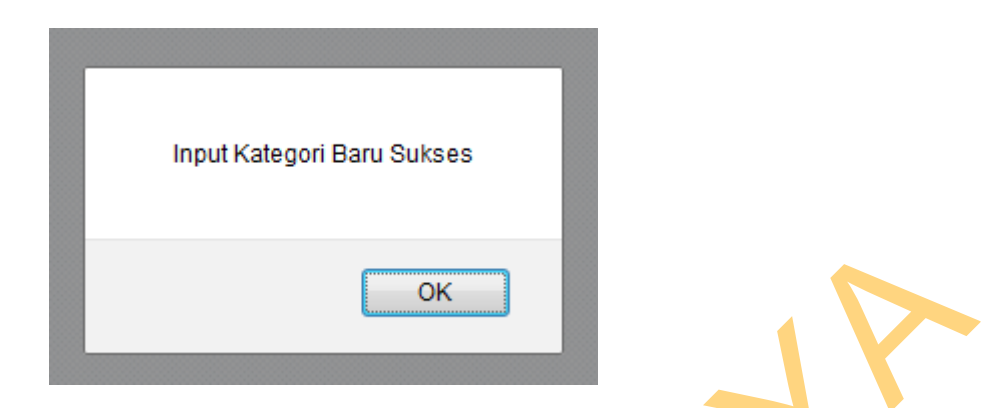

Gambar 4.73 Pesan Peringatan Input Data Kategori Sukses

| Input Gagal Silahkan Mencoba Kembali |
|--------------------------------------|
| ОК                                   |
|                                      |

Gambar 4.74 Pesan Peringatan Input Data Kategori Gagal

Sedangkan untuk melakukan *edit* pada data *kategori*, *Administrator* dapat memilih data kategori yang ingin di *edit* dengan cara memilih pada id kategori sesuai dengan data kategori yang ingin di *edit*. Setelah itu akan ada *form edit* kategori sesuai dengan data yang telah dipilih seperti pada Gambar 4.75 *Form edit* kategori.

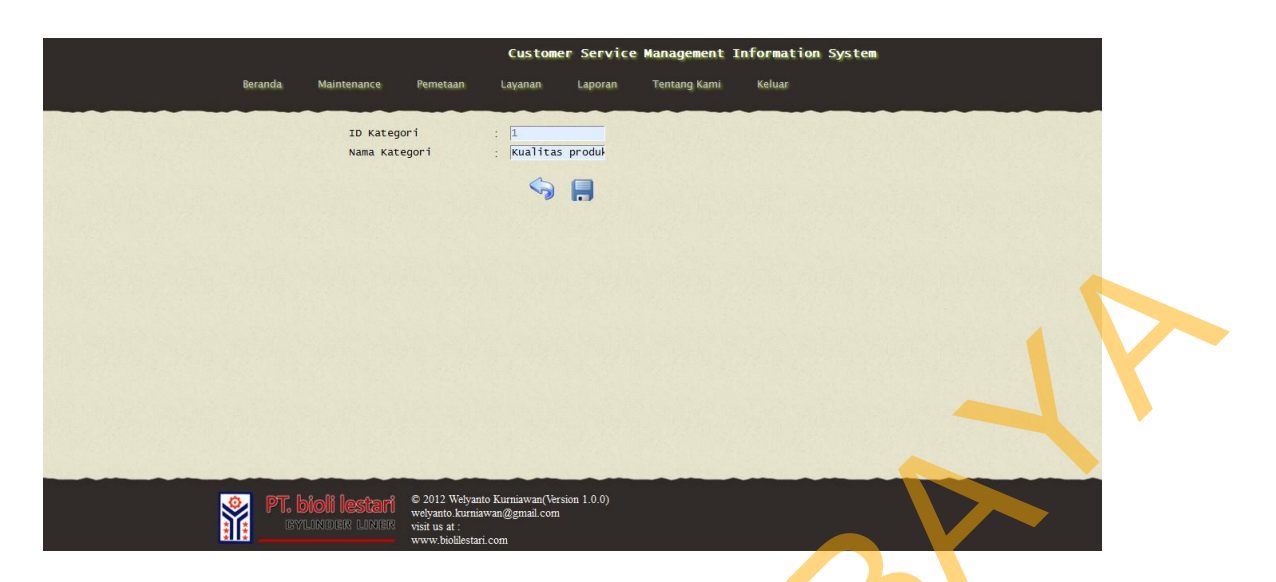

Gambar 4.75 Form Edit Kategori

Setelah memilih data yang akan di *edit* sesuai dengan id kategori dan data kategori yang diinginkan, *administrator* dapat melakukan *edit* pada data yang telah tersedia pada *input field*. Apabila data berhasil di *edit* maka akan ada pesan peringatan bahwa *edit* data kategori telah sukses seperti pada Gambar 4.76 Pesan peringatan data kategori berhasil di *update*. Apabila *edit* data kategori belum berhasil atau gagal, maka akan ada pesan peringatan *edit* data kategori gagal seperti pada Gambar 4.77 Pesan peringatan *edit* data kategori gagal.

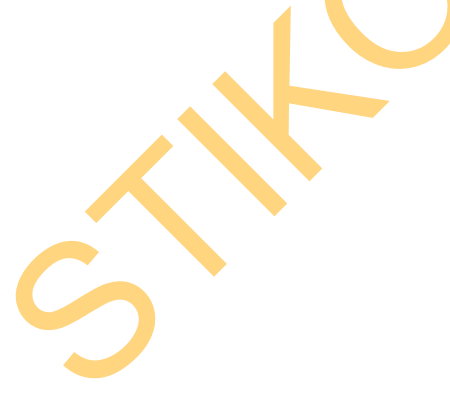

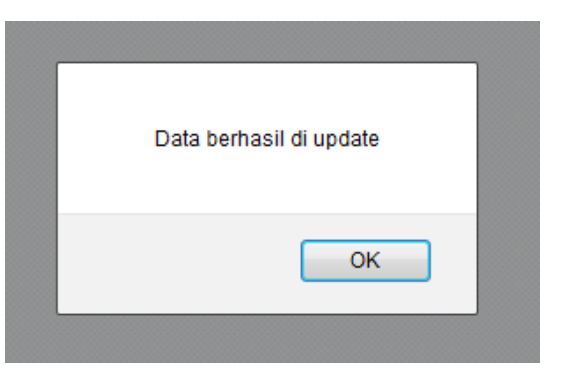

Gambar 4.76 Pesan Peringatan Edit Data Kategori Sukses

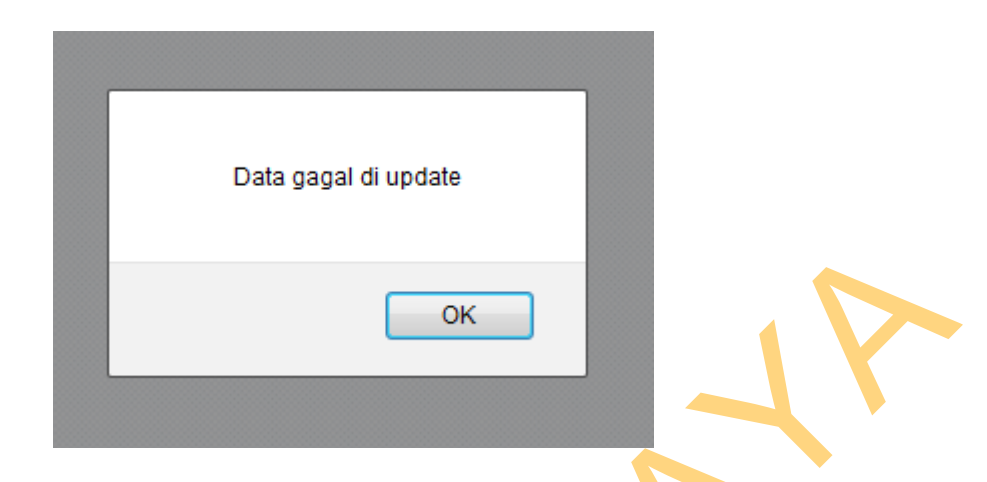

Gambar 4.77 Pesan Peringatan Edit Data Kategori Gagal

Untuk melakukan *delete* data kategori *administrator* dapat memilih data yang akan dihapus dengan memilih *checkbox* dan menekan tombol hapus untuk menghapus data kategori yang telah dipilih, apabila data sukses dihapus maka akan ada pesan peringatan seperti pada Gambar 4.78 Pesan peringatan *delete* kategori sukses.

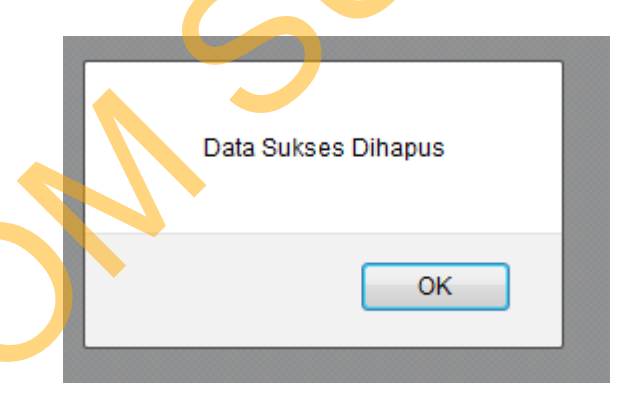

Gambar 4.78 Pesan Peringatan Delete Data Kategori Sukses

#### 4.1.16 Halaman Layanan *Broadcasting*

Halaman layanan broadcasting digunakan sebagai fasilitas perusahaan untuk mengirimkan pesan layanan berupa promosi, informasi produk, atau kepentingan-kepentingan lain yang sifatnya komersial dan digunakan untuk kepentingan perusahaan dalam menyebarkan informasi secara massal seperti pada Gambar 4.79 Halaman layanan broadcasting.

135

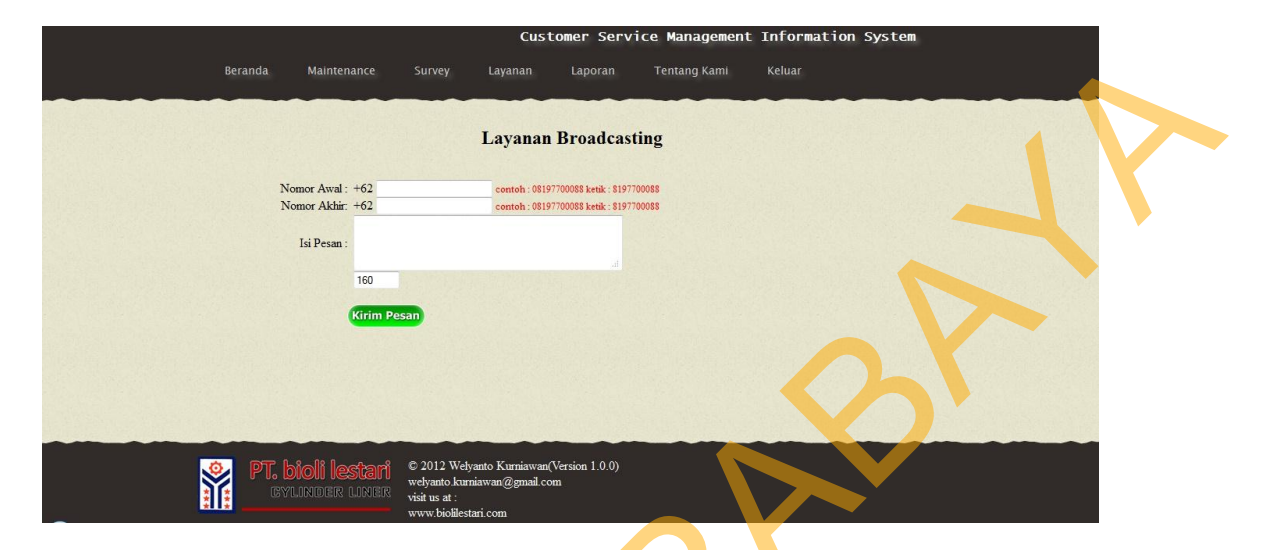

Gambar 4.79 Halaman Layanan Broadcasting

Setelah *user administrator* mengisikan nomer awal dan nomer akhir sesuai dengan ketentuan nomer yang ingin dikirimkan pesan secara berderat angkanya, maka user administrator diharuskan mengisi *field* isi pesan. Setelah selesai *administrator* dapat menekan tombol kirim pesan untuk mengirimkan pesan *broadcasting* tersebut, apabila pengiriman pesan *broadcasting* sukses maka akan ada pesan peringatan bahwa pengiriman pesan *broadcasting* telah sukses seperti pada Gambar 4.80 Pesan peringatan layanan *broadcasting* sukses. Apabila ada pengisian field yang salah pada nomer awal dan nomer akhir maka akan ada pesan peringatan bahwa pengisian nomer awal dan nomer akhir masih belum benar dan diharuskan untuk melakukan pengisian ulang seperti pada Gambar 4.81 Pesan peringatan layanan *broadcasting* gagal.

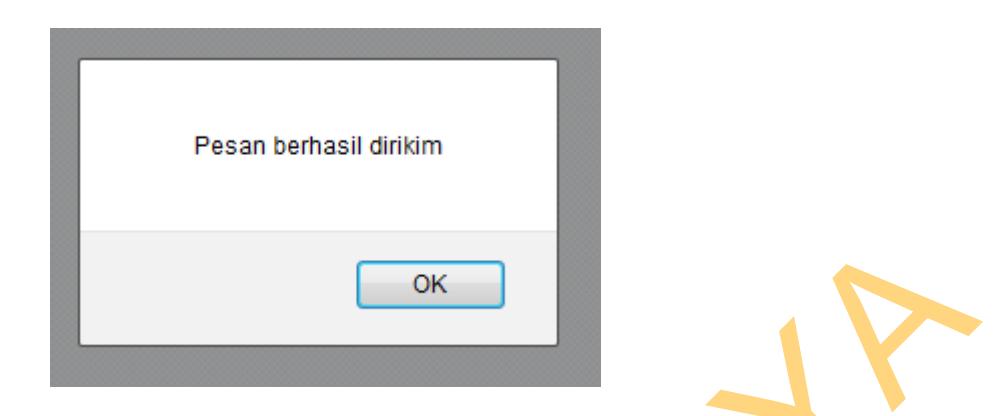

Gambar 4.80 Pesan Peringatan Layanan Broadcasting Sukses

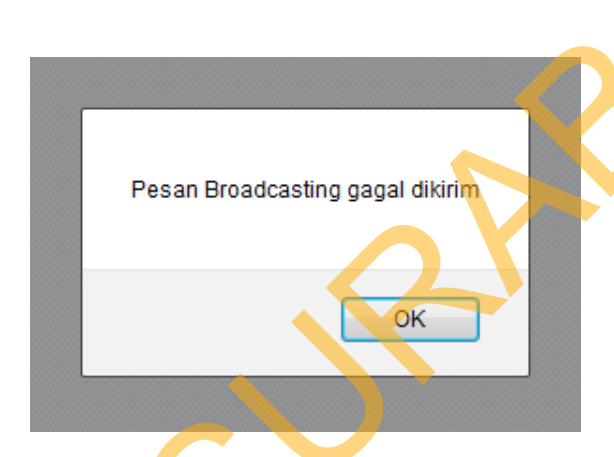

Gambar 4.81 Pesan Peringatan Layanan *Broadcasting* Gagal

## 4.1.17 Halaman Layanan Single SMS

Halaman layanan *broadcasting* digunakan sebagai fasilitas perusahaan untuk mengirimkan pesan layanan berupa promosi, informasi produk, atau kepentingan-kepentingan lain yang sifatnya komersial dan digunakan untuk kepentingan perusahaan dalam menyebarkan informasi secara *private* ke nomernomer tertentu saja seperti pada Gambar 4.82 Halaman layanan *single sms*.

|                     | Customer Service Man                                                                                             | agement Information System |  |
|---------------------|----------------------------------------------------------------------------------------------------|----------------------------|--|
| Beranda Maintenance | Survey Layanan Laporan Tentang                                                                                   | g Kami Keluar              |  |
|                     | Layanan Single SMS                                                                                               |                            |  |
| Nomor Tujuan :      | contoh : 08197700088 ketik : 08197700088                                                                         |                            |  |
| Isi Pesan :         |                                                                                                    |                            |  |
| 160                 |                                                                                                    |                            |  |
| (Kirim P            | san                                                                                                    |                            |  |
|                     |                                                                                                    |                            |  |
|                     |                                                                                                    |                            |  |
|                     |                                                                                                    |                            |  |
| PT. bioli lestari   | © 2012 Welyanto Kurniawan(Version 1.0.0)<br>welyanto kurniawan@gmail.com<br>visit us at :<br>www.bioldestari.com |                            |  |

Gambar 4.82 Halaman Layanan Single SMS

Setelah *user administrator* mengisikan nomer tujuan, maka *user administrator* diharuskan mengisi *field* isi pesan. Setelah selesai *user administrator* dapat menekan tombol kirim pesan untuk mengirimkan pesan tersebut, apabila pengiriman pesan *single SMS* sukses maka akan ada pesan peringatan bahwa pengiriman pesan *single SMS* telah sukses seperti pada Gambar 4.83 Pesan peringatan layanan *single SMS* sukses. Apabila ada pengisian field yang salah pada nomer tujuan atau isi pesan, maka akan ada pesan peringatan bahwa pengisian nomer tujuan masih belum benar dan diharuskan untuk melakukan pengisian ulang seperti pada Gambar 4.84 Pesan peringatan layanan *single SMS* gagal.

| Pesan berhasil dirikim |
|------------------------|
|                        |
| ОК                     |

Gambar 4.83 Pesan Peringatan Layanan Single SMS Sukses

| Pesan sms gagal dikirim |
|-------------------------|
| ОК                      |

Gambar 4.84 Pesan Peringatan Layanan Single SMS Gagal

# 4.1.18 Halaman Layanan SMS Group

Halaman layanan sms group digunakan fasilitas perusahaan untuk mengirimkan pesan layanan berupa promosi, informasi produk, atau kepentingankepentingan lain yang sifatnya komersial dan digunakan untuk kepentingan perusahaan dalam menyebarkan informasi secara *group-group* pelanggan ke nomer-nomer tertentu saja seperti pada Gambar 4.85 Halaman layanan *SMS group*.

| Be | eranda Maintenance                  | Customer Service Management Information System<br>Survey Layanan Laporan Tentang Kami Keluar                  |
|----|-------------------------------------|----------------------------------------------------------------------------------------------------|
|    | Group Tujuan : ecer 💽               | Layanan SMS Group                                                                                             |
|    | Isi Pesan :                         |                                                                                                    |
|    | (Kirim Pes                          | san)                                                                                                    |
|    |                                     |                                                                                                    |
|    | PT. bioli lestari<br>gylinder liner | © 2012 Welyanto Kumiawan(Version 1.0.0)<br>welyanto kumiawan@gmail.com<br>visit us at:<br>www.biołłestari.com |

Gambar 4.85 Halaman Layanan SMS Group

Setelah *user administrator* memilih group pelanggan yang diinginkan, maka *user administrator* diharuskan mengisi *field* isi pesan. Setelah selesai *user administrator* dapat menekan tombol kirim pesan untuk mengirimkan pesan tersebut, apabila pengiriman pesan *SMS group* sukses maka akan ada pesan peringatan bahwa pengiriman pesan *SMS group* telah sukses seperti pada Gambar 4.86 Pesan peringatan layanan *SMS group* sukses. Apabila ada pengisian field yang salah pada isi pesan, maka akan ada pesan peringatan bahwa pengisian *field* masih belum benar dan diharuskan untuk melakukan pengisian ulang seperti pada Gambar 4.87 Pesan peringatan layanan *SMS group* gagal.

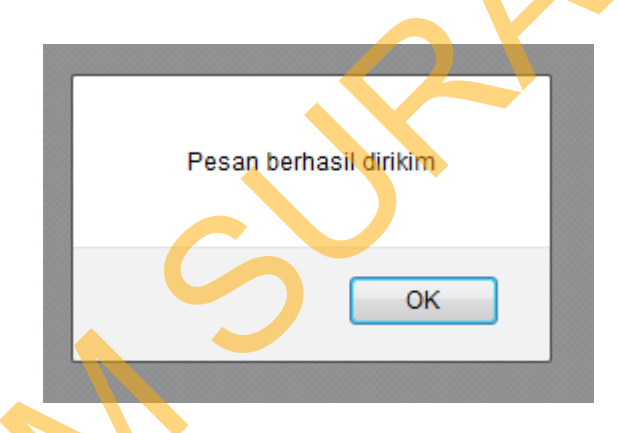

Gambar 4.86 Pesan Peringatan Layanan SMS Group Sukses

| Pesan sms gagal dikirim |
|-------------------------|
| ОК                      |
|                         |

Gambar 4.87 Pesan Peringatan Layanan SMS Group Gagal

#### 4.1.19 Halaman Laporan Keluhan Dan Pujian Pelanggan

Pada halaman laporan keluhan dan pujian pelanggan berisikan 7 menu utama diantaranya laporan keluhan bulanan, laporan keluhan tahunan, laporan semua keluhan, laporan pujian pelanggan, laporan semua pujian pelanggan, laporan keluhan hari ini dan laporan pujian hari ini. seperti pada Gambar 4.88 Halaman laporan keluhan dan saran pelanggan.

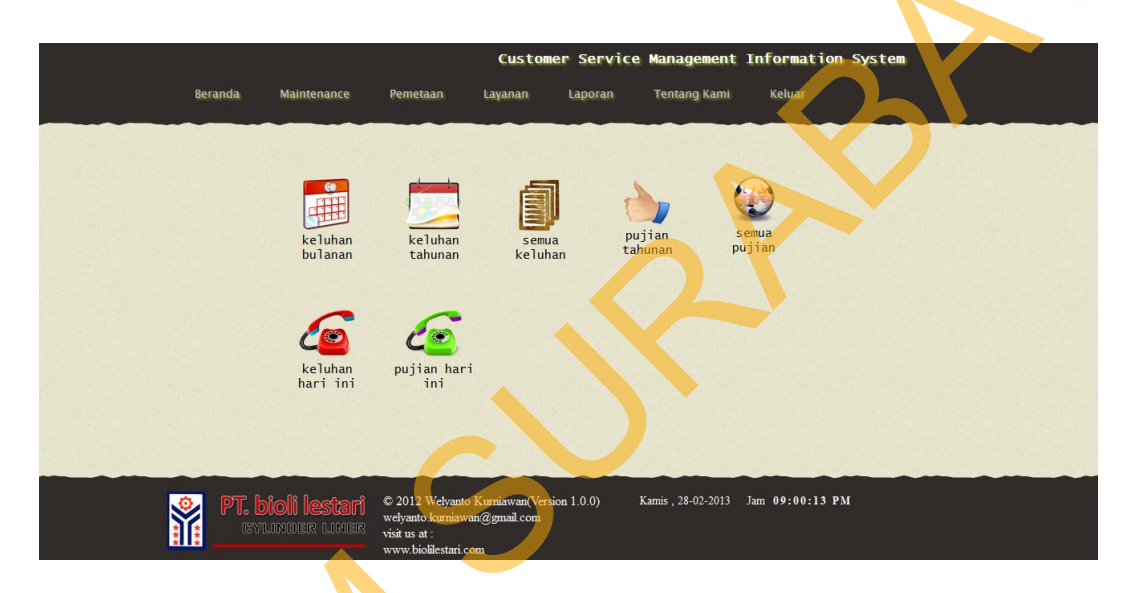

Gambar 4.88 Halaman Laporan Keluhan Dan Pujian Pelanggan

Pada menu laporan keluhan tahunan terdapat 3 sub menu lainnya yaitu laporan keluhan tahunan sudah approval, laporan keluhan tidak approval, dan semua laporan keluhan yang sudah dan tidak di approval oleh *administrator* seperti pada Gambar 4.89 Halaman laporan keluhan tahunan sudah approval. Sedangkan pada halaman laporan keluhan tahunan belum approval dapat diketahui jumlah saran dan keluhan pelanggan setiap tahunnya yang tidak atau belum di approval oleh pihak administrator seperti pada Gambar 4.90 Halaman laporan keluhan tahunan belum approval. Pada menu total laporan keluhan pelanggan diketahui jumlah total seluruh keluhan sudah approval dan belum

140

approval setiap tahunnya seperti pada Gambar 4.91 Halaman total keluhan pelanggan tahunan.

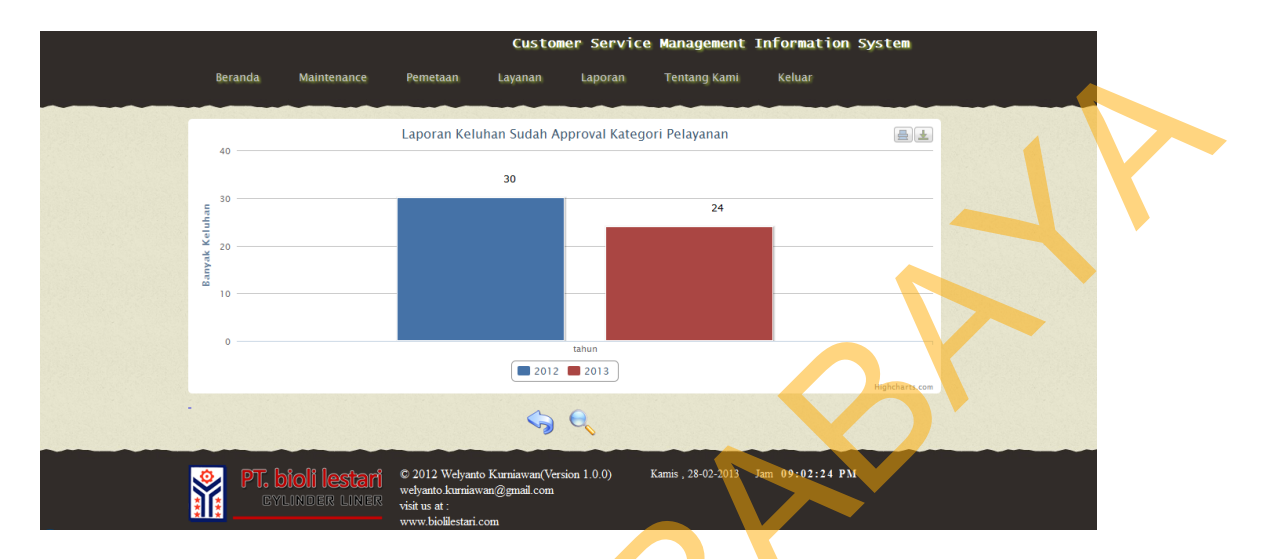

Gambar 4.89 Halaman Laporan Keluhan Tahunan Sudah Approval

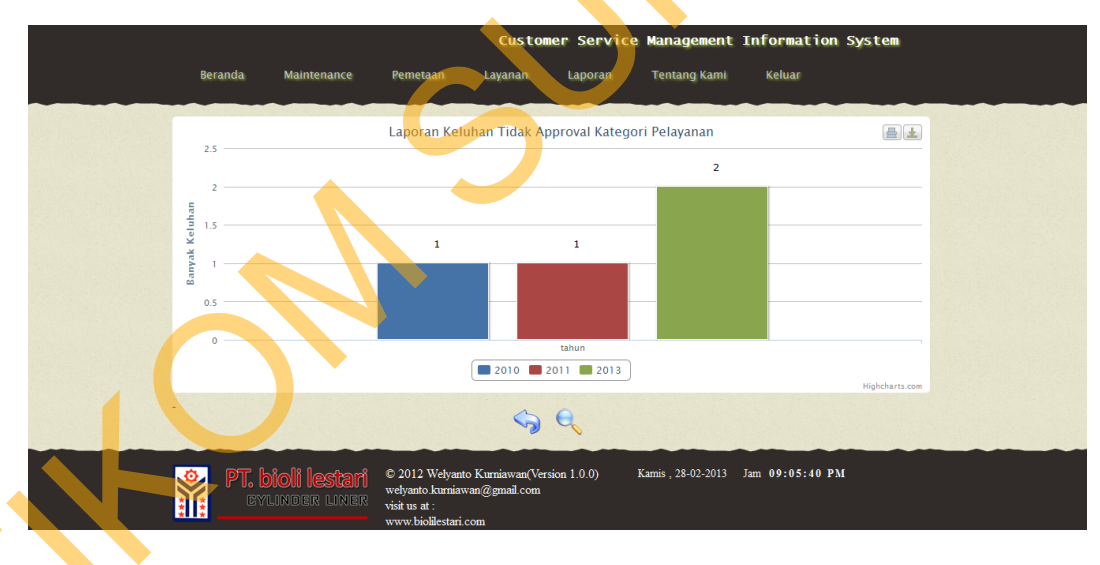

Gambar 4.90 Halaman Laporan Keluhan Tahunan Tidak Approval

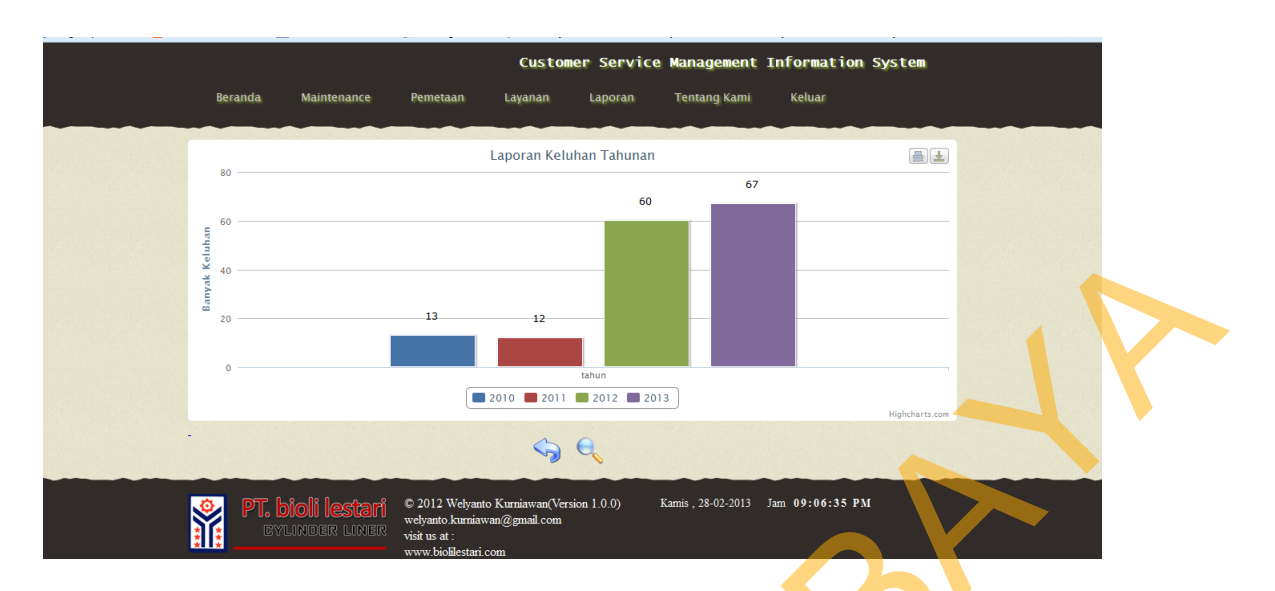

Gambar 4.91 Halaman Total Laporan Keluhan Pelanggan Tahunan

### 4.1.20 Halaman Laporan Informasi Pelanggan

Pada halaman laporan informasi pelanggan berisikan 4 menu untuk mengetahui 4 laporan diantaranya laporan transaksi pelanggan, laporan pelanggan loyal, laporan pelanggan kurang loyal, dan laporan pelanggan potensial seperti pada Gambar 4.92 Halaman laporan informasi pelanggan.

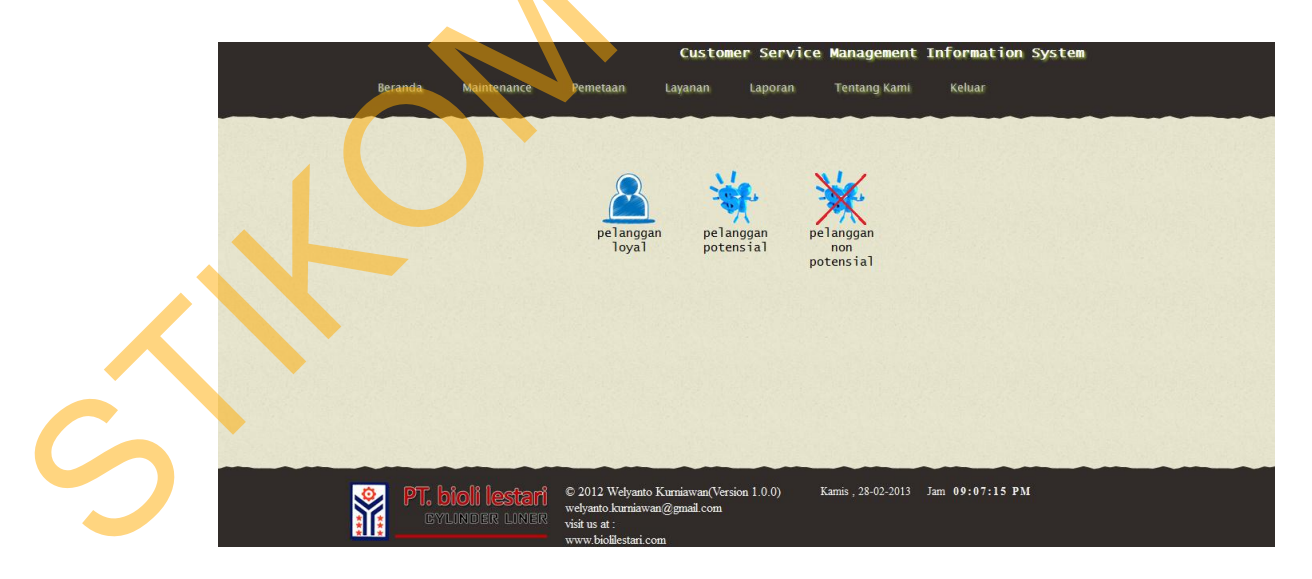

Gambar 4.92 Halaman Laporan Informasi Pelanggan

Pada menu laporan pelanggan loyal dapat diketahui total pelanggan loyal yang dimiliki perusahaan setiap tahunnya seperti pada Gambar 4.93 halaman laporan pelanggan loyal, atau juga dapat dilihat total pelanggan potensial setiap tahunnya yang dimiliki perusahaan setiap tahunnya seperti pada Gambar 4.94 halaman laporan pelanggan potensial. Sedangkan pada menu laporan pelanggan non potensial dapat diketahui jumlah pelanggan non potensial yang dimiliki perusahaan setiap tahunnya seperti pada Gambar 4.95 halaman laporan pelanggan non potensial.

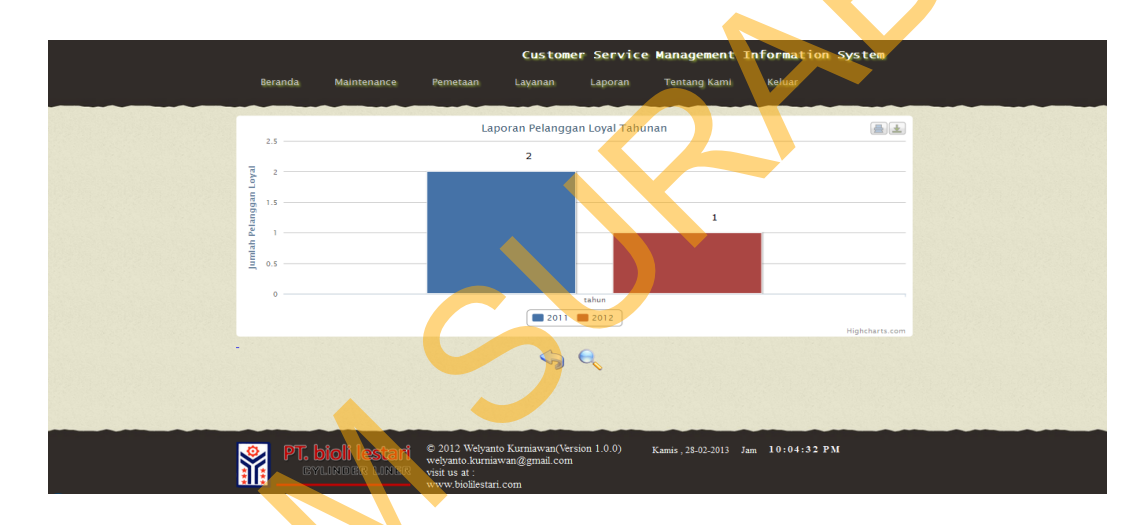

Gambar 4.93 Halaman Laporan Pelanggan Loyal

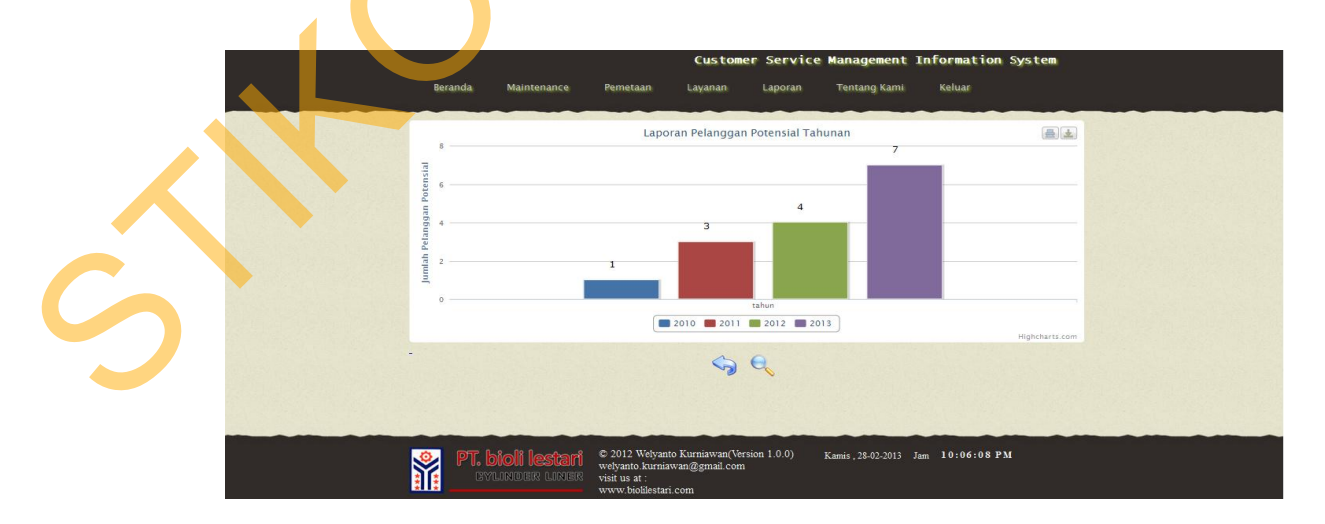

Gambar 4.94 Halaman Laporan Pelanggan Potensial

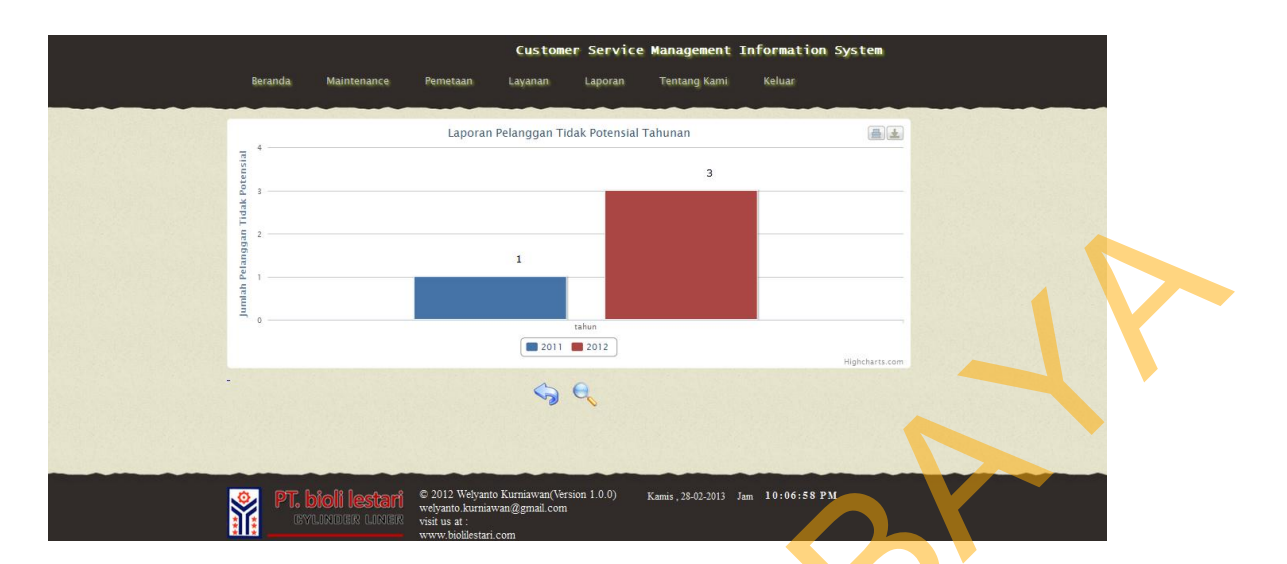

Gambar 4.95 Halaman Laporan Pelanggan Non Potensial

#### 4.1.21 Halaman Laporan Survey Pelanggan Dealer Per Kategori

Pada halaman laporan *survey* pelanggan manajer dapat mengetahui ratarata penilaian pelanggan dealer terhadap *survey* pelanggan *dealer* per kategori yang diberikan berdasarkan periode setiap tahunnya, periode 1 (satu) yang dimulai dari januari hingga juni dan periode 2 (dua) yang dimulai dari juli hingga desember. Berikut adalah contoh *survey* pelanggan *dealer* pada tahun 2012 periode 2 kategori pelayanan seperti pada gambar 4.96 halaman laporan *survey* pelanggan per kategori.

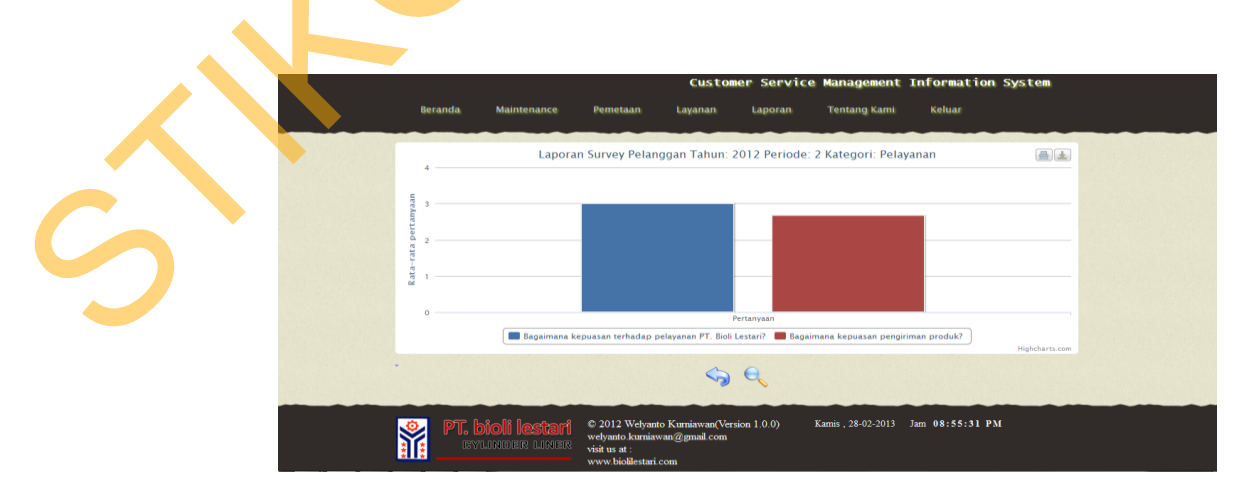

Gambar 4.96 Halaman Laporan Survey Per Kategori

#### 4.1.22 Halaman Laporan Pujian Tahunan Per Kategori

Pada halaman pujian tahunan per kategori, manajer dapat mengetahui seberapa banyak pujian setiap tahunnya pada setiap kategori yang dipilih, sebagai contohnya adalah laporan pujian tahunan pada kategori pelayanan seperti pada gambar 4.97 halaman laporan pujian tahunan per kategori.

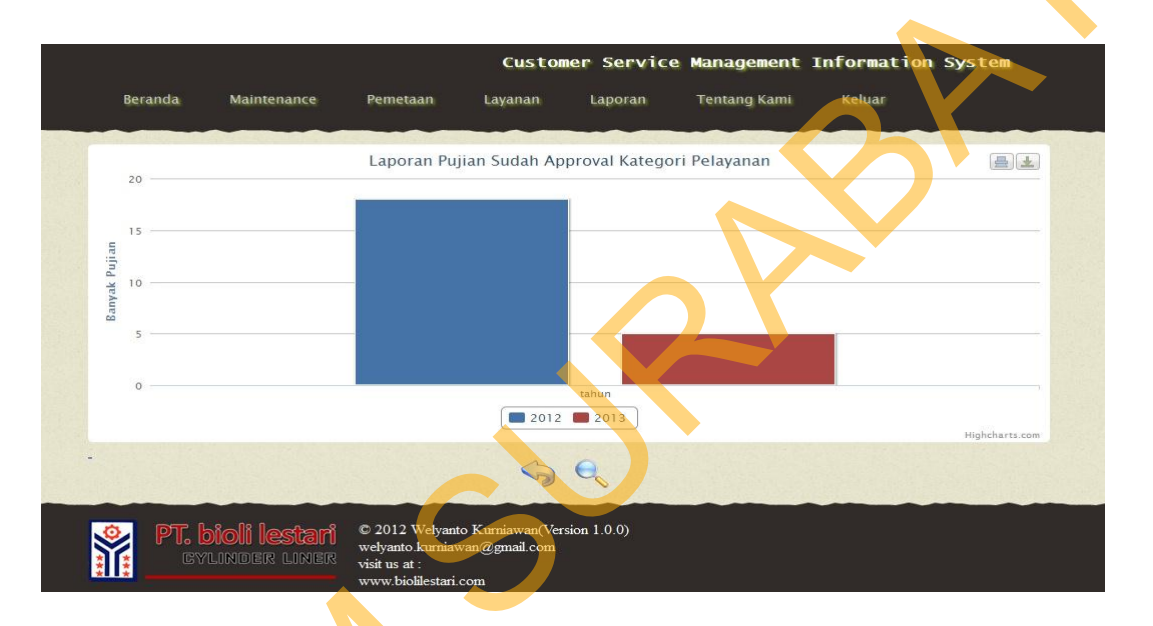

Gambar 4.97 Halaman Laporan Pujian Tahunan Per Kategori

## 4.1.23 Halaman Laporan Pujian Tahunan Seluruh Kategori

Pada halaman pujian tahunan seluruh kategori, manajer dapat mengetahui seberapa banyak pujian setiap tahunnya pada semua kategori yang ada pada range tahun yang ditentukan, sebagai contohnya adalah pada tahun 2010 hingga tahun 2013 seperti pada gambar 4.98 halaman laporan pujian tahunan seluruh kategori.

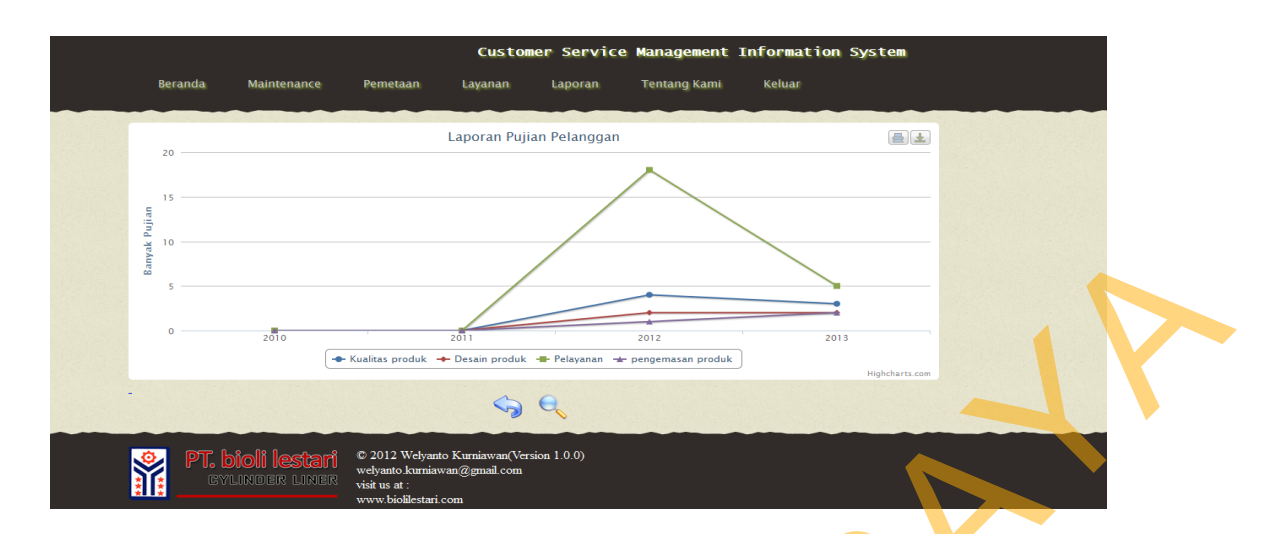

Gambar 4.98 Halaman Laporan Pujian Tahunan Seluruh Kategori

# 4.1.24 Halaman Menu Laporan Rangkuman

Pada halaman laporan rangkuman berisikan 4 menu yang terdiri dari laporan rangkuman informasi keluhan, laporan rangkuman informasi pujian, laporan informasi pelanggan, dan laporan informasi survey dealer seperti pada Gambar 4.99 halaman menu laporan rangkuman.

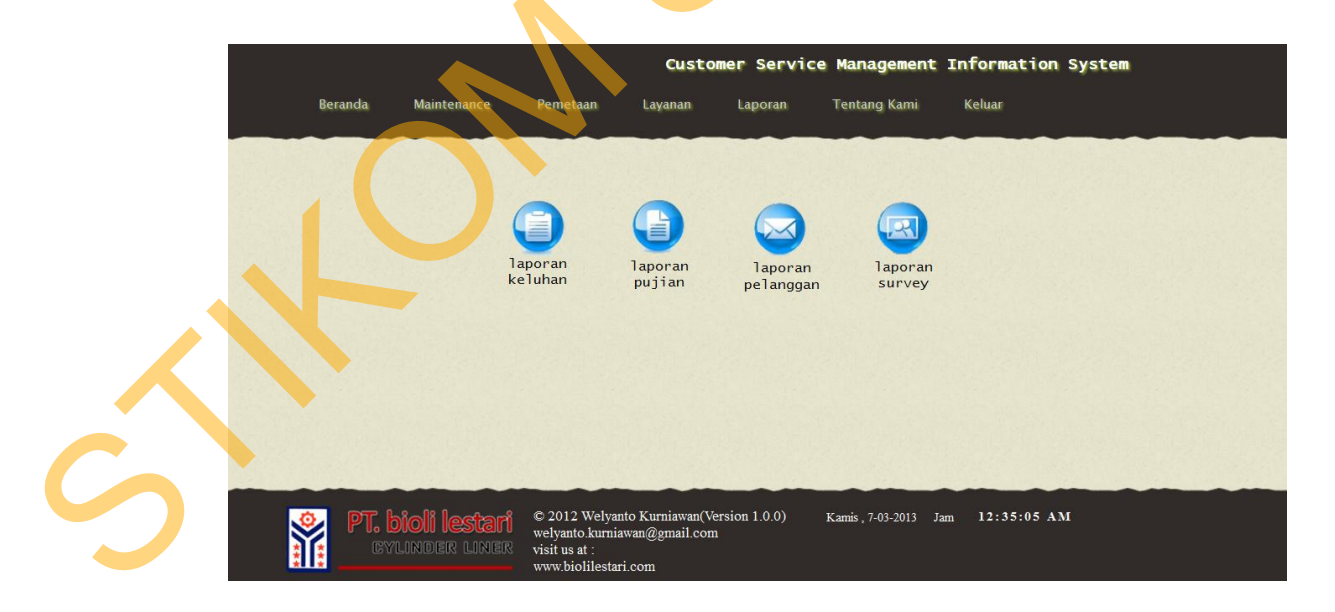

Gambar 4.99 Halaman Menu Laporan Rangkuman

#### 4.1.25 Laporan Rangkuman Informasi Keluhan

Laporan rangkuman informasi keluhan berisi jumlah keluhan berdasarkan tahun untuk semua kategori baik yang sudah approval, tidak di approval, dan keseluruhan keluhan seperti pada Gambar 4.100 Laporan rangkuman informasi keluhan.

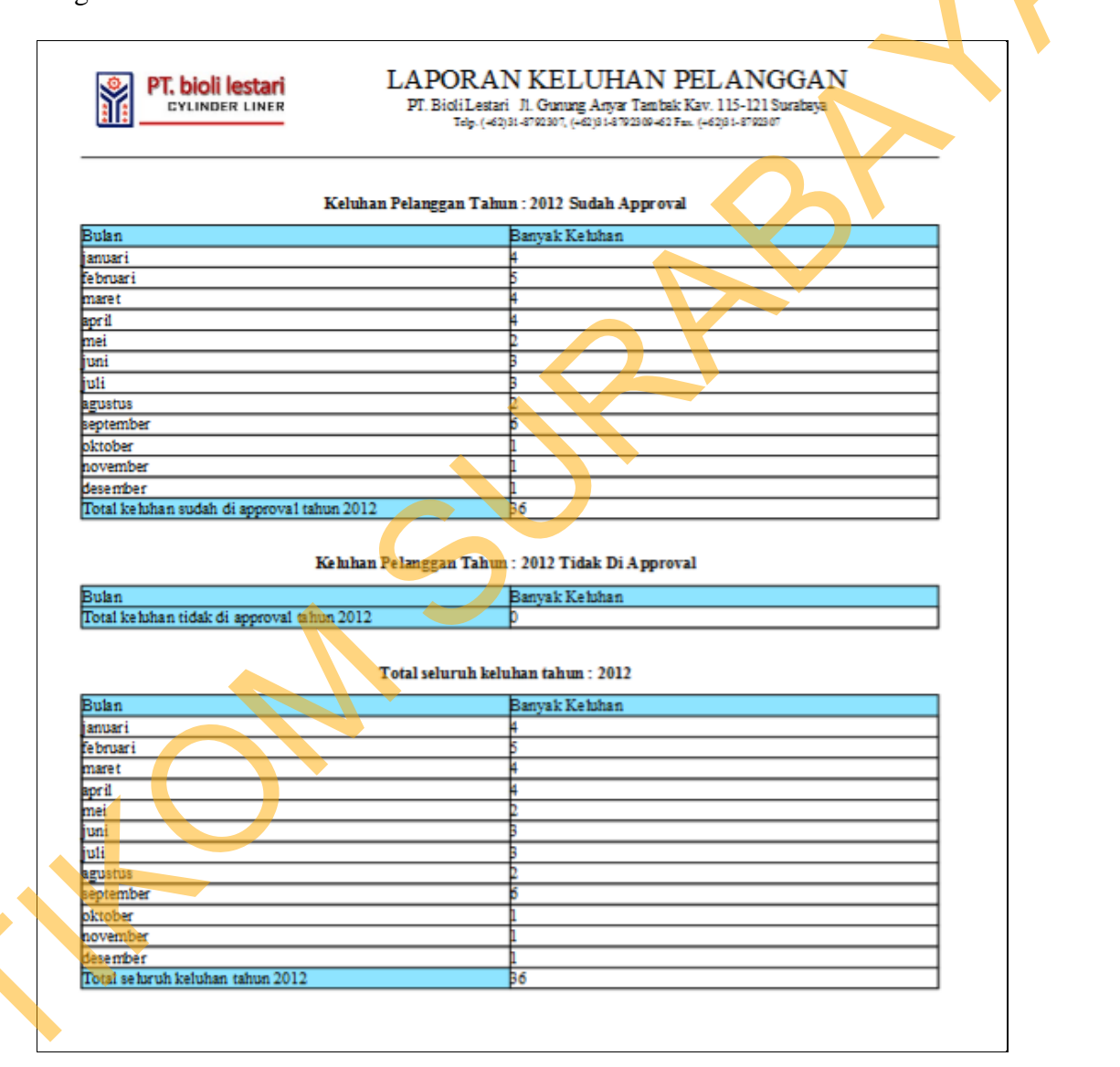

Gambar 4.100 Laporan Rangkuman Informasi Keluhan Pelanggan

#### 4.1.26 Laporan Rangkuman Informasi Pujian

Laporan rangkuman informasi pujian berisi jumlah pujian berdasarkan tahun untuk semua kategori baik yang sudah approval, tidak di approval, dan keseluruhan pujian seperti pada Gambar 4.101 Laporan rangkuman informasi pujian pelanggan.

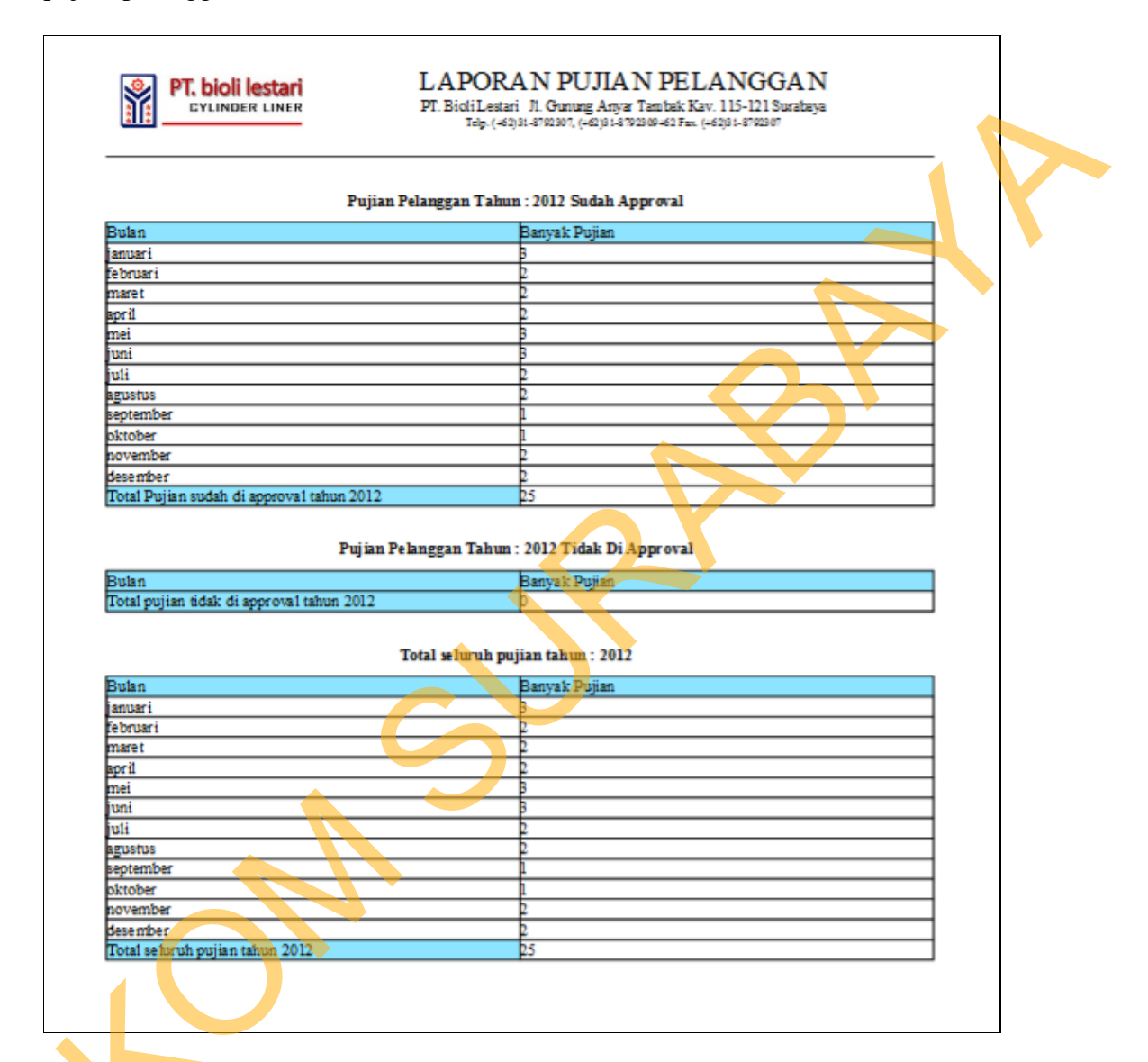

Gambar 4.101 Laporan Informasi Rangkuman Pujian Pelanggan

# 4.1.27 Laporan Rangkuman Informasi Pelanggan

Laporan rangkuman informasi pelanggan berisi informasi pelanggan berdasarkan tahun untuk mengetahui jumlah pelanggan loyal, pelanggan potensial, dan pelanggan non potensial serta detail masing-masing pelanggan berdasarkan kategorinya seperti pada Gambar 4.102 Laporan Rangkuman Informasi Pelanggan.

| -             |                | Jum lah Po              | langgan Loyal T   | ahun 2013         |               |                              |  |
|---------------|----------------|-------------------------|-------------------|-------------------|---------------|------------------------------|--|
| Tahun<br>2013 |                |                         | Jumlah I<br>I     | Velanggan Loyal   |               |                              |  |
|               |                |                         |                   |                   |               |                              |  |
|               |                | Detail Pel              | anggan Loyal Ta   | dun 2013          |               |                              |  |
| ID Dealer     | Nama Pelanggan | Alamat<br>Pelanggan     | Kota Pelanggan    | Tahun             | Fax           | Email                        |  |
| D0.09         | Alex Gunawan   | Jin. Ketintang<br>In mi | Sumbaya           | 2013              | 031879385     | elex_young@yah               |  |
|               |                |                         |                   |                   |               |                              |  |
|               |                | Jumiah Pela             | inggan Potensial' | Tahun 2013        |               |                              |  |
| Tahun<br>2013 |                |                         | Jumish i          | Pelanggan Potensi | el 🛛          |                              |  |
|               |                |                         |                   |                   |               |                              |  |
|               |                | Detail Pelar            | nggan Potensial T | Fahun 2013        |               |                              |  |
| ID Dealer     | Nama Pelanggan | Alamat                  | Kota Pelanggan    | Tahun             | Fax           | Email                        |  |
| D001          | Welyanto       | Pondok Tjandra          | Sidesrje timur    | 2013              | 031997676     | welyante.kurniaw             |  |
| Dom:          | Kumiawan       | Indah                   | 0                 | 0.01.9            | 0010/0076     | an ggmail.com                |  |
| 2002          | antese         | aclatan                 | Sumbeys           | 2013              | 0313/33/6     | id                           |  |
| D004          | Sugeng Kencana | Ngagel Jaya<br>Relation | Sumbaya           | 2013              | 031877651     | Loren 20 Chotmai             |  |
|               |                |                         |                   |                   |               | - com                        |  |
|               |                | Jum lah Pelang          | gan Nan Potensi   | al Tahun 2013     |               |                              |  |
| Tshun         |                |                         | Jumishi           | Pelanggan Non Po  | temial        |                              |  |
| 2013          |                | •                       | 6                 |                   |               |                              |  |
|               |                | Detail Pelana           |                   | Tabua 2013        |               |                              |  |
| ID Dealer     | Name Pelesses  | Alama                   | Vain Del an anno  | Tabus             | F             | Freed                        |  |
|               |                | Pelanggan               |                   |                   | [ <sup></sup> |                              |  |
| D0.06         | Amin Suhardi   | JLA yani 76             | Jakarta Utara     | 2013              | 034879385     | amin_suhardi@h<br>atmail.com |  |
| D005          | Hatmanti Sri   | Bratang                 | Sumbaya           | 2013              | 031822176     | hatmanti@gnail.              |  |
| P.0.05        | Budi Buka da   | Binangun 81             | 8. mbarro         | 0.01.0            | 001070044     | com                          |  |
| D003          | Beie Suteke    | JI. Bumi Haranan        | Jakarta Purat     | 2013              | 03187666      | beje avalva@em               |  |
|               |                |                         |                   |                   |               | ail.com                      |  |
| D0.08         | Adji Suziono   | JI. Pasar Turi 132      | Sumbaya           | 2013              | 031822176     | edji_bayu@gmail<br>.com      |  |
|               | D 1 D          | Jl. Teuku Umar          | Circbon           | 2013              | 034998771     | bruli_darmawan               |  |
| D010          | Sruis Dermawan | 66                      |                   | 1                 |               | Remail.com                   |  |

Gambar 4.102 Laporan Rangkuman Informasi Pelanggan

# 4.1.28 Laporan Rangkuman Informasi Survey Dealer

Laporan rangkuman informasi *survey dealer* berisi informasi *survey* dealer berdasarkan tahun, periode yang akan memberikan informasi keterangan pada setiap hasil *survey dealer*, jumlah pelanggan yang melakukan *survey*, dan

kategori apa saja yang tersedia seperti pada Gambar 4.103 laporan rangkuman informasi *survey dealer*.

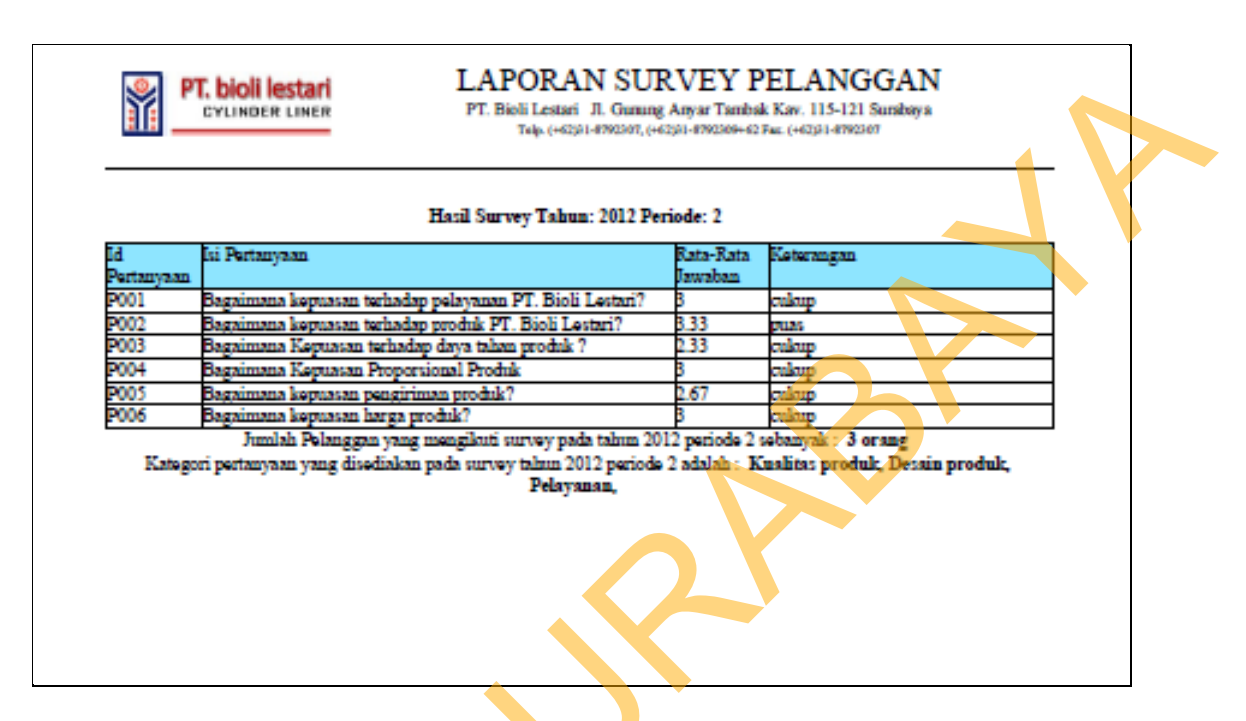

Gambar 4.103 Laporan Rangkuman Informasi Survey Dealer

#### 4.3 Uji Coba dan Evaluasi Sistem

Setelah melakukan implementasi sistem, tahap selanjutnya adalah melakukan uji coba dan evaluasi terhadap sistem. Tujuan evaluasi ini adalah untuk mengetahui apakah aplikasi yang telah dibuat ini sudah berhalan dengan baik dan sesuai dengan tujuan atau output yang diharapkan.

#### 4.3.1 Uji Coba Halaman Login

Uji coba halaman *login* yang dilakukan untuk memastikan bahwa proses *login* telah berjalan sesuai dengan yang diharapkan. Uji coba dilakukan dengan memasukkan data login yang valid, data login yang tidak valid dan data kosongan. Tabel 4.1 dibawah ini adalah hasil uji coba dan evaluasi terhadap halaman *login*.

| No | Tujuan            | Input      | Output yang<br>diharapkan | Output Sistem       | Hasil                    |
|----|-------------------|------------|---------------------------|---------------------|--------------------------|
| 1  | Cek               | Username : | 1. Berhasil login.        | 1. Pesan login      | Sesuai                   |
|    | validasi          | admin      | 2. Tampilan               | sukses.             | dengan                   |
|    | data <i>login</i> | Password : | Halaman                   | 2. Menampilkan      | output 🚽                 |
|    | yang              | admin      | Home admin.               | halaman <i>home</i> | yang                     |
|    | valid.            |            |                           | admin.              | dihara <mark>p</mark> ka |
|    |                   |            |                           |                     | n.                       |
| 2  | Cek               | Username : | 1. Gagal login.           | 1. Pesan login      | Sesuai                   |
|    | validasi          | admin      | 2. Kembali ke             | gagal.              | dengan                   |
|    | data <i>login</i> | Password : | halaman                   | 2. Kembali ke       | output                   |
|    | yang              | user       | login.                    | halaman             | yang                     |
|    | tidak             |            |                           | login.              | diharapka                |
|    | valid.            |            |                           |                     | n.                       |
| 3  | Cek               | Username : | 1. Gagal login.           | 1. Pesan login      | Sesuai                   |
|    | validasi          | -          | 2. Kembali ke             | gagal.              | dengan                   |
|    | apabila           | Password : | halaman                   | 2. Kembali ke       | output                   |
|    | username          | -          | login. 🧹 🖌                | halaman             | yang                     |
|    | atau              |            |                           | login.              | diharapka                |
|    | password          |            |                           |                     | n.                       |
|    | kosong.           |            |                           |                     |                          |

Tabel 4.1 Uji Coba dan Evaluasi Halaman Login

### 4.3.2 Uji Coba Halaman Maintenance Pengguna

Uji coba halaman *maintenance* pengguna dilakukan untuk memastikan bahwa halaman yang digunakan untuk melakukan maintenance data-data *user* telah berjalan dengan baik dan sesuai dengan yang diharapkan. Uji coba dilakukan dengan melakukan simpan data *user* baru, *update* data *user* dan *delete* data *user*. Tabel 4.2 adalah hasil uji coba dan evaluasi terhadap halaman *maintenance* pengguna.

Tabel 4.2 Uji Coba dan Evaluasi Halaman Maintenance Pengguna

| No | Tujuan    | Input        | Output yang<br>diharapkan | Output Sistem    | Hasil  |
|----|-----------|--------------|---------------------------|------------------|--------|
| 1  | Simpan    | Memasukkan   | 1. Berhasil               | 1. Pesan simpan  | Sesuai |
|    | data user | seluruh data | menyimpan                 | data <i>user</i> | dengan |
|    | baru.     | user.        | data user.                | berhasil.        | output |

| No | Tujuan                                                                                               | Input                                                                                                    | Output yang<br>diharapkan                                                                                              | Output Sistem                                                                                                    | Hasil                                                        |
|----|----------------------------------------------------------------------------------------------------|----------------------------------------------------------------------------------------------------|----------------------------------------------------------------------------------------------------|----------------------------------------------------------------------------------------------------|--------------------------------------------------------------|
|    |                                                                                                    |                                                                                                    |                                                                                                    | 2. Data <i>user</i><br>disimpan ke<br><i>database</i> .                                                                                                    | yang<br>diharapka<br>n.                                      |
|    |                                                                                                    |                                                                                                    |                                                                                                    | 3. seluruh <i>field</i><br>masukan<br>bersih.                                                                                                    |                                                              |
| 2  | Menghin<br>dari<br>masukan<br>data yang<br>kosong<br>pada saat<br>menyimp                            | Memasukkan<br>sebagian data<br><i>user</i><br>(terdapat<br><i>field</i> yang<br>kosong).                                | <ol> <li>Gagal<br/>menyimpan<br/>data <i>user</i>.</li> <li>Kembali ke<br/>halaman<br/>maintenance<br/>user</li> </ol> | <ol> <li>Pesan simpan<br/>data <i>user</i><br/>gagal.</li> <li>Data <i>user</i><br/>tidak disimpan</li> <li>Kembali ke<br/>balaman</li> </ol>                    | Sesuai<br>dengan<br><i>output</i><br>yang<br>diharapka<br>n. |
| 3  | an data<br>user baru                                                                                 | Tekan                                                                                                    | 1 Berhasil                                                                                                    | naiannan<br>maintenance<br>user.                                                                                                    | Sesuai                                                       |
|    | data user.                                                                                           | tombol edit,<br>kemudian<br>melakukan<br>perubahan<br>data.                                                             | update data<br>user.                                                                                                   | <ol> <li>A costil tiputite<br/>data user<br/>berhasil.</li> <li>Data user<br/>diubah.</li> <li>Seluruh <i>field</i><br/>masukan<br/>bersih.</li> </ol>           | dengan<br><i>output</i><br>yang<br>diharapka<br>n.           |
| 4  | Menghin<br>dari<br>masukan<br>data yang<br>kosong<br>pada saat<br>melakuka<br>n update<br>data user. | Tekan<br>tombol edit,<br>lalu<br>melakukan<br>perubahan<br>data dengan<br>mengosongk<br>an salah satu<br><i>field</i> . | <ol> <li>Gagal<br/>update data<br/>user.</li> <li>Kembali ke<br/>halaman<br/>maintenance<br/>user.</li> </ol>          | <ol> <li>Pesan update<br/>data user<br/>gagal.</li> <li>Data user<br/>tidak di-<br/>update.</li> <li>Kembali ke<br/>halaman<br/>maintenance<br/>user.</li> </ol> | Sesuai<br>dengan<br><i>output</i><br>yang<br>diharapka<br>n. |
| 5  | Delete<br>data user.                                                                                 | Tekan<br>tombol<br><i>delete</i> .                                                                                      | <ol> <li>Berhasil<br/>menghapus<br/>data user.</li> </ol>                                                              | <ol> <li>Pesan <i>delete</i><br/>data <i>user</i><br/>berhasil.</li> <li>Data <i>user</i><br/>dihapus.</li> </ol>                                                | Sesuai<br>dengan<br><i>output</i><br>yang<br>diharapka<br>n. |

# 4.3.3 Uji Coba Halaman Maintenance Dealer

Uji coba halaman *maintenance dealer* dilakukan untuk memastikan bahwa halaman yang digunakan untuk melakukan *maintenance* data-data *dealer* 

telah berjalan dengan baik dan sesuai dengan yang diharapkan. Uji coba dilakukan dengan melakukan simpan data *dealer* baru, *update* data *dealer*, dan *delete* data *dealer*. Tabel 4.3 adalah hasil uji coba dan evaluasi halaman *maintenance dealer*.

| No | Tujuan                 | Input         | Output yang<br>diharapkan | Output Sistem           | Hasil     |
|----|------------------------|---------------|---------------------------|-------------------------|-----------|
| 1  | Simpan<br>data         | Memasukkan    | 1. Berhasil               | 1. Pesan simpan         | Sesuai    |
|    | dealer                 | dealer        | data <i>dealer</i>        | berhasil                | output    |
|    | haru                   | ueuier.       | uala deuler.              | 2 Data dealer           | vang      |
|    | baru.                  |               |                           | disimpan ke             | diharanka |
|    |                        |               |                           | database                | n         |
|    |                        |               |                           | 3 seluruh <i>field</i>  |           |
|    |                        |               |                           | masukan                 |           |
|    |                        |               |                           | bersih.                 |           |
| 2  | Menghin                | Memasukkan    | 1. Gagal                  | 1. Pesan simpan         | Sesuai    |
|    | dari                   | sebagian data | menvimpan                 | data <i>dealer</i>      | dengan    |
|    | masukan                | dealer        | data dealer.              | gagal.                  | output    |
|    | data yang              | (terdapat     | 2. Kembali ke             | 2. Data <i>dealer</i>   | yang      |
|    | kosong                 | field yang 🦯  | halaman                   | tidak disimpan          | diharapka |
|    | pada saat              | kosong).      | maintenance               | 3. Kembali ke           | n.        |
|    | menyimp                |               | de <mark>a</mark> ler.    | halaman                 |           |
|    | an data                |               |                           | maintenance             |           |
|    | dealer                 |               |                           | dealer.                 |           |
|    | baru                   |               |                           |                         |           |
| 3  | Update                 | Tekan         | 1. Berhasil               | 1. Pesan update         | Sesuai    |
|    | data                   | tombol edit,  | <i>update</i> data        | data <i>dealer</i>      | dengan    |
|    | deal <mark>e</mark> r. | kemudian      | dealer.                   | berhasil.               | output    |
|    |                        | melakukan     |                           | 2. Data <i>dealer</i>   | yang      |
|    |                        | perubahan     |                           | diubah.                 | diharapka |
|    |                        | data.         |                           | 3. Seluruh <i>field</i> | n.        |
|    |                        |               |                           | masukan                 |           |
|    |                        |               |                           | bersih.                 |           |
| 4  | Menghin                | Tekan         | 1. Gagal                  | 1. Pesan <i>update</i>  | Sesuai    |
|    | darı                   | tombol edit,  | <i>update</i> data        | data <i>dealer</i>      | dengan    |
|    | masukan                | lalu          | dealer.                   | gagal.                  | output    |
|    | data yang              | melakukan     | 2. Kembali ke             | 2. Data dealer          | yang      |
|    | Kosong                 | perubahan     | halaman                   | tidak di-               | diharapka |
|    | pada saat              | data dengan   | maintenance               | <i>update.</i>          | n.        |
|    | melakuka               | mengosongk    | dealer.                   | 5. Kembali ke           |           |
|    | n update               | an salah satu |                           | nalaman                 |           |
|    | data                   | јіеїа.        |                           | maintenance             |           |
| F  | aealer.                | Talzan        | 1 Danharit                | 1 Decor delet           | Comei     |
| 3  | Delete                 | текап         | 1. Bernasii               | 1. Pesan <i>aelete</i>  | Sesual    |

Tabel 4.3 Uji Coba dan Evaluasi Halaman Maintenance Dealer

| No | Tujuan                  | Input                     | Output yang<br>diharapkan         | Output Sistem                                                        | Hasil                                        |
|----|-------------------------|---------------------------|-----------------------------------|----------------------------------------------------------------------|----------------------------------------------|
|    | data<br><i>dealer</i> . | tombol<br><i>delete</i> . | menghapus<br>data <i>dealer</i> . | data <i>dealer</i><br>berhasil.<br>2. Data <i>dealer</i><br>dihapus. | dengan<br><i>output</i><br>yang<br>diharapka |
|    |                         |                           |                                   |                                                                      | n.                                           |

#### 4.3.4 Uji Coba Halaman Maintenance Keluhan

Uji coba halaman *maintenance* keluhan dilakukan untuk memastikan bahwa halaman yang digunakan untuk melakukan *maintenance* data-data keluhan telah berjalan dengan baik dan sesuai dengan yang diharapkan. Uji coba dilakukan dengan melakukan simpan data keluhan baru, *update* data keluhan, dan *delete* data keluhan. Tabel 4.4 adalah hasil uji coba dan evaluasi halaman maintenance keluhan.

|   | No | Tujuan                                                                                                  | Input                                                                                | Output yang diharapkan                                                                                                    | Output Sistem                                                                                                    | Hasil                                                        |
|---|----|----------------------------------------------------------------------------------------------------|--------------------------------------------------------------------------------------|----------------------------------------------------------------------------------------------------|----------------------------------------------------------------------------------------------------|--------------------------------------------------------------|
|   | 1  | Simpan<br>data<br>keluhan<br>baru.                                                                      | Memasukkan<br>seluruh data<br>keluhan.                                               | <ol> <li>Berhasil<br/>menyimpan<br/>data<br/>keluhan.</li> </ol>                                                           | <ol> <li>Pesan simpan<br/>data keluhan<br/>berhasil.</li> <li>Data keluhan<br/>disimpan ke<br/>database.</li> </ol>                                                | Sesuai<br>dengan<br><i>output</i><br>yang<br>diharapka<br>n. |
| X |    |                                                                                                    |                                                                                      |                                                                                                    | 3. seluruh <i>field</i><br>masukan<br>bersih.                                                                                                    |                                                              |
| 3 | 2  | Menghin<br>dari<br>masukan<br>data yang<br>kosong<br>pada saat<br>menyimp<br>an data<br>keluhan<br>baru | Memasukkan<br>sebagian data<br>keluhan<br>(terdapat<br><i>field</i> yang<br>kosong). | <ol> <li>Gagal<br/>menyimpan<br/>data<br/>keluhan.</li> <li>Kembali ke<br/>halaman<br/>maintenance<br/>keluhan.</li> </ol> | <ol> <li>Pesan simpan<br/>data keluhan<br/>gagal.</li> <li>Data keluhan<br/>tidak disimpan</li> <li>Kembali ke<br/>halaman<br/>maintenance<br/>keluhan.</li> </ol> | Sesuai<br>dengan<br><i>output</i><br>yang<br>diharapka<br>n. |

Tabel 4.4 Uji Coba dan Evaluasi Halaman Maintenance Keluhan

| No | Tujuan          | Input         | Output yang<br>diharapkan | Output Sistem           | Hasil     |
|----|-----------------|---------------|---------------------------|-------------------------|-----------|
| 3  | Update          | Tekan         | 1. Berhasil               | 1. Pesan update         | Sesuai    |
|    | data            | tombol edit,  | <i>update</i> data        | data keluhan            | dengan    |
|    | keluhan.        | kemudian      | keluhan.                  | berhasil.               | output    |
|    |                 | melakukan     |                           | 2. Data keluhan         | yang      |
|    |                 | perubahan     |                           | diubah.                 | diharapka |
|    |                 | data.         |                           | 3. Seluruh <i>field</i> | n. 🔒      |
|    |                 |               |                           | masukan                 |           |
|    |                 |               |                           | bersih.                 |           |
| 4  | Menghin         | Tekan         | 1. Gagal                  | 1. Pesan update         | Sesuai    |
|    | dari            | tombol edit,  | <i>update</i> data        | data keluhan            | dengan    |
|    | masukan         | lalu          | keluhan.                  | gagal.                  | output    |
|    | data yang       | melakukan     | 2. Kembali ke             | 2. Data keluhan         | yang      |
|    | kosong          | perubahan     | halaman                   | tidak di-               | diharapka |
|    | pada saat       | data dengan   | maintenance               | update.                 | n.        |
|    | melakuka        | mengosongk    | keluhan.                  | 3. Kembali ke           |           |
|    | n <i>update</i> | an salah satu |                           | halaman                 |           |
|    | data            | field.        |                           | maintenance             |           |
|    | keluhan.        |               |                           | keluhan.                |           |
| 5  | Delete          | Tekan         | 1. Berhasil               | 1. Pesan delete         | Sesuai    |
|    | data            | tombol        | menghapus                 | data keluhan            | dengan    |
|    | keluhan.        | delete.       | data                      | berhasil.               | output    |
|    |                 |               | keluhan.                  | 2. Data keluhan         | yang      |
|    |                 |               |                           | dihapus.                | diharapka |
|    |                 |               |                           |                         | n.        |

#### 4.3.5 Uji Coba Halaman Maintenance Pertanyaan

Uji coba halaman *maintenance* pertanyaan dilakukan untuk memastikan bahwa halaman yang digunakan untuk melakukan *maintenance* data-data pertanyaan telah berjalan dengan baik dan sesuai dengan yang diharapkan. Uji coba dilakukan dengan melakukan simpan data pertanyaan baru, *update* data pertanyaan, dan *delete* data pertanyaan. Tabel 4.5 adalah hasil uji coba dan evaluasi halaman *maintenance* pertanyaan.

|   | No | Tujuan                                                                                                    | Input                                                                                           | Output yang<br>diharapkan                                                                                        | Output Sistem                                                                                                    | Hasil                                                        |
|---|----|----------------------------------------------------------------------------------------------------|-------------------------------------------------------------------------------------------------|----------------------------------------------------------------------------------------------------|----------------------------------------------------------------------------------------------------|--------------------------------------------------------------|
|   | 1  | Simpan<br>data<br>pertanyaa<br>n baru.                                                                      | Memasukkan<br>seluruh data<br>pertanyaan.                                                       | 1. Berhasil<br>menyimpan<br>data<br>pertanyaan.                                                                  | Pesan simpan<br>data<br>pertanyaan<br>berhasil.<br>2. Data<br>pertanyaan<br>disimpan ke<br><i>database</i> .<br>3. seluruh <i>field</i>                                      | Sesuai<br>dengan<br><i>output</i><br>yang<br>diharapka<br>n. |
|   | 2  | Menghin<br>dari<br>masukan<br>data yang<br>kosong<br>pada saat<br>menyimp                                   | Memasukkan<br>sebagian data<br>pertanyaan<br>(terdapat<br><i>field</i> yang<br>kosong).         | <ol> <li>Gagal<br/>menyimpan<br/>data<br/>pertanyaan.</li> <li>Kembali ke<br/>halaman<br/>maintenance</li> </ol> | masukan<br>bersih.<br>1. Pesan simpan<br>data<br>pertanyaan<br>gagal.<br>2. Data<br>pertanyaan<br>tidak disimpan                                                             | Sesuai<br>dengan<br><i>output</i><br>yang<br>diharapka<br>n. |
|   | 3  | an data<br>pertanyaa<br>n baru<br><i>Update</i><br>data<br>pertanyaa<br>n.                                  | Tekan<br>tombol edit,<br>kemudian<br>melakukan<br>perubahan                                     | 1. Berhasil<br><i>update</i> data<br>pertanyaan.                                                                 | <ul> <li>3. Kembali ke<br/>halaman<br/>maintenance<br/>pertanyaan.</li> <li>1. Pesan update<br/>data<br/>pertanyaan<br/>berhasil.</li> <li>2. Data</li> </ul>                | Sesuai<br>dengan<br><i>output</i><br>yang<br>diharapka       |
|   | 4  | Menghin<br>dari<br>masukan                                                                                  | data.<br>Tekan<br>tombol edit,<br>lalu<br>melakukan                                             | <ol> <li>Gagal<br/><i>update</i> data<br/>pertanyaan.</li> <li>2 Kambali ka</li> </ol>                           | pertanyaan<br>diubah.<br>3. Seluruh <i>field</i><br>masukan<br>bersih.<br>1. Pesan <i>update</i><br>data keluhan<br>pertanyaan.                                              | n.<br>Sesuai<br>dengan<br><i>output</i>                      |
| 5 | 5  | data yang<br>kosong<br>pada saat<br>melakuka<br>n <i>update</i><br>data<br>pertanyaa<br>n.<br><i>Delete</i> | melakukan<br>perubahan<br>data dengan<br>mengosongk<br>an salah satu<br><i>field</i> .<br>Tekan | <ol> <li>Kembali ke<br/>halaman<br/><i>maintenance</i><br/>pertanyaan.</li> <li>Berhasil</li> </ol>              | <ol> <li>Data<br/>pertanyaan<br/>tidak di-<br/><i>update</i>.</li> <li>Kembali ke<br/>halaman<br/><i>maintenance</i><br/>pertanyaan.</li> <li>Pesan <i>delate</i></li> </ol> | yang<br>diharapka<br>n.<br>Sesuai                            |

Tabel 4.5 Uji Coba dan Evaluasi Halaman Maintenance Pertanyaan

| No | Tujuan    | Input   | Output yang<br>diharapkan | Output Sistem | Hasil     |
|----|-----------|---------|---------------------------|---------------|-----------|
|    | data      | tombol  | menghapus                 | data          | dengan    |
|    | pertanyaa | delete. | data                      | pertanyaan    | output    |
|    | n.        |         | pertanyaan.               | berhasil.     | yang      |
|    |           |         |                           | 4. Data       | diharapka |
|    |           |         |                           | pertanyaan    | n. 🚺      |
|    |           |         |                           | dihapus.      |           |

## 4.3.6 Uji Coba Halaman Maintenance Penjualan

Uji coba halaman *maintenance* penjualan dilakukan untuk memastikan bahwa halaman yang digunakan untuk melakukan *maintenance* data-data penjualan telah berjalan dengan baik dan sesuai dengan yang diharapkan. Uji coba dilakukan dengan melakukan simpan data penjualan baru, *update* data penjualan, dan *delete* data penjualan. Tabel 4.6 adalah hasil uji coba dan evaluasi halaman *maintenance* penjualan.

|   | No | Tujuan                                                                               | Input                                                                                  | Output yang<br>diharapkan                                                                                                    | Output Sistem                                                                                                    | Hasil                                                        |
|---|----|--------------------------------------------------------------------------------------|----------------------------------------------------------------------------------------|----------------------------------------------------------------------------------------------------|----------------------------------------------------------------------------------------------------|--------------------------------------------------------------|
|   | 1  | Simpan<br>data<br>penjualan<br>baru.                                                 | Memasukkan<br>seluruh data<br>penjualan.                                               | <ol> <li>Berhasil<br/>menyimpan<br/>data<br/>penjualan.</li> </ol>                                                             | <ol> <li>Pesan simpan<br/>data penjualan<br/>berhasil.</li> <li>Data<br/>penjualan<br/>disimpan ke<br/><i>database</i>.</li> <li>seluruh <i>field</i><br/>masukan<br/>bersih.</li> </ol> | Sesuai<br>dengan<br><i>output</i><br>yang<br>diharapka<br>n. |
| 5 | 2  | Menghin<br>dari<br>masukan<br>data yang<br>kosong<br>pada saat<br>menyimp<br>an data | Memasukkan<br>sebagian data<br>penjualan<br>(terdapat<br><i>field</i> yang<br>kosong). | <ol> <li>Gagal<br/>menyimpan<br/>data<br/>penjualan.</li> <li>Kembali ke<br/>halaman<br/>maintenance<br/>penjualan.</li> </ol> | <ol> <li>Pesan simpan<br/>data penjualan<br/>gagal.</li> <li>Data<br/>penjualan<br/>tidak disimpan</li> <li>Kembali ke<br/>halaman</li> </ol>                                            | Sesuai<br>dengan<br><i>output</i><br>yang<br>diharapka<br>n. |

| Tabel 4.6 Uji Coba d | an Evaluasi | Halaman | Maintenance | Penjualan |
|----------------------|-------------|---------|-------------|-----------|
| 5                    |             |         |             | 5         |

| No | Tujuan          | Input                  | Output yang<br>diharapkan | Output Sistem           | Hasil                    |
|----|-----------------|------------------------|---------------------------|-------------------------|--------------------------|
|    | penjualan       |                        |                           | maintenance             |                          |
|    | baru            |                        |                           | penjualan.              |                          |
| 3  | Update          | Tekan                  | 1. Berhasil               | 1. Pesan <i>update</i>  | Sesuai                   |
|    | data            | tombol edit,           | <i>update</i> data        | data                    | dengan                   |
|    | penjualan       | kemudian               | penjualan.                | penjualan               | output                   |
|    |                 | melakukan              |                           | berhasil.               | yang                     |
|    |                 | perubahan              |                           | 2. Data                 | dihara <mark>p</mark> ka |
|    |                 | data.                  |                           | penjualan               | n.                       |
|    |                 |                        |                           | diubah.                 |                          |
|    |                 |                        |                           | 3. Seluruh <i>field</i> |                          |
|    |                 |                        |                           | masukan                 |                          |
|    |                 |                        |                           | bersih.                 |                          |
| 4  | Menghin         | Tekan                  | 1. Gagal                  | 1. Pesan <i>update</i>  | Sesuai                   |
|    | dari            | tombol edit,           | <i>update</i> data        | data                    | dengan                   |
|    | masukan         | lalu                   | penjualan.                | penjualan.              | output                   |
|    | data yang       | melakukan              | 2. Kembali ke             | 2. Data                 | yang                     |
|    | kosong          | perubahan              | halaman                   | penjualan               | diharapka                |
|    | pada saat       | data dengan            | maintenance               | tidak di-               | n.                       |
|    | melakuka        | mengosongk             | penjualan.                | update.                 |                          |
|    | n <i>update</i> | an salah satu          |                           | 3. Kembali ke           |                          |
|    | data            | field.                 |                           | halaman                 |                          |
|    | penjualan       |                        |                           | maintenance             |                          |
|    | •               |                        |                           | penjualan.              |                          |
| 5  | Delete          | Tekan                  | 1. Berhasil               | 1. Pesan <i>delete</i>  | Sesuai                   |
|    | data            | tombol                 | menghapus                 | data                    | dengan                   |
|    | penjualan       | delet <mark>e</mark> . | data                      | penjualan               | output                   |
|    | · ·             |                        | penjualan.                | berhasil.               | yang                     |
|    |                 |                        |                           | 2. Data                 | diharapka                |
|    |                 |                        |                           | penjualan               | n.                       |
|    |                 |                        |                           | dihapus.                |                          |

# 4.3.7 Uji Coba Halaman *Maintenance Sales*

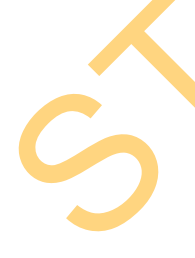

Uji coba halaman *maintenance sales* dilakukan untuk memastikan bahwa halaman yang digunakan untuk melakukan *maintenance* data-data *sales* telah berjalan dengan baik dan sesuai dengan yang diharapkan. Uji coba dilakukan dengan melakukan simpan data *sales* baru, *update* data *sales*, dan *delete* data *sales*. Tabel 4.7 adalah hasil uji coba dan evaluasi halaman *maintenance sales*.

| No | Tujuan                                                                                                    | Input                                                                                                    | Output yang<br>diharapkan                                                                                                    | Output Sistem                                                                                                    | Hasil                                                        |
|----|----------------------------------------------------------------------------------------------------|----------------------------------------------------------------------------------------------------|----------------------------------------------------------------------------------------------------|----------------------------------------------------------------------------------------------------|--------------------------------------------------------------|
| 1  | Simpan<br>data sales<br>baru.                                                                                  | Memasukkan<br>seluruh data<br>sales.                                                                                            | <ol> <li>Berhasil<br/>menyimpan<br/>data sales.</li> </ol>                                                                       | <ol> <li>Pesan simpan<br/>data sales<br/>berhasil.</li> <li>Data sales<br/>disimpan ke<br/><i>database</i>.</li> <li>seluruh <i>field</i><br/>masukan<br/>bersih</li> </ol> | Sesuai<br>dengan<br><i>output</i><br>yang<br>diharapka<br>n. |
| 2  | Menghin<br>dari<br>masukan<br>data yang<br>kosong<br>pada saat<br>menyimp<br>an data<br><i>sales</i><br>baru   | Memasukkan<br>sebagian data<br><i>sales</i><br>(terdapat<br><i>field</i> yang<br>kosong).                                       | <ol> <li>Gagal<br/>menyimpan<br/>data <i>sales</i>.</li> <li>Kembali ke<br/>halaman<br/><i>maintenance</i><br/>sales.</li> </ol> | <ol> <li>Pesan simpan<br/>data sales<br/>gagal.</li> <li>Data sales<br/>tidak disimpan</li> <li>Kembali ke<br/>halaman<br/>maintenance<br/>sales.</li> </ol>                | Sesuai<br>dengan<br><i>output</i><br>yang<br>diharapka<br>n. |
| 3  | Update<br>data<br>sales.                                                                                       | Tekan<br>tombol <i>edit</i> ,<br>kemudian<br>melakukan<br>perubahan<br>data.                                                    | 1. Berhasil<br>update data<br>sales.                                                                                             | <ol> <li>Pesan update<br/>data sales<br/>berhasil.</li> <li>Data sales<br/>diubah.</li> <li>Seluruh field<br/>masukan<br/>bersih.</li> </ol>                                | Sesuai<br>dengan<br><i>output</i><br>yang<br>diharapka<br>n. |
| 4  | Menghin<br>dari<br>masukan<br>data yang<br>kosong<br>pada saat<br>melakuka<br>n <i>update</i><br>data<br>sales | Tekan<br>tombol <i>edit</i> ,<br>lalu<br>melakukan<br>perubahan<br>data dengan<br>mengosongk<br>an salah satu<br><i>field</i> . | <ol> <li>Gagal<br/>update data<br/>sales.</li> <li>Kembali ke<br/>halaman<br/>maintenance<br/>sales.</li> </ol>                  | <ol> <li>Pesan update<br/>data sales.</li> <li>Data sales<br/>tidak di-<br/>update.</li> <li>Kembali ke<br/>halaman<br/>maintenance<br/>sales.</li> </ol>                   | Sesuai<br>dengan<br><i>output</i><br>yang<br>diharapka<br>n. |
| 5  | Delete<br>data<br>sales.                                                                                       | Tekan<br>tombol<br><i>delete</i> .                                                                                              | 1. Berhasil<br>menghapus<br>data <i>sales</i> .                                                                                  | <ol> <li>Pesan <i>delete</i><br/>data sales<br/>berhasil.</li> <li>Data <i>sales</i><br/>dihapus.</li> </ol>                                                                | Sesuai<br>dengan<br><i>output</i><br>yang<br>diharapka<br>n. |

Tabel 4.7 Uji Coba dan Evaluasi Halaman Maintenance Sales

#### 4.3.8 Uji Coba Halaman Maintenance Tipe Group

Uji coba halaman *maintenance* tipe *group* dilakukan untuk memastikan bahwa halaman yang digunakan untuk melakukan *maintenance* data-data *group* telah berjalan dengan baik dan sesuai dengan yang diharapkan. Uji coba dilakukan dengan melakukan simpan data *group* baru, *update* data *group*, dan *delete* data *group*. Tabel 4.8 adalah hasil uji coba dan evaluasi halaman *maintenance* tipe *group*.

| No | Tujuan    | Input                | Output yang<br>diharapkan | Output Sistem           | Hasil             |
|----|-----------|----------------------|---------------------------|-------------------------|-------------------|
| 1  | Simpan    | Memasukkan           | 1. Berhasil               | 1. Pesan simpan         | Sesuai            |
|    | data      | seluruh data         | menyimpan                 | data group              | dengan            |
|    | group     | group.               | data g <i>roup</i> .      | berhasil.               | output            |
|    | baru.     |                      |                           | 2. Data group           | yang              |
|    |           |                      |                           | disimpan ke             | diharapka         |
|    |           |                      |                           | database.               | n.                |
|    |           |                      |                           | 3. seluruh <i>field</i> |                   |
|    |           |                      |                           | masukan                 |                   |
|    |           |                      |                           | bersih.                 |                   |
| 2  | Menghin   | Memasukkan           | 1. Gagal                  | 1. Pesan simpan         | Sesuai            |
|    | dari      | sebagian data        | menyimpan                 | data group              | dengan            |
|    | masukan   | group                | data <i>group</i> .       | gagal.                  | output            |
|    | data yang | (terdapat            | 2. Kembali ke             | 2. Data group           | yang              |
|    | kosong    | <i>field</i> yang    | halaman                   | tidak disimpan          | diharapka         |
|    | pada saat | kosong).             | maintenance               | 3. Kembali ke           | n.                |
|    | menyimp   |                      | tipe group.               | halaman                 |                   |
|    | an data   |                      |                           | maintenance             |                   |
|    | group     |                      |                           | tipe group.             |                   |
| 2  | baru      | <b>T</b> 1           | 1 0 1 1                   | 1 D L (                 | <u>с</u> .        |
| 3  | Upaate    | Tekan                | 1. Bernasii               | 1. Pesan <i>upaate</i>  | Sesual            |
|    | data      | tombol <i>east</i> , | <i>upaate</i> data        | data group              | dengan            |
|    | group.    | malakukan            | group.                    | 2 Dete group            | ouipui            |
|    |           | nerakukan            |                           | 2. Data group           | yang<br>diharanka |
|    |           | dete                 |                           | 2 Soluruh field         | ишагарка          |
|    |           | uala.                |                           | 5. Seturun jieia        | 11.               |
|    |           |                      |                           | bersih.                 |                   |
| 4  | Menghin   | Tekan                | 1. Gagal                  | 1. Pesan update         | Sesuai            |
|    | dari      | tombol <i>edit</i> , | <i>update</i> data        | data group.             | dengan            |

Tabel 4.8 Uji Coba dan Evaluasi Halaman Maintenance Tipe Group

| No | Tujuan                                                                                       | Input                                                                                          | Output yang<br>diharapkan                                                               | Output Sistem                                                                                                    | Hasil                                                        |
|----|----------------------------------------------------------------------------------------------|------------------------------------------------------------------------------------------------|-----------------------------------------------------------------------------------------|----------------------------------------------------------------------------------------------------|--------------------------------------------------------------|
|    | masukan<br>data yang<br>kosong<br>pada saat<br>melakuka<br>n <i>update</i><br>data<br>group. | lalu<br>melakukan<br>perubahan<br>data dengan<br>mengosongk<br>an salah satu<br><i>field</i> . | <i>group</i> .<br>2. Kembali ke<br>halaman<br><i>maintenance</i><br>tipe <i>group</i> . | <ol> <li>Data group<br/>tidak di-<br/>update.</li> <li>Kembali ke<br/>halaman<br/>maintenance<br/>tipe group.</li> </ol> | <i>output</i><br>yang<br>diharapka<br>n.                     |
| 5  | Delete<br>data<br>group.                                                                     | Tekan<br>tombol<br><i>delete</i> .                                                             | <ol> <li>Berhasil<br/>menghapus<br/>data group.</li> </ol>                              | <ol> <li>Pesan <i>delete</i><br/>data <i>group</i><br/>berhasil.</li> <li>Data <i>group</i><br/>dihapus.</li> </ol>      | Sesuai<br>dengan<br><i>output</i><br>yang<br>diharapka<br>n. |

# 4.3.9 Uji Coba Halaman Maintenance Kategori

Uji coba halaman *maintenance* kategori dilakukan untuk memastikan bahwa halaman yang digunakan untuk melakukan *maintenance* data-data kategori telah berjalan dengan baik dan sesuai dengan yang diharapkan. Uji coba dilakukan dengan melakukan simpan data kategori baru, *update* data kategori, dan *delete* data kategori. Tabel 4.9 adalah hasil uji coba dan evaluasi halaman *maintenance* kategori.

| Tabel 4.9 | Uji Coba | ı dan Evaluasi | Halaman Mainten | ance Kategori |
|-----------|----------|----------------|-----------------|---------------|
|-----------|----------|----------------|-----------------|---------------|

| No | Tujuan                    | Input                     | Output yang<br>diharapkan      | Output Sistem                                                                                                    | Hasil                                       |
|----|---------------------------|---------------------------|--------------------------------|----------------------------------------------------------------------------------------------------|---------------------------------------------|
|    | data<br>kategori<br>baru. | seluruh data<br>kategori. | nenyimpan<br>data<br>kategori. | <ol> <li>Pesan simpan<br/>data kategori<br/>berhasil.</li> <li>Data kategori<br/>disimpan ke<br/>database.</li> </ol> | dengan<br>output<br>yang<br>diharapka<br>n. |
|    |                           |                           |                                | 3. seluruh <i>field</i><br>masukan<br>bersih.                                                                         | ~ .                                         |
| 2  | Menghin                   | Memasukkan                | 1. Gagal                       | 1. Pesan simpan                                                                                                    | Sesuai                                      |

| No | Tujuan          | Input                        | Output yang<br>diharapkan | Output Sistem           | Hasil     |
|----|-----------------|------------------------------|---------------------------|-------------------------|-----------|
|    | dari            | sebagian data                | menyimpan                 | data kategori           | dengan    |
|    | masukan         | kategori                     | data                      | gagal.                  | output    |
|    | data yang       | (terdapat                    | kategori.                 | 2. Data kategori        | yang      |
|    | kosong          | <i>field</i> yang            | 2. Kembali ke             | tidak disimpan          | diharapka |
|    | pada saat       | kosong).                     | halaman                   | 3. Kembali ke           | n.        |
|    | menyimp         |                              | maintenance               | halaman                 |           |
|    | an data         |                              | kategori.                 | maintenance             |           |
|    | kategori        |                              | C                         | kategori.               |           |
|    | baru            |                              |                           | U                       |           |
| 3  | Update          | Tekan                        | 1. Berhasil               | 1. Pesan update         | Sesuai    |
|    | data            | tombol <i>edit</i> ,         | <i>update</i> data        | data kategori           | dengan    |
|    | kategori.       | kemudian                     | kategori.                 | berhasil.               | output    |
|    | U               | melakukan                    | U                         | 2. Data kategori        | vang      |
|    |                 | perubahan                    |                           | diubah.                 | diharapka |
|    |                 | data.                        |                           | 3. Seluruh <i>field</i> | n.        |
|    |                 |                              |                           | masukan                 |           |
|    |                 |                              |                           | bersih.                 |           |
| 4  | Menghin         | Tekan                        | 1. Gagal                  | 1. Pesan update         | Sesuai    |
|    | dari            | tombol <i>edit</i> ,         | update data               | data kategori.          | dengan    |
|    | masukan         | lalu                         | kategori.                 | 2. Data kategori        | output    |
|    | data yang       | melakukan                    | 2. Kembali ke             | tidak di-               | yang      |
|    | kosong          | perubahan                    | halaman                   | update.                 | diharapka |
|    | pada saat       | data dengan                  | maintenance               | 3. Kembali ke           | n.        |
|    | melakuka        | mengosongk                   | kategori.                 | halaman                 |           |
|    | n <i>update</i> | an s <mark>ala</mark> h satu |                           | maintenance             |           |
|    | data            | field.                       |                           | kategori.               |           |
|    | kategori.       | 5                            |                           | e                       |           |
| 5  | Delete          | Tekan                        | 1. Berhasil               | 1. Pesan <i>delete</i>  | Sesuai    |
|    | data            | tombol                       | menghapus                 | data kategori           | dengan    |
|    | kategori.       | delete.                      | data                      | berhasil.               | output    |
|    |                 |                              | kategori.                 | 2. Data kategori        | yang      |
| •  |                 |                              | Ŭ                         | dihapus.                | diharapka |
|    |                 |                              |                           | · ·                     | n.        |

# 4.3.10 Uji Coba Halaman Layanan Broadcasting

Uji coba halaman layanan *broadcasting* dilakukan untuk memastikan bahwa halaman yang digunakan untuk melakukan layanan *broadcasting* dapat berjalan dengan baik dan sesuai dengan yang diharapkan. Uji coba layanan *broadcasting* dilakukan dengan memasukkan nomer tujuan dan memasukkan isi pesan, serta melakukan memasukkan data nomer tujuan ataupun mengkosongi isi pesan sebagian saja secara benar. Tabel 4.10 adalah hasil uji coba dan evaluasi halaman layanan *broadcasting*.

| No | Tujuan    | Input             | Output yang<br>diharapkan | Output Sistem                 | Ha <mark>s</mark> il |  |
|----|-----------|-------------------|---------------------------|-------------------------------|----------------------|--|
| 1  | Mengiri   | Memasukkan        | 1. Berhasil               | 1. Pesan                      | Sesuai               |  |
|    | mkan      | seluruh data      | mengirimka                | broadcasting                  | dengan               |  |
|    | pesan     | yang              | n pesan                   | telah berhasi <mark>l.</mark> | output               |  |
|    | broadcas  | diperlukan.       | broadcastin               | 2. Kembali ke                 | yang                 |  |
|    | ting      |                   | g.                        | halaman                       | diharapka            |  |
|    |           |                   |                           | layanan                       | n.                   |  |
|    |           |                   |                           | broadcasting                  |                      |  |
| 2  | Menghin   | Memasukkan        | 1. Kembali ke             | 1. Pesan layanan              | Sesuai               |  |
|    | dari      | sebagian data     | halaman                   | broadcasting                  | dengan               |  |
|    | masukan   | ke layanan        | broadcastin               | gagal dikirim                 | output               |  |
|    | data yang | broadcasting      | <i>g</i> .                | 2. Kembali ke                 | yang                 |  |
|    | kosong    | (terdapat         |                           | halaman                       | diharapka            |  |
|    | pada saat | <i>field</i> yang |                           | layanan                       | n.                   |  |
|    | menggun   | kosong).          |                           | broadcasting.                 |                      |  |
|    | akan      |                   |                           |                               |                      |  |
|    | layanan   |                   |                           |                               |                      |  |
|    | broadcas  |                   |                           |                               |                      |  |
|    | ting      |                   |                           |                               |                      |  |

Tabel 4.10 Uji Coba dan Evaluasi Halaman Layanan Broadcasting

### 4.3.11 Uji Coba Halaman Layanan Single SMS

Uji coba halaman layanan *Single SMS* dilakukan untuk memastikan bahwa halaman yang digunakan untuk melakukan layanan *Single SMS* dapat berjalan dengan baik dan sesuai dengan yang diharapkan. Uji coba layanan *Single SMS* dilakukan dengan memasukkan nomer tujuan dan memasukkan isi pesan, serta melakukan memasukkan data nomer tujuan ataupun mengkosongi isi pesan sebagian saja secara benar. Tabel 4.11 adalah hasil uji coba dan evaluasi halaman layanan *single* sms.

| No | Tujuan                                                                                                    | Input                                                                                          | Output yang<br>diharapkan                                  | Output Sistem                                                                                                    | Hasil                                                   |
|----|----------------------------------------------------------------------------------------------------|------------------------------------------------------------------------------------------------|------------------------------------------------------------|----------------------------------------------------------------------------------------------------|---------------------------------------------------------|
| 1  | Mengiri<br>mkan<br>pesan<br>single<br>SMS                                                                            | Memasukkan<br>seluruh data<br>yang<br>diperlukan.                                              | 1. Berhasil<br>mengirimka<br>n pesan<br><i>single</i> SMS. | <ol> <li>Pesan single<br/>SMS telah<br/>berhasil.</li> <li>Kembali ke<br/>halaman<br/>layanan<br/>broadcasting</li> </ol>      | Sesuai<br>dengan<br><i>output</i><br>yang<br>diharapkan |
| 2  | Menghin<br>dari<br>masukan<br>data yang<br>kosong<br>pada saat<br>menggun<br>akan<br>layanan<br><i>single</i><br>SMS | Memasukkan<br>sebagian data<br>ke layanan<br>single SMS<br>(terdapat<br>field yang<br>kosong). | 1. Kembali ke<br>halaman<br><i>single</i> SMS.             | <ol> <li>Pesan layanan<br/>single SMS<br/>gagal dikirim</li> <li>Kembali ke<br/>halaman<br/>layanan single<br/>SMS.</li> </ol> | Sesuai<br>dengan<br><i>output</i><br>yang<br>diharapkan |

Tabel 4.11 Uji Coba dan Evaluasi Halaman Layanan Single SMS

# 4.3.12 Uji Coba Halaman Layanan SMS Group

Uji coba halaman layanan SMS *Group* dilakukan untuk memastikan bahwa halaman yang digunakan untuk melakukan layanan SMS *Group* dapat berjalan dengan baik dan sesuai dengan yang diharapkan. Uji coba layanan SMS *Group* dilakukan dengan memasukkan nomer tujuan dan memasukkan isi pesan, serta melakukan memasukkan data nomer tujuan ataupun mengkosongi isi pesan sebagian saja secara benar. Tabel 4.12 adalah hasil uji coba dan evaluasi halaman layanan SMS *Group*.
| No | Tujuan                                                                                                    | Input                                                                                         | Output yang<br>diharapkan                          | Output Sistem                                                                                                    | Hasil                                                        |
|----|----------------------------------------------------------------------------------------------------|-----------------------------------------------------------------------------------------------|----------------------------------------------------|----------------------------------------------------------------------------------------------------|--------------------------------------------------------------|
| 1  | Mengiri<br>mkan<br>pesan<br>group<br>SMS                                                                            | Memasukkan<br>seluruh data<br>yang<br>diperlukan.                                             | 1. Berhasil<br>mengirimka<br>n pesan<br>group SMS. | <ol> <li>Pesan group<br/>SMS telah<br/>berhasil.</li> <li>Kembali ke<br/>halaman<br/>layanan group<br/>SMS</li> </ol>        | Sesuai<br>dengan<br><i>output</i><br>yang<br>diharapka<br>n. |
| 2  | Menghin<br>dari<br>masukan<br>data yang<br>kosong<br>pada saat<br>menggun<br>akan<br>layanan<br><i>group</i><br>SMS | Memasukkan<br>sebagian data<br>ke layanan<br>group SMS<br>(terdapat<br>field yang<br>kosong). | 1. Kembali ke<br>halaman<br>group SMS.             | <ol> <li>Pesan layanan<br/>group SMS<br/>gagal dikirim</li> <li>Kembali ke<br/>halaman<br/>layanan group<br/>SMS.</li> </ol> | Sesuai<br>dengan<br>output<br>yang<br>diharapka<br>n.        |

Tabel 4.12 Uji Coba dan Evaluasi Halaman SMS Group

## 4.3.13 Uji Coba Perhitungan Penentuan Pelanggan

Uji coba perhitungan penentuan pelanggan dilakukan untuk memastikan bahwa proses penentuan pelanggan berdasarkan 3 (tiga) aspek dimensi yang dilakukan secara manual dan perhitungan proses kebutuhan energi dilakukan oleh sistem telah sesuai/cocok, berdasarkan tabel 4.13 Tabel Kategori Skala Pelanggan, Tabel 4.14 Tabel penentuan skala pelanggan dan Tabel 4.15 adalah hasil uji coba dan evaluasi perhitungan penentuan pelanggan.

|                | Skala 3             | Skala 2              | Skala 1             |
|----------------|---------------------|----------------------|---------------------|
| Recency        | 8-30 hari yang lalu | 1-3 bulan yang lalu  | 3-6 bulan yang      |
|                |                     |                      | lalu                |
| Frequency      | > 12x per tahun     | $\leq$ 12x per tahun | $\leq$ 4x per tahun |
| Monetary Value | > 75 juta           | 25-75 juta           | Dibawah 25 juta     |

Tabel 4.13 Tabel Kategori Skala Pelanggan

Tabel 4.14 Tabel Penentuan Skala Pelanggan

| Nilai Rata-Rata Skala | Kategori Pelanggan      |
|-----------------------|-------------------------|
| 0 – 1,67              | Pelanggan Non Potensial |
| 1,68 – 2,66           | Pelanggan Potensial     |
| 2,67 - 3              | Pelanggan Loyal         |

Tabel 4.15 Hasil Uji Coba dan Evaluasi Perhitungan Penentuan Pelanggan

| INPUT                       | PROSES MANUAL                         | PROSES SISTEM                  | HASIL   |
|-----------------------------|---------------------------------------|--------------------------------|---------|
| DATA                        |                                       |                                |         |
| Recency:                    | Metode RFM                            | <b>Rata-rata Recency</b> = 3   | Hasil   |
| Rata-rata                   | <i>Recency</i> = Recency              | <b>Rata-rata Frequency</b> = 3 | perhitu |
| pembelian                   | pembelian dalam 3 tahun               | <b>Rata-rata Monetary</b> = 3  | ngan    |
| terakhir                    | terakhir rata-ratanya                 |                                | skor    |
| dalam 3                     | adalah 24 hari maka                   | Rata-rata Skor = <b>3</b>      | cocok   |
| tahun ad <mark>al</mark> ah | ter <mark>m</mark> asuk dalam skala 3 | Kategori pelanggan =           |         |
| 24 har <mark>i</mark>       |                                       | pelanggan loyal                | Hasil   |
|                             | <i>Frequency</i> = Banyak             |                                | penentu |
| Frequency:                  | pembelian dalam 3 tahun               |                                | an      |
| banyak rata-                | sebanyak (15x), maka                  |                                | pelangg |
| rata                        | termasuk dalam skala 3                |                                | an      |
| pembelian                   |                                       |                                | cocok   |
| dalam 3                     | Monetary Value = rata-                |                                |         |
| (tahun) tahun               | rata pembelian dalam 3                |                                |         |
| = 15 kali                   | tahun adalah 210jt, maka              |                                |         |
|                             | termasuk dalam skala 3                |                                |         |
| Monetary                    |                                       |                                |         |
| Value: Rata-                | Poin/Skor                             |                                |         |
| rata                        | Recency = 3                           |                                |         |
| pembelian                   | Frequency = 3                         |                                |         |
| dalam 3                     | <i>Monetary Value</i> = 3             |                                |         |
| tahun adalah                |                                       |                                |         |

| INPUT                   | PROSES MANUAL             | PROSES SISTEM                                     | HASIL   |
|-------------------------|---------------------------|---------------------------------------------------|---------|
| DATA                    |                           |                                                   |         |
| 210 juta                | Rata-rata Skor:           |                                                   |         |
|                         | Total Skor / Banyak       |                                                   |         |
|                         | Kriteria                  |                                                   |         |
|                         | 9/3 = 3                   |                                                   |         |
|                         |                           |                                                   |         |
|                         | Kategori Pelanggan =      |                                                   |         |
|                         | Pelanggan I oval          |                                                   |         |
| Decement                | Motodo DEM                | $\mathbf{P}_{ata}$ nata $\mathbf{P}_{aaanan} = 2$ | Hagil   |
| Recency.                |                           | <b>Kala-rala Kecency</b> $= 2$                    | Hash    |
| Rata-rata               | <i>Recency</i> = Recency  | <i>Rata-rata</i> $F$ <i>requency</i> = 2          | permu   |
| pembelian               | pembelian dalam 3 tahun   | Rata-rata Monetary = 2                            | ngan    |
| terakhir                | terakhir rata-ratanya     |                                                   | skor    |
| dalam 3                 | adalah 2 bulan maka       | Rata-rata Skor = 2                                | cocok   |
| tahun adalah            | termasuk dalam skala 2    | Kategori pelanggan =                              |         |
| 2 bulan                 |                           | pelanggan potensial 🔰                             | Hasil   |
|                         | <i>Frequency</i> = Banyak |                                                   | penentu |
|                         | pembelian dalam 3 tahun   |                                                   | an      |
| Frequency:              | sebanyak (7x), maka       |                                                   | pelangg |
| banvak rata-            | termasuk dalam skala 2    |                                                   | an      |
| rata                    |                           |                                                   | cocok   |
| nembelian               | Monetary Value - rata     |                                                   | COCOR   |
| dalam 3                 | rata nambalian dalam 3    |                                                   |         |
| (tohun) tohun           | tahun adalah 45it maka    |                                                   |         |
| (tanun) tanun $-7$ kali | tama qui delem skele 2    |                                                   |         |
| = 7  kall               | termasuk dalam skala 2    |                                                   |         |
| Monetary                | Poin/Skor                 |                                                   |         |
| Value: Rata-            | Recency = 2               |                                                   |         |
| rata                    | Frequency = 2             |                                                   |         |
| pembelian               | Monetary Value $= 2$      |                                                   |         |
| dalam 3                 |                           |                                                   |         |
| tahun adalah            | Rata-rata Skor            |                                                   |         |
| 45 inte                 | Total Skor / Banyak       |                                                   |         |
|                         | Kriteria                  |                                                   |         |
|                         | 6/3 - 2                   |                                                   |         |
|                         | 0/3 - 2                   |                                                   |         |
|                         | Kata sari Dala            |                                                   |         |
|                         | Kategori Pelanggan =      |                                                   |         |
|                         | Pelanggan Potensial       |                                                   |         |
| Recency:                | Metode RFM                | Kecency = 1                                       | Hasil   |
| Rata-rata               | <i>Recency</i> = Recency  | Frequency = 1                                     | perhitu |
| pembelian               | pembelian dalam 3 tahun   | Monetary Value = 1                                | ngan    |
| terakhir                | terakhir rata-ratanya     |                                                   | skor    |
| dalam 3                 | adalah 7 bulan maka       | Rata-rata Skor = 1                                | cocok   |
| tahun adalah            | termasuk dalam skala 1    | Kategori pelanggan =                              |         |
| 7 bulan                 |                           | pelanggan non                                     | Hasil   |
|                         | <b>Frequency</b> = Banvak | potensial                                         | penentu |
|                         | pembelian dalam 3 tahun   | -                                                 | an      |
| Frequency               | sebanyak (2x) maka        |                                                   | nelanoo |
| requency.               | 200 mijun (21), maka      |                                                   | reim 55 |

|   | INPUT<br>DATA                                                                                        | PROSES MANUAL                                                                                                    | PROSES SISTEM                                                                                                    | HASIL                                                               |  |
|---|----------------------------------------------------------------------------------------------------|----------------------------------------------------------------------------------------------------|----------------------------------------------------------------------------------------------------|---------------------------------------------------------------------|--|
|   | banyak rata-<br>rata<br>pembelian<br>dalam 3<br>(tahun) tahun<br>= 2 kali                            | termasuk dalam skala 1<br><i>Monetary Value</i> = rata-<br>rata pembelian dalam 3<br>tahun adalah 5jt, maka<br>termasuk dalam skala 1                                                   |                                                                                                    | an<br>cocok                                                         |  |
|   | <i>Monetary</i><br><i>Value</i> : Rata-<br>rata<br>pembelian<br>dalam 3<br>tahun adalah<br>5 juta    | Poin/Skor<br><b>Recency</b> = 1<br><b>Frequency</b> = 1<br><b>Monetary Value</b> = 1<br>Rata-rata Skor:<br>Total Skor / Banyak<br>Kriteria<br>3/3 = 1<br>Kategori Pelanggan =           |                                                                                                    |                                                                     |  |
|   | <b>Recency:</b><br>Rata-rata<br>pembelian<br>terakhir<br>dalam 3<br>tahun adalah<br>2 bulan          | PelangganNonPotensialNonMetode RFMRecencyRecency=Recency=Recency=Recency=Recency=Recency=Recency=Recency=Recency=Recency=Recency=Recency=Recency=Recency=Banyak=Pembelian dalam 3 tahun | Rata-rata Recency = 2<br>Rata-rata Frequency = 3<br>Rata-rata Monetary = 1<br>Rata-rata Skor = 2<br>Kategori pelanggan =<br>pelanggan potensial | Hasil<br>perhitu<br>ngan<br>skor<br>cocok<br>Hasil<br>penentu<br>an |  |
|   | Frequency:<br>banyak rata-<br>rata<br>pembelian<br>dalam 3<br>(tahun) tahun<br>= 15 kali<br>Monetary | sebanyak (15x), maka<br>termasuk dalam skala 3<br><i>Monetary Value</i> = rata-<br>rata pembelian dalam 3<br>tahun adalah 15jt, maka<br>termasuk dalam skala 1<br>Poin/Skor             |                                                                                                    | pelangg<br>an<br>cocok                                              |  |
| 5 | <i>Value</i> : Rata-<br>rata<br>pembelian<br>dalam 3<br>tahun adalah<br>15 juta                      | Recency = 2<br>Frequency = 3<br>Monetary Value = 1<br>Rata-rata Skor:<br>Total Skor / Banyak<br>Kriteria<br>6/3 = 2                                                                     |                                                                                                    |                                                                     |  |

| INPUT<br>DATA | PROSES MANUAL                                      | PROSES SISTEM | HASIL |
|---------------|----------------------------------------------------|---------------|-------|
|               | Kategori Pelanggan =<br><b>Pelanggan Potensial</b> |               |       |

## 4.3.16 Uji Coba Laporan Pengendalian Layanan Pelanggan

Uji coba laporan pengendalian layanan pelanggan dilakukan untuk memastikan apakah laporan yang dihasilkan dalam layanan pelanggan dapat memberikan informasi untuk mendukung kegiatan manajerial perusahaan. Tabel 4.16 adalah hasil uji coba dan evaluasi laporan pengendalian layanan pelanggan.

| Tabel 4.16 Hasil Uji Coba dan Evaluasi | Laporan | Pengendali | ian Layanan | Pelanggan |
|----------------------------------------|---------|------------|-------------|-----------|
|----------------------------------------|---------|------------|-------------|-----------|

|   | JENIS          | NAMA                     | INFORMASI          | HASIL / TUJUAN      |
|---|----------------|--------------------------|--------------------|---------------------|
|   | LAPORAN        | LAPORAN                  | YANG               |                     |
|   |                |                          | DIHASILKAN         |                     |
|   | Laporan        | Laporan keluhan          | 1. Total Keluhan   | 1. Perusahaan dapat |
|   | berbentuk      | dan pujian ( <i>User</i> | dan pujian         | mengetahui          |
|   | grafik + tabel | Dealer + End             | pertahunnya        | tingkat pelayanan   |
|   |                | User)                    | berdasarkan        | dan kepuasan        |
|   |                |                          | kategori-          | pelanggan           |
|   |                |                          | kategori yang      | terhadap kinerja    |
|   |                |                          | di tetapkan        | perusahaan          |
|   |                |                          | 2. Total Keluhan   | 2. Membantu         |
| Χ |                |                          | dan saran          | manajemen           |
|   |                |                          | perbulannya        | perusahaan dalam    |
|   |                |                          | berdasarkan        | pengambilan         |
|   |                |                          | kategori-          | keputusan           |
| - |                |                          | kategori yang      |                     |
|   |                |                          | di tetapkan        |                     |
|   | Laporan        | Laporan <i>survey</i>    | 1. Rata-rata nilai | 1. Perusahaan dapat |

| JENIS          | NAMA              | INFORMASI          | HASIL / TUJUAN               |
|----------------|-------------------|--------------------|------------------------------|
| LAPORAN        | LAPORAN           | YANG               |                              |
|                |                   | DIHASILKAN         |                              |
| berbentuk      | dealer            | dari masing-       | mengetahui hasil             |
| grafik + tabel |                   | masing             | penilaian dari               |
|                |                   | pertanyaan         | <i>dealer</i> tentang        |
|                |                   | dan kategori       | pelayanan d <mark>a</mark> n |
|                |                   | pertahunnya        | pertanyaan-                  |
|                |                   |                    | pertanyaan lain              |
|                |                   |                    | yang ingin                   |
| l              |                   |                    | perusahaan                   |
|                |                   |                    | ketahui.                     |
| Laporan        | Laporan informasi | 1. Total banyak    | 1. Perusahaan dapat          |
| berbentuk      | pelanggan         | transaksi          | mengetahui                   |
| grafik + tabel |                   | pelanggan          | berapa banyak                |
|                |                   | tahunan            | transaksi yang               |
|                |                   | 2. Total transaksi | dilakukan oleh               |
|                |                   | pembelian          | pelanggan setiap             |
|                |                   | tahunan            | tahunnya.                    |
|                |                   |                    | 2. Perusahaan dapat          |
|                |                   |                    | mengetahui total             |
|                |                   |                    | transaksi                    |
|                |                   |                    | pembelian yang               |
|                |                   |                    | dilakukan oleh               |
|                |                   |                    | pelanggan setiap             |
|                |                   |                    | tahunnya.                    |
| Laporan        | Laporan loyalitas | 1. Total           | 1. Perusahaan dapat          |
| berbentuk      | pelanggan         | pelanggan          | mengetahui total             |
| grafik + tabel |                   | loyal dan          | pelanggan loyal,             |
|                |                   | detail             | potensial dan non            |
|                |                   | pelanggan          | potensial yang               |
|                |                   | loyal              | mereka miliki                |

S

| JENIS   | NAMA    | INFORMASI     | HASIL / TUJUAN                   |
|---------|---------|---------------|----------------------------------|
| LAPORAN | LAPORAN | YANG          |                                  |
|         |         | DIHASILKAN    |                                  |
|         |         | 2. Total      | 2. Perusahaan dapat              |
|         |         | pelanggan     | membedakan                       |
|         |         | potensial dan | dalam pember <mark>i</mark> an   |
|         |         | detail        | diskon / potong <mark>a</mark> n |
|         |         | pelanggan     | perdagangan                      |
|         |         | potensial     | 3. Perusahaan dapat              |
|         |         | 3. Total      | memberikan gift /                |
|         |         | pelanggan non | reward dengan                    |
|         |         | potensial dan | tepat dan benar.                 |
|         |         | detail        |                                  |
|         |         | pelanggan non |                                  |
|         |         | potensial     |                                  |

Kesimpulan yang dapat diambil dari hasil Uji coba dan evaluasi sistem adalah:

- 1. Sistem yang dibuat mampu membantu perusahaan dalam mengetahui tingkat kepuasan dan pelayanan terhadap pelanggan *dealer* melalui *survey online*.
- Sistem yang dibuat mampu menampung saran dan pujian pelanggan baik pelanggan dealer ataupun end user.
- 3. Sistem dapat memberikan pesan balasan kepada pelanggan atau *dealer* ataupun *end user*.
- Sistem dapat membantu manajemen perusahaan dalam pengambilan keputusan dan melakukan pengendalian pelayanan yang dimiliki oleh perusahaan.

- Sistem yang dibuat mampu menyimpan, mengupdate dan menghapus datadata perusahaan dengan baik untuk membantu memudahkan kegiatan manajerial perusahaan.
- 6. Laporan yang dihasilkan oleh sistem telah dapat digunakan dan dimanfaatkan dengan baik untuk kepentingan perusahaan.
- 7. Bahasa yang digunakan pada sistem dan tampilan sistem sudah baik.

172